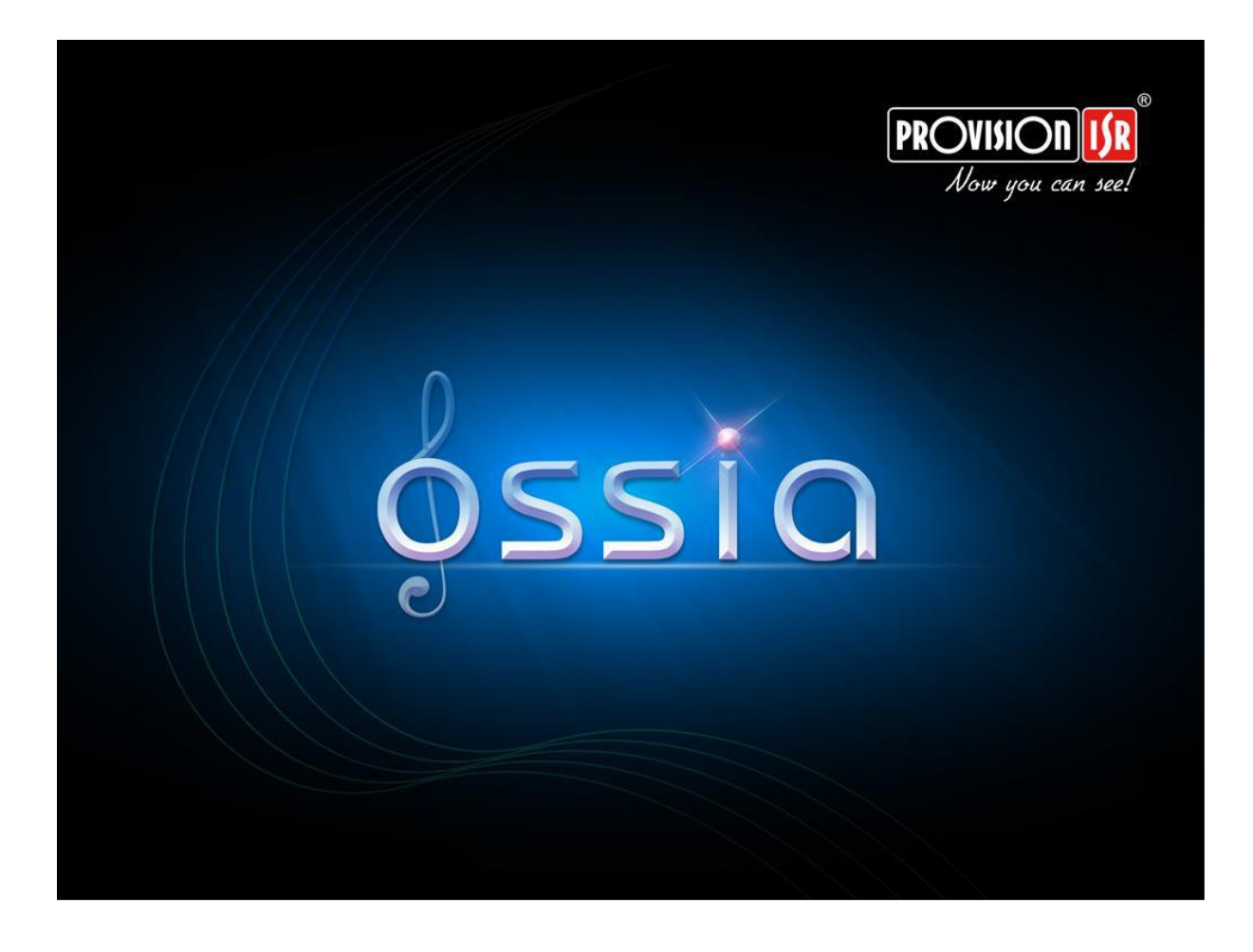

# Felhasználói kézikönyv

(Minden eszközhöz és modellhez)

# Tartalom

| 1 | Ber                         | nutat                  | nutatás8                                                         |      |  |
|---|-----------------------------|------------------------|------------------------------------------------------------------|------|--|
|   | 1.1                         | Átte                   | ekintés                                                          | 8    |  |
|   | 1.2                         | 2 Funkciók             |                                                                  |      |  |
|   | 1.3 Előlapi panel leírás    |                        |                                                                  | . 11 |  |
|   | 1.4                         | .4 Hátsó panel leírása |                                                                  | . 11 |  |
|   | 1.5                         | Csat                   | tlakozások                                                       | . 14 |  |
| 2 | Ala                         | p has:                 | ználati útmutató                                                 | . 17 |  |
|   | 2.1                         | Indí                   | tás & leállítás                                                  | . 17 |  |
|   | 2.1                         | .1                     | Indítás                                                          | . 17 |  |
|   | 2.1                         | .2                     | Leállítás                                                        | . 17 |  |
|   | 2.2                         | Távi                   | irányító                                                         | . 17 |  |
|   | 2.3                         | Egé                    | r használata                                                     | . 18 |  |
|   | 2.4                         | Szöv                   | veg beviteli instrukció                                          | . 19 |  |
|   | 2.5                         | Más                    | s gomb műveletek                                                 | . 19 |  |
| 3 | Var                         | ázsló                  | & fő felület                                                     | . 20 |  |
|   | 3.1                         | Indí                   | tási varázsló                                                    | . 20 |  |
|   | 3.2                         | Fő f                   | elület                                                           | . 27 |  |
|   | 3.2                         | .1                     | Fő felület bevezetése                                            | . 27 |  |
|   | 3.2                         | .2                     | Beállítási panel                                                 | . 28 |  |
|   | 3.2                         | .3                     | Fő funkciók                                                      | . 30 |  |
| 4 | Kar                         | nerak                  | ezelés                                                           | . 31 |  |
|   | 4.1                         | Kan                    | nera jel (Csak DVR-eknél elérhető)                               | . 31 |  |
|   | 4.2                         | Kan                    | nera hozzáadása/szerkesztése                                     | . 31 |  |
|   | 4.2                         | .1                     | Kamera hozzáadása (Csak NVR és hibrid DVR modelleknél érhető el) | . 31 |  |
|   | 4.2                         | .2                     | Kamera általános paramétereinek szerkesztése                     | . 34 |  |
|   | 4.3                         | Kan                    | neracsoport (Csak NVR-eknél elérhető)                            | . 35 |  |
|   | 4.3                         | .1                     | Kameracsoport hozzáadása                                         | . 35 |  |
|   | 4.3                         | .2                     | Kameracsoport szerkesztése                                       | . 36 |  |
|   | 4.4                         | IP k                   | amera hálózatba szervezése                                       | . 36 |  |
|   | 4.4                         | .1                     | IP kamera kezelése                                               | . 36 |  |
|   | 4.4                         | .2                     | Eszköz kezelés                                                   | . 37 |  |
| 5 | 5 Élő-megtekintés bevezetés |                        | . 38                                                             |      |  |

|       | 5.1                                   | Élő-megtekintés felülete: |                                                                      | 38 |
|-------|---------------------------------------|---------------------------|----------------------------------------------------------------------|----|
|       | 5.2 Digitális Zoom élő-megtekintésnél |                           | 39                                                                   |    |
|       | 5.3 Élő m                             |                           | megtekintési módok                                                   | 39 |
| 5.3.1 |                                       | 1                         | Képernyő helyzetek                                                   | 39 |
|       | 5.3.2                                 | 2                         | Léptetés:                                                            | 41 |
|       | 5.3.3                                 | 3                         | Egyedi nézetek (Csak NVR-eknél érhető el)                            | 42 |
|       | 5.4                                   | Vész                      | zhelyzeti elő-nézet                                                  | 43 |
|       | 5.5                                   | Kép                       | beállítás                                                            | 43 |
|       | 5.5.3                                 | 1                         | OSD beállítások                                                      | 43 |
|       | 5.5.2                                 | 2                         | Kép beállítások                                                      | 43 |
|       | 5.5.3                                 | 3                         | Maszk beállítások                                                    | 44 |
|       | 5.5.4                                 | 4                         | Vízjel szerkesztése (Csak DVR-eknél elérhető)                        | 44 |
|       | 5.5.                                  | 5                         | Kép beállítása                                                       | 45 |
| 6     | PTZ                                   |                           |                                                                      | 48 |
|       | 6.1                                   | PTZ                       | vezérlés felülete:                                                   | 48 |
|       | 6.2                                   | Pres                      | et beállítások                                                       | 50 |
|       | 6.3                                   | Őrjá                      | rat beállítás                                                        | 50 |
| 7     | Rög                                   | zítés                     | & Lemezkezelés                                                       | 52 |
|       | 7.1 Rögzítési beállítások:            |                           | 52                                                                   |    |
|       | 7.1.                                  | 1                         | Üzemmód beállítás:                                                   | 52 |
|       | 7.1.2                                 | 2                         | Haladó beállítás                                                     | 54 |
|       | 7.2                                   | Kód                       | olási paraméterek beállítása                                         | 55 |
|       | 7.3                                   | Üter                      | mezés beállítása                                                     | 55 |
|       | 7.3.3                                 | 1                         | Ütemezés hozzáadása                                                  | 55 |
|       | 7.3.2                                 | 2                         | Rögzítési ütemező konfigurálása                                      | 58 |
|       | 7.4                                   | Rög                       | zítési mód                                                           | 58 |
|       | 7.4.                                  | 1                         | Manuális rögzítés                                                    | 58 |
|       | 7.4.2                                 | 2                         | Rögzítési ütemező:                                                   | 58 |
|       | 7.4.3                                 | 3                         | Mozgás alapú rögzítés:                                               | 58 |
|       | 7.4.4                                 | 4                         | Érzékelő alapú rögzítés:                                             | 59 |
|       | 7.4.                                  | 5                         | Analitikai alapú rögzítés                                            | 59 |
|       | 7.5                                   | Lem                       | ezkezelés                                                            | 59 |
|       | 7.5.                                  | 1                         | Tárolási mód beállítása                                              | 59 |
|       | 7.5.2                                 | 2                         | Lemez megtekintés és S.M.A.R.T. Információ                           | 60 |
| 8     | Viss                                  | zajáts                    | szás & Biztonsági mentés                                             | 61 |
|       | 8.1                                   | Azoı                      | nnali visszajátszás                                                  | 61 |
|       |                                       | MAS                       | CO Biztonságtechnikai és Nyílászáró Automatizálási Kereskedelmi Kft. |    |

|    | 8.2  | V     | ísszajátszási felület bemutatása61                                    |         |  |
|----|------|-------|-----------------------------------------------------------------------|---------|--|
|    | 8.3  | R     | ögzítés keresés & visszajátszás                                       |         |  |
|    | 8.   | 3.1   | Keresés & visszajátszás időszeletnél                                  |         |  |
|    | 8.   | 3.2   | Keresés, visszajátszás & mentés időnél:                               |         |  |
|    | 8.   | 3.3   | Keresés & Visszajátszás esemény alapján                               |         |  |
|    | 8.   | 3.4   | Keresés & Visszajátszás címke alapján                                 |         |  |
|    | 8.   | 3.5   | Pillanatkép                                                           |         |  |
|    | 8.   | 3.6   | Mentési folyamat                                                      |         |  |
|    | 8.   | 3.7   | Mentési állapot megtekintése                                          |         |  |
| 9  | Ri   | asztá | ás kezelés                                                            |         |  |
|    | 9.1  | É     | rzékelő riasztás                                                      |         |  |
|    | 9.2  | N     | lozgásérzékelés riasztás                                              |         |  |
|    | 9.   | 2.1   | Mozgásérzékelés beállítása                                            |         |  |
|    | 9.   | 2.2   | Mozgásérzékelési riasztás kezelés beállítása                          |         |  |
|    | 9.3  | Α     | nalitikai konfiguráció (Csak NVR-eknél és hibrid DVR-eknél érhető el) |         |  |
|    | 9.   | 3.1   | Tárgyfigyelés beállítása                                              |         |  |
|    | 9.   | 3.2   | Figyelmeztetés konfiguráció                                           |         |  |
|    | 9.   | 3.3   | Vonalátlépés konfiguráció                                             |         |  |
|    | 9.   | 3.4   | Behatolás konfigurálása                                               |         |  |
|    | 9.   | 3.5   | Intelligens érzékelés konfigurációjának kezelése                      |         |  |
|    | 9.4  | Á     | ltalános hiba riasztás                                                |         |  |
|    | 9.   | 4.1   | Kivétel kezelés beállítása                                            |         |  |
|    | 9.   | 4.2   | Kamera offline beállításai                                            |         |  |
|    | 9.5  | R     | iasztás eseményértesítés                                              |         |  |
|    | 9.   | 5.1   | Riasztás kimenet                                                      |         |  |
|    | 9.   | 5.2   | E-mail                                                                |         |  |
|    | 9.   | 5.3   | Kijelző                                                               |         |  |
|    | 9.   | 5.4   | Zümmer                                                                |         |  |
|    | 9.   | 5.5   | Push értesítés                                                        |         |  |
|    | 9.6  | N     | lanuális Riasztás                                                     |         |  |
|    | 9.7  | R     | iasztási státusz megtekintése                                         |         |  |
| 1( | )    | Fiók  | és hozzáférés kezelés                                                 |         |  |
|    | 10.1 | Fi    | ók kezelés                                                            |         |  |
|    | 10   | ).1.1 | Felhasználó hozzáadása                                                |         |  |
|    | 10   | ).1.2 | Felhasználó                                                           | 80      |  |
|    | 10.2 | F     | elhasználói belépés & kijelentkezés                                   |         |  |
|    |      | MA    | ASCO Biztonságtechnikai és Nyílászáró Automatizálási Kereskedel       | mi Kft. |  |

| 10.3                                 | Jogosultságkezelés                           |                                  |     |  |
|--------------------------------------|----------------------------------------------|----------------------------------|-----|--|
| 10.3.1 Jogosultságcsoport hozzáadása |                                              | 81                               |     |  |
| 10.3.2                               |                                              | Jogosultság csoport szerkesztése | 82  |  |
| 10.4                                 | Fek                                          | ete és fehér lista               | 82  |  |
| 10.5                                 | Előr                                         | nézet kijelentkezve              | 83  |  |
| 10.6                                 | Felh                                         | nasználó állapot                 | 83  |  |
| 11 E                                 | szköz                                        | kezelő                           | 84  |  |
| 11.1                                 | Hálo                                         | ózati konfiguráció               | 84  |  |
| 11.1                                 | 1.1                                          | TCP/IPv4 konfiguráció            | 84  |  |
| 11.1                                 | 1.2                                          | Port konfiguráció                | 85  |  |
| 11.1                                 | 1.3                                          | DDNS konfiguráció                | 85  |  |
| 11.1                                 | 1.4                                          | E-mail konfiguráció              | 87  |  |
| 11.1                                 | 1.5                                          | UPnP konfiguráció                | 88  |  |
| 11.1                                 | 1.6                                          | NAT konfiguráció                 | 89  |  |
| 11.1                                 | 1.7                                          | Hálózati állapot megtekintése    | 89  |  |
| 11.2                                 | Alap                                         | beállítás                        | 89  |  |
| 11.2                                 | 2.1                                          | Általános beállítások            | 89  |  |
| 11.2                                 | 2.2                                          | Dátum és idő konfiguráció        | 90  |  |
| 11.2                                 | 2.3                                          | Elrendezés beállítások:          | 91  |  |
| 11.3 Gyári alapértelmezett           |                                              | 92                               |     |  |
| 11.4                                 | Eszk                                         | köz szoftver frissítés           | 92  |  |
| 11.5                                 | Mer                                          | ntés és helyreállítás            | 92  |  |
| 11.6                                 | Auto                                         | omatikus karbantartás            | 92  |  |
| 11.7                                 | Nap                                          | ló                               | 93  |  |
| 11.8                                 | Ren                                          | dszer információk megtekintése   | 93  |  |
| 12 T                                 | ávoli                                        | felügyelet                       | 94  |  |
| 12.1                                 | Mol                                          | bil kliens felügyelet            | 94  |  |
| 12.2                                 | Wel                                          | b LAN elérés                     | 94  |  |
| 12.3                                 | Wel                                          | b WAN elérés                     | 95  |  |
| 12.4                                 | 12.4 Web kliens                              |                                  | 96  |  |
| 12.5                                 | Wel                                          | b távoli irányítás               | 96  |  |
| 12.5                                 | 5.1                                          | Távoli élő-megtekintés           | 97  |  |
| 12.5                                 | 5.2                                          | Távoli visszajátszás             | 99  |  |
| 12.5                                 | 5.3                                          | Távoli mentés                    | 100 |  |
| 12.5                                 | 5.4                                          | Távoli konfiguráció              | 100 |  |
| (A) Mellé                            | (A) Melléklet: Gyakran ismételt kérdések 101 |                                  |     |  |

MASCO Biztonságtechnikai és Nyílászáró Automatizálási Kereskedelmi Kft. 1131 Budapest, Reitter Ferenc u. 166 Tel: (06 1) 3904170, Fax: (06 1) 3904173, E-mail: <u>masco@masco.hu</u>, www.masco.hu

| (B) Melléklet: Rögzítési kapacitás számolása | . 107 |
|----------------------------------------------|-------|
| (C) Melléklet: Kompatibilis eszközök listája | . 108 |

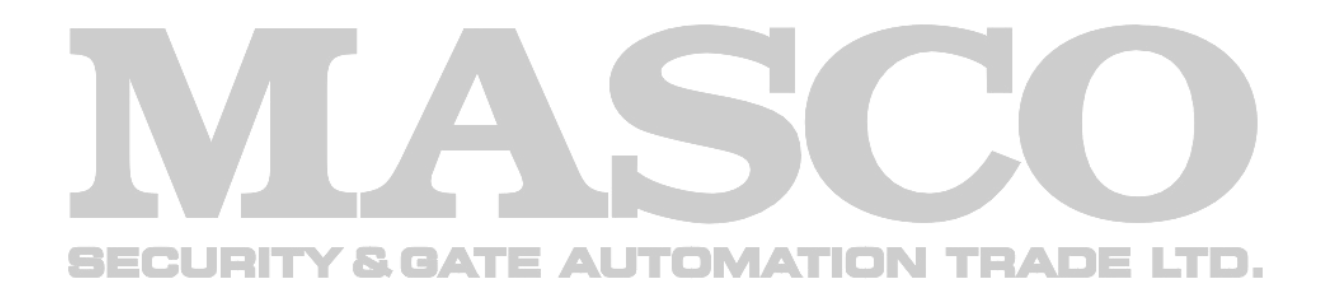

# Figyelmeztetések

- Olvassa el figyelmesen ezt a kézikönyvet és rendeltetésének megfelelően, biztonságosan használja az eszközt.
- Nem garantált, hogy a kézikönyv teljes terjedelmében hibátlan. A kézikönyv tartalma előzetes figyelmeztetés nélkül változhat.
- A készüléket kizárólag olyan típusú tápellátásról szabad működtetni, mely a eszközön fel van tüntetve. A tápellátás kimenő feszültségéről a használat előtt meg kell győződni.
- Ne helyezze a készüléket fűtőtesthez közel, például radiátor, kályha, légkondicionáló fűtőegység, vagy egyéb olyan berendezés közelében, amely hőt termel.
- Ne helyezze a készüléket víz közelébe. A tisztítást csak száraz törlőruhával végezze.
- Ne zárja le a készülék szellőző nyílásait. Győződjön meg róla, hogy a készülék körül a szellőzés biztosított.
- A hálózati tápellátás leválasztása előtt biztonságosan állítsa le a készüléket.
- A készülék beltéri használatra készült. Ne tegye ki az eszközt esőnek vagy nedves környezetnek. Bármikor, ha szilárd szennyeződés vagy folyadék kerül a készülék burkolatán belülre, kérjük azonnal válassza le a tápellátást, és újraindítás előtt ellenőriztesse az eszközt szakemberrel.
- Ne végezzen saját kezű javítást az eszközön szakképzett személy segítsége vagy jóváhagyása nélkül.
- A termék használata közben a Microsoft, Apple és Google szóban forgó tartalmai érintettek. A védjegyek, logók és egyéb a Microsoft, Apple és Google-hez kapcsolódó szellemi termékek a fentebb említett társaságok tulajdonában állnak.
- Ez a kézikönyv az összes modellhez alkalmazható, amin Ossia OS fut. A kézikönyvben bemutatott képek és példák az egyik modell vonatkozásában látható.
- A belső tápegységgel ellátott készülékek esetében győződjön meg, hogy az AC 220/110V bemenet kapcsoló beállítása megfelelő.

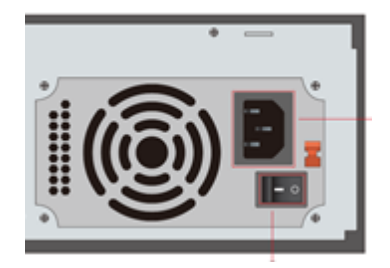

# 1 Bemutatás

# 1.1 Áttekintés

Az eszközök ezen szériája gondoskodik az otthonok, irodák, bankok, iskolák, intelligens házak, trafikok, környezetvédelemi terek, szupermarketek, benzinkutak, lakónegyedek, üzemek, stb. teljes körű biztonságáról helyi vagy távoli telepítésekkel.

Az Ossia OS kimondottan a felhasználói igények kielégítésére lett tervezve. Aminek alapja a legfejlettebb SOC technológia és átvette az új és ösztönös grafikus felhasználói felületet. Az eszközök ezen szériája hatékonyabb, mint a Provision-ISR régebbi eszközeik. A könnyű használat mellett tökéletes képminőségről és rendszer stabilitásáról is gondoskodik.

### 1.2 Funkciók

Alap funkciók:

- Támogatja az élőkép megjelenítést, rögzítést és az IP kamerák konfigurációját.
- Néhány NVR (NVR5 és felett "E"- nélküli modellek) támogatja a legújabb H.265 (HEVC) videó kódolású stream-et és a H.265 és H.264 vegyes bemenetű IP kamerákat. Az Ossia DVR-ek nem támogatják a H.265-öt.
- Támogatja a szabványos ONVIF protokollt.
- Támogatja az összes kamera duál-stream rögzítését.
- Támogatja az IP kamerák gyors hozzáadását.\*
- A DVR-ek támogatják a 4 az 1-ben funkciót (AHD/CVI/TVI/CVBS).
- Támogatja az IP kamerák csoportos vagy szimpla konfigurációját (OSD, videó paraméterek, maszkolás, mozgás, riasztás, stb.)\*
- Maximum 8 felhasználó engedélyezési csoport támogatása, ideértve Adminisztráció, Haladó és Általános, amelyek a rendszer alapértelmezett engedélyezési csoportjai
  - Maximum 16 felhasználó támogatása
- Számos web kliens egyidejű belépésének támogatása (eszköz specifikáció alapján)
- Analitika támogatása\*

Élő megjelenítési funkciók:

- 4Kx2K/1920x1080/1280x1024 HDMI és 1920x1080/1280x1024 VGA nagy felbontású egyidejű megjelenítés. (Ez az Ön modelljénél változhat. További információkért tekintse meg a készülék műszaki specifikációját.)
- Több képernyős modellek, mint 1/4/6/8/9/16/25/36 (modelltől függ)
- Kamera képek automatikus beillesztése kijelzőre szabva
- IP kamera hang ellenőrzése (lehet engedélyezve vagy letiltva)\*
- Előnézeti kamera manuális pillanatkép készítés
- Oldalak sorrendjének személyre szabása
- A kijelző módok mentésének támogatása. A mentett módok közvetlenül elő lehet hívni.
- Egy csatorna gyors eszköztárának használata
- Kamera csoportok megjelenítése, elrendezés megjelenítése sorrendben és gyors sorrendi megjelenítés
- Mozgás érzékelés és video maszkolás
- Teljes PTZ vezérlés, beleértve a presetek és őrjáratok beállítását
- PTZ kamerák közvetlen vezérlése egérrel, beleértve a mozgatást, zoomot és fókuszt

MASCO Biztonságtechnikai és Nyílászáró Automatizálási Kereskedelmi Kft. 1131 Budapest, Reitter Ferenc u. 166

Tel: (06 1) 3904170, Fax: (06 1) 3904173, E-mail: <u>masco@masco.hu</u>, www.masco.hu

- Digitális-Zoom szabályozható, ösztönösen az egér görgővel
- Kép beillesztése (csak néhány kameránál elérhető)

HDD támogatás:

- 2U ház max. 8 SATA HDD fogadására képes.
- 1.5U ház max. 4 SATA HDD fogadására képes.
- 1U ház maximum 2 SATA HDD fogadására képes.
- Kisméretű 1U ház 1 SATA HDD fogadására képes.
- MM ház maximum 1 SATA HDD fogadására képes.
- Az eszköz minden SATA csatlakozási felülete maximum 8TB tároló kapacitású HDD-t támogat.
- Néhány modell támogatja a rögzítést és mentést e-SATA HDD-re.

Lemezkezelés:

- Lehetőség van a csoportosított HDD-k konfigurálására és kezelésére
- Minden kamerát különböző lemezcsoportokhoz lehet hozzáadni különböző tárolási kapacitással
- Lemez információ és a lemez működési állapota megtekinthető
- HDD-k csoportos formázása

#### Rögzítési konfiguráció:

- Támogatja az egy időben történő main stream és sub-stream rögzítést
- Rögzítési stream csoportos vagy szimpla konfigurációja
- Manuális és automatikus rögzítési módok
- Rögzítés ütemezése, riasztási rögzítés és mozgásérzékelés rögzítés
- Különböző rögzítési stream-ek beállítása ütemezett rögzítésnek és esemény rögzítésnek
- Rögzítési időtartam beállításának és ismétlődő rögzítés támogatása
- Események riasztás előtti és riasztás utáni rögzítés beállításának támogatása
- Helyzettől függő rögzítés támogatása

#### Visszajátszás:

- Idő skála használata gyors visszajátszásban. A visszajátszási dátumot és időt könnyedén be lehet állítani az egér görgőjével. Az idő skála intervallumot lehet növelni/csökkenteni.
- Képkocka/idő/esemény/fájlkezelés keresési módok
- Idő képkocka keresés hónapra, napra, órára és percre és időpontra. Az elrendezés megjelenik miniatűr képként.
- Idő szerinti visszakeresés 16 csatornáig.
- Esemény keresés manuális/mozgás/érzékelés esemény alapján.
- Fájlkezelési keresés (fájlok manuális hozzáadása felhasználóként)
- Választott kamera azonnali visszajátszása élő megjelenítés közben.
- Szinkronizált visszajátszás 16 csatornáig.

Biztonsági mentés:

- Biztonsági mentés USB-n keresztül (U-disk, mobil HDD) vagy e-SATA felületen\*\* (támogatott modelleknél)
- Biztonsági mentés keresése idő/esemény/kép alapján
- Egyedi biztonsági mentés választása visszajátszás alatt

MASCO Biztonságtechnikai és Nyílászáró Automatizálási Kereskedelmi Kft. 1131 Budapest, Reitter Ferenc u. 166

Tel: (06 1) 3904170, Fax: (06 1) 3904173, E-mail: masco@masco.hu, www.masco.hu

• 10 mentési feladatig futtatás a háttérben

Riasztás kezelés:

- Riasztási ütemező beállítása
- Támogatja a mozgásérzékelés, külső érzékelő riasztás bemenet és a kivételes riasztások, beleértve az IP cím hiba riasztás, lemez I/O hiba riasztás, megtelt lemez riasztás, nincs lemez riasztás, illetéktelen belépés riasztás, hálózat szétkapcsolási riasztás és IP kamera offline riasztás engedélyezését vagy tiltását.
- Konfigurálható riasztás indítás
- A riasztás indíthatja a PTZ funkciót, pillanatkép készítését, felugró videókat és stb.
- Esemény értesítési módok: Riasztás-ki, felugró videó, felugró üzenetdoboz, buzzer és e-mail
- A pillanatkép csatolható a riasztáskor küldött e-mailhez
- Riasztási információ riasztás-be, riasztás-ki, mozgásérzékelés és kivételes riasztás állapotról
- Riasztás manuálisan indítható és törölhető
- Automatikus rendszer újraindítás HDD vagy I/O kivételes eseteikor HDD újraindítása érdekében

Hálózati funkciók:

- TCP/IP és PPPoE, DHCP, DNS, DDNS, UPnP, NTP, SMTP protokollok
- "Engedélyezési és zárolási lista" IP vagy MAC cím alapján
- Többszörös böngésző támogatás Windows OS-hez és MAC OS-hez (NPAPI Plug-int támogatnia kell)
- Távoli konfiguráció és kezelés, beleértve a távoli frissítést és távoli rendszer újraindítást
- Az eszköz távoli kamera beállítása, beleértve a videó paramétereket, képminőséget, stb.
- Távoli keresés, visszajátszás és biztonsági mentés
- CMS vagy más management szoftverről történő belépés és kezelése
- Felhő alapú kapcsolat (NAT) támogatása és QR kód beolvasás okos telefonnal vagy tablettel
- Mobil felügyelet támogatása okos telefonról vagy tabletről (iOS vagy Android OS)
- Telnet funkció engedélyezhető vagy letiltható távoli beállítással

Más funkciók:

- Az eszköz szabályozható és működtethető a mellékelt egérrel és távirányítóval
- Szabványos vezeték nélküli egér használható (nem tartozék)
- Gyors NVR információ megtekintés, beleértve alapadatokat, kamera állapotot, riasztási állapotot, rögzítési állapotot, hálózati állapotot, lemez és biztonsági mentés állapotot.
- Automatikus kamera felbontás felismerés

\*Csak az NVR-ek és a hibrid DVR-ek

\*\*Csak a támogatott modellek

# 1.3 Előlapi panel leírás

A következő leírások csak referenciaként szolgálnak.

I. Típus (MM/Kicsi/1.5U modellek):

| Név | Leírás                               |
|-----|--------------------------------------|
| REC | Rögzítés közben kéken világít.       |
| NET | Kéken világít, ha hálózaton elérhető |
| PWR | Kéken világít, ha be van kapcsolva   |

#### II. Típus (2U modellek):

| Név                     | Leírás                                             |
|-------------------------|----------------------------------------------------|
| Power                   | Kéken világít, ha be van kapcsolva                 |
| HDD                     | A fény kékre vált, ha HDD olvasás/írás történik    |
| Net                     | A fény kékre vált, ha az eszköz elérhető a         |
|                         | hálózaton                                          |
| Backup                  | A fény kékre vált, ha fájlok és adat mentés        |
|                         | történik                                           |
| Play                    | A fény kékre vált, ha videó visszajátszás történik |
| REC                     | Rögzítéskor kéken világít                          |
| AUDIO /+                | 1. Audio beállítása 2. Beállítási érték növelése   |
| P.T.Z. / -              | 1. Belépés PTZ módba 2. Beállítási érték           |
|                         | csökkentése                                        |
| MENU                    | Belépés a menübe                                   |
| INFO                    | Eszköz információk megtekintése                    |
| BACKUP                  | Belépés mentési módba élő lejátszásnál             |
| SEARCH UHITY & GATE AUT | Belépés keresési módba élő lejátszásnál            |
| Exit                    | Kilépés a jelenlegi felületről                     |
| •                       | Manuális rögzítés                                  |
|                         | Lejátszás/Szünet                                   |
| *                       | Lassítás                                           |
| *                       | Gyorsítás                                          |
| 1-9                     | Digitális szám bevitele és szám kiválasztása       |
| 0/                      | 0 szám bevitele, szám 10 felett                    |
| Direction Key           | Irányítás megváltoztatása                          |
| Multi-Screen Switch     | Képernyő mód megváltoztatása                       |
| Enter                   | Kiválasztás jóváhagyása                            |
| USB                     | Külső USB eszköz csatlakoztatás, mint USB egér     |
|                         | vagy USB adathordozó                               |

#### 1.4 Hátsó panel leírása

Itt egy valódi panel részét vegyünk például az érintkező felületek és csatlakozók bemutatására. A csatlakozási felületek és helyzeteik csak hivatkozásként jelennek meg. Kérjük, a valódi tárgyat vegye mérvadónak.

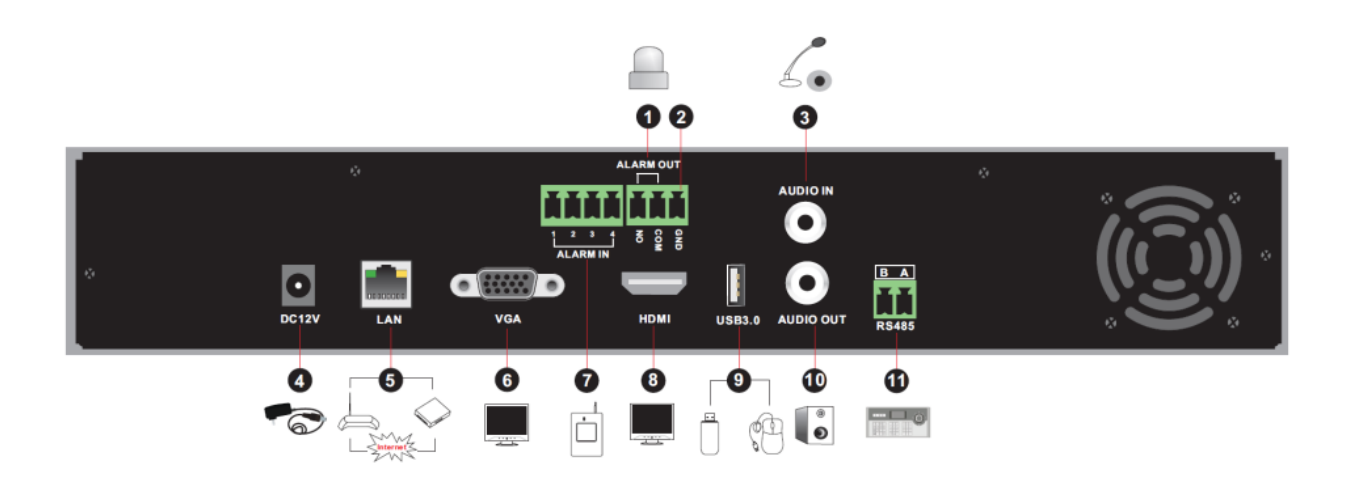

| No. | Név       | Leírás                                           |
|-----|-----------|--------------------------------------------------|
| 1   | ALARM OUT | Relé kimenet, külső eszközök csatlakoztatásához  |
| 2   | GND       | Föld csatlakoztatás                              |
| 3   | AUDIO IN  | Audio bemenet                                    |
| 4   | DC12V     | DC12V táp bemenet                                |
| 5   | LAN       | Hálózati port                                    |
| 6   | VGA       | Csatlakozó VGA monitorhoz                        |
| 7   | ALARM IN  | Riasztási bemenet érzékelők csatlakoztatásához   |
| 8   | HDMI      | Csatlakozó HD kijelzőhöz (4K Ultra HD támogatás) |
| 9   | USB3.0    | USB tároló eszköz vagy USB egér csatlakoztatása  |
| 10  | AUDIO OUT | Audio kimenet                                    |
| 11  | RS485     | Csatlakozó vezérlőkhöz. A - TX+; B - TX-         |

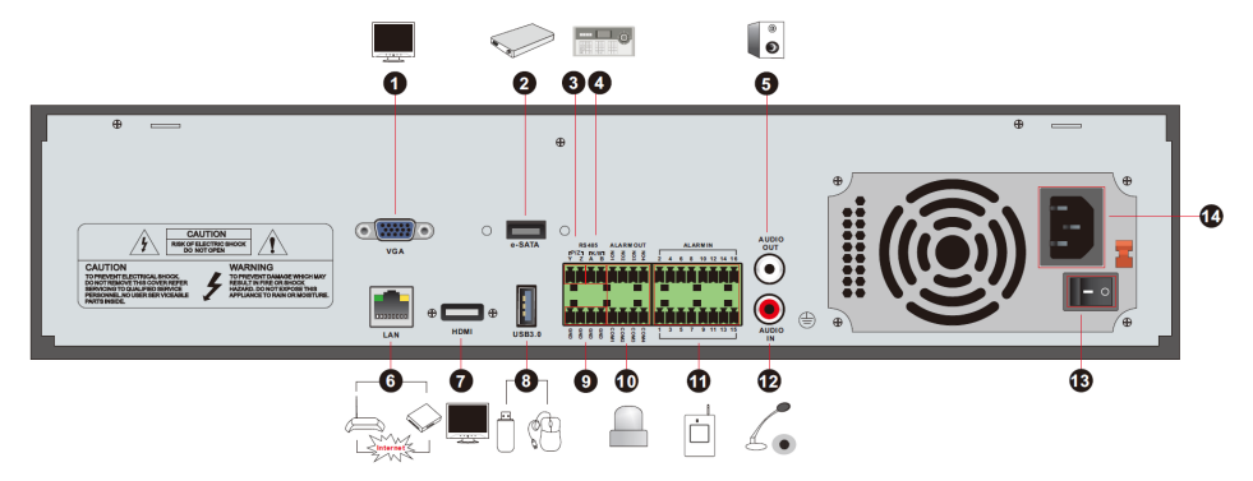

| No. | Név                  | Leírás                                  |
|-----|----------------------|-----------------------------------------|
| 1   | VGA                  | Csatlakozó VGA monitorhoz               |
| 2   | e-SATA               | Csatlakozó HDD-hez e-SATA csatlakozóval |
| 3   | RS485 Y/Z csatlakózó | Nem elérhető                            |
| 4   | RS485 A/B csatlakozó | Csatlakozó kezelőhöz. A - TX+; B – TX-  |
| 5   | AUDIO OUT            | Audio kimenet                           |
| 6   | LAN                  | Hálózati port                           |

MASCO Biztonságtechnikai és Nyílászáró Automatizálási Kereskedelmi Kft. 1131 Budapest, Reitter Ferenc u. 166 Tel: (06 1) 3904170, Fax: (06 1) 3904173, E-mail: <u>masco@masco.hu</u>, www.masco.hu

| 7  | HDMI            | Csatlakozó HD kijelzőhöz (4K Ultra HD támogatása) |
|----|-----------------|---------------------------------------------------|
| 8  | USB3.0          | USB tároló eszköz vagy USB egér csatlakoztatása   |
| 9  | GND             | Föld csatlakoztatás                               |
| 10 | ALARM OUT       | Relé kimenet; csatlakozó külső eszközökhöz        |
| 11 | ALARM IN        | Riasztás bemenet csatlakoztatott érzékelőkhöz     |
| 12 | AUDIO IN        | Audio bemenet                                     |
| 13 | Bekapcsoló gomb | Megnyomásával az NVR ki/be kapcsolható            |
| 14 | Tápegység       | Tápegység csatlakozó                              |

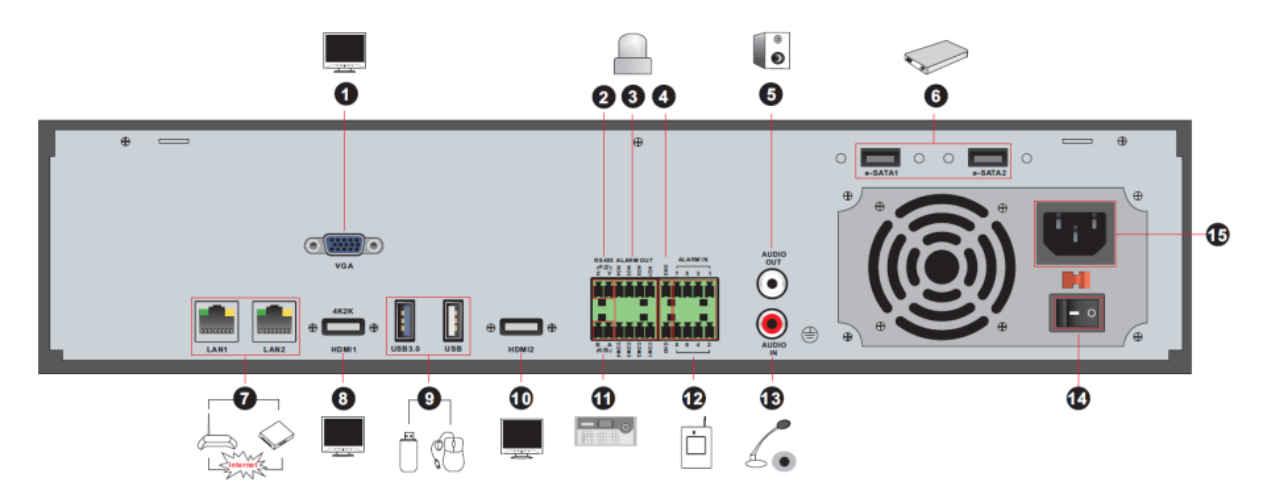

| No. | Név                  | Leírás                                            |
|-----|----------------------|---------------------------------------------------|
| 1   | VGA                  | Csatlakozó a monitorhoz                           |
| 2   | RS485 Y/Z csatlakozó | Még nem elérhető                                  |
| 3   | ALARM OUT            | Relé kimenet; csatlakozó külső riasztóhoz         |
| 4   | GND                  | Föld csatlakoztatás                               |
| 5   | AUDIO OUT            | Audio kimenet                                     |
| 6   | e-SATA1/ e-SATA2     | Csatlakozó HDD-hez e-SATA csatlakozóval           |
| 7   | LAN1/LAN2            | Hálózati port                                     |
| 8   | HDMI1                | Csatlakozó 4Kx2K magas felbontású kijelzőkhöz     |
| 9   | USB3.0/USB           | USB3.0/2.0 csatlakozó, tároló eszköz vagy egér    |
|     |                      | csatlakoztatására                                 |
| 10  | HDMI2                | Csatlakozó 1920x1080 magas felbontású kijelzőkhöz |
| 11  | RS485 A/B csatlakozó | Csatlakozó vezérlőkhöz. A – TX+; B – TX-          |
| 12  | ALARM IN             | Riasztási bemenet érzékelők csatlakoztatásához    |
| 13  | AUDIO IN             | Audio bemenet                                     |
| 14  | Bekapcsoló gomb      | Megnyomásával az NVR ki/be kapcsolható            |
| 15  | Tápegység            | Tápegység csatlakozó                              |

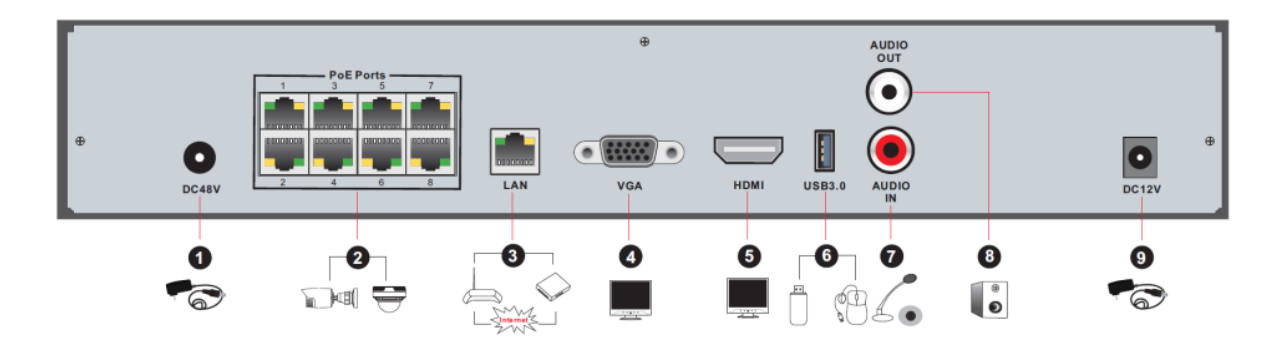

MASCO Biztonságtechnikai és Nyílászáró Automatizálási Kereskedelmi Kft. 1131 Budapest, Reitter Ferenc u. 166 Tel: (06 1) 3904170, Fax: (06 1) 3904173, E-mail: <u>masco@masco.hu</u>, www.masco.hu

| No. | Név       | Leírás                                                             |
|-----|-----------|--------------------------------------------------------------------|
| 1   | Tápegység | DC48V tápegység csatlakozó                                         |
| 2   | PoE port  | 8PoE hálózati port, csatlakozó 8 PoE IP kamerának                  |
| 3   | LAN       | Hálózati port                                                      |
| 4   | VGA       | Csatlakozó VGA monitorokhoz                                        |
| 5   | HDMI      | Csatlakozó HD kijelzőkhöz (4K Ultra HD támogatás)                  |
| 6   | USB3.0    | USB3.0 csatlakozó, USB adathordozó vagy USB egér csatlakoztatására |
| 7   | AUDIO IN  | Audio bemenet                                                      |
| 8   | AUDIO OUT | Audio kimenet                                                      |

#### 1.5 Csatlakozások

Videó csatlakozások

Videó kimenet: VGA/HDMI video kimenet támogatása. Csatlakoztathatja a monitorját ezeken a videó kimeneti csatlakozókon keresztül egyidejűleg vagy önállóan.

Audio csatlakozások

Audio bemenet: Csatlakozó mikrofonhoz, felvevőkhöz, stb. Audio kimenet: Csatlakozó fejhallgatóhoz, hangszóróhoz vagy más egyéb audio kimeneti eszközhöz.

Riasztási csatlakozások

Nem minden modell támogatja ezt a funkciót. Alább látható például 16 CH riasztási bemenet és 1 CH riasztási kimenet.

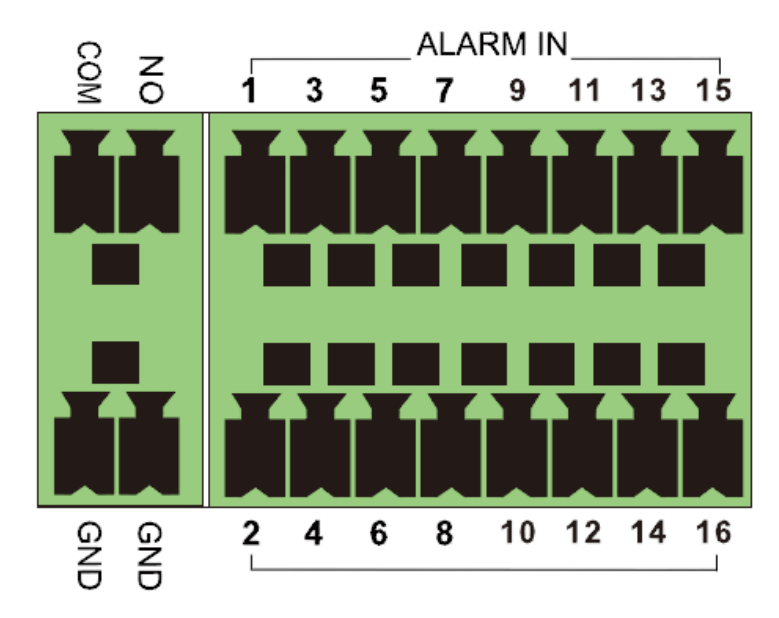

#### Riasztási bemenet:

ALARM IN 1~16 szolgál 16 CH riasztás bemeneti csatlakozóként. Az érzékelők nem típushoz kötöttek. NO és NC típus is elérhető és beállítható az eszköz csatlakoztatása. Az érzékelő csatlakoztatási módszere az eszközhöz alább látható:

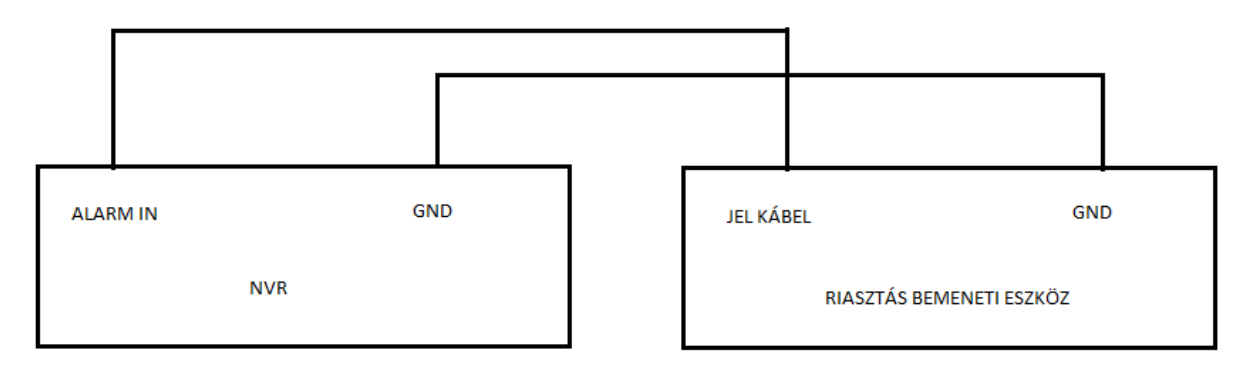

A riasztási bemenet egy nyitott/zárt relé. Ha a bemenet nem nyitott/zárt relé, akkor hivatkozzon a következő csatlakozási diagramra:

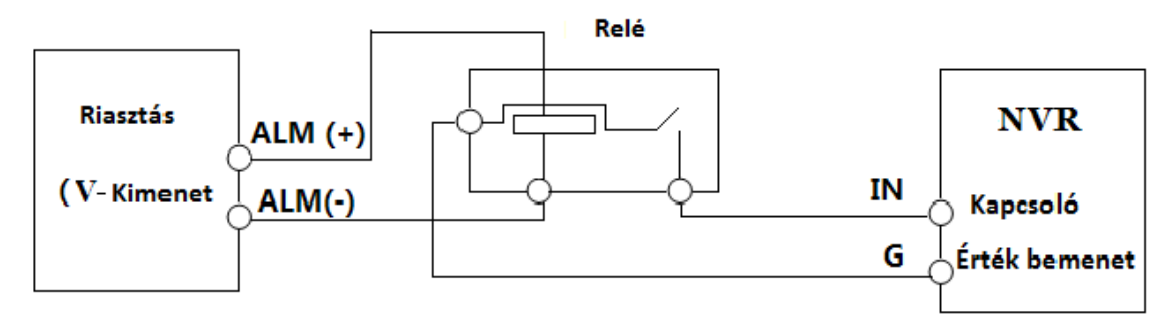

Riasztási kimenet:

Eljárás riasztási kimeneti eszköz csatlakoztatásához:

Húzza ki a zöld sorkapcsot és lazítsa ki a csavarokat a riasztási-kimeneti porton. Ha behelyezte a riasztási kimenti eszköz jelkábelét az NO és COM portba elkülönítve. Végül húzza meg a csavarokat. Biztosítsa a külső riasztási kimeneti eszköz tápellátását, csatlakoztathatja a tápegységet, mint ahogy a következő ábra mutatja.

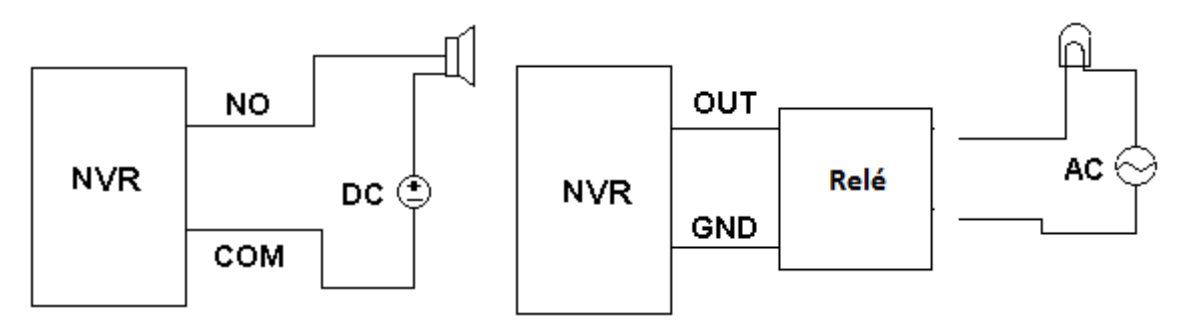

RS485 csatlakoztatás

Két típusa van az RS485 csatlakozónak:

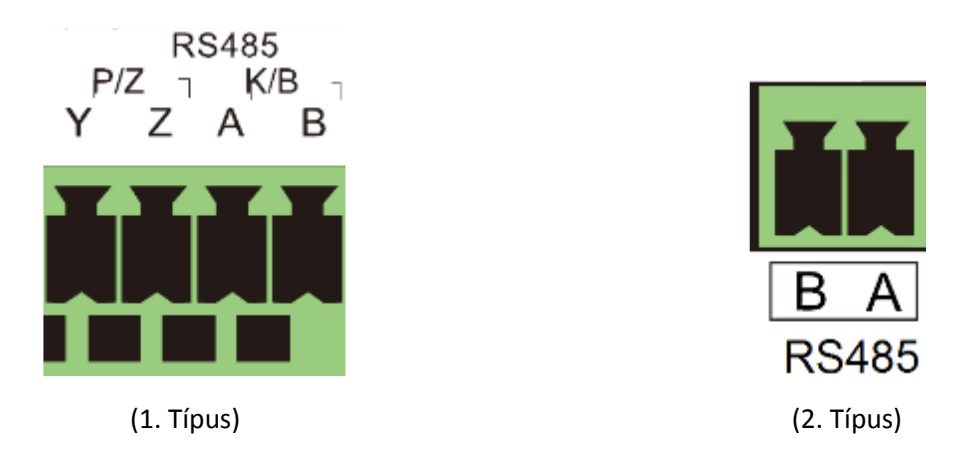

Típus: A P/Z csatlakozó nem használható. A K/B csatlakozó használható vezérlők csatlakoztatására.
Típus: Az RS485 csatlakozó használható vezérlő csatlakoztatására. A – TX+; B – TX-.

# 2 Alap használati útmutató

### 2.1 Indítás & leállítás

Kérjük, ellenőrizze az eszköz bekapcsolása előtt, hogy a csatlakoztatások megfelelőek. Megfelelő indítással és leállítással jelentősen meghosszabbítja a készülék élettartamát.

#### 2.1.1 Indítás

- 1. Csatlakoztassa a kimeneti kijelzőt az NVR-nek a VGA/HDMI kimenetére.
- 2. Csatlakoztassa az USB egeret és a hálózati kábelt.
- 3. Csatlakoztassa a tápegységet. Az eszköz elindul és a bekapcsolási LED kék színűre vált.
- 4. A VARÁZSLÓ ablak felugrik (ki választhatja a nyelvet az NVR első használatakor). További részletek a 3.1 Indítási varázsló résznél.

#### 2.1.2 Leállítás

Az eszközt leállíthatja a távirányító vagy USB egér használatával.

#### Távirányítóval:

- 1. Nyomja meg a kikapcsoló gombot. Így eléri a kikapcsolási ablakot. Az egység kikapcsol miután az "OK" gombra kattint.
- 2. Leválaszthatja a tápfeszültségről.

#### Egérrel:

- 1. Kattintson a Start -> Kikapcsolás-ra a kikapcsolási ablak eléréséhez. Válassza ki a "Kikapcsolást" az ablakban. Az egység kikapcsol miután az "OK" gombra kattint.
- 2. Leválaszthatja a tápfeszültségről.

# 2.2 Távirányító

1. Nyissa ki a távirányító akkumulátor fedelét és helyezzen be 2db AAA méretű akkumulátort.

Y & GATE AUTOMATION TRADE LTD.

- 2. Ha behelyezi az akkumulátorokat, akkor győződjön meg a helyes polaritásokról (+ és -)
- 3. Helyezze vissza az akkumulátor fedelet.

Ha nem működne a távirányító a következő főbb pontokat ellenőrizze.

- 1. Akkumulátorok polaritásának ellenőrzése.
- 2. Ellenőrizze, hogy az akkumulátorok működőképesek-e
- 3. Ellenőrizze IR vezérlő érzékelő valamennyi zavaró hatásait.

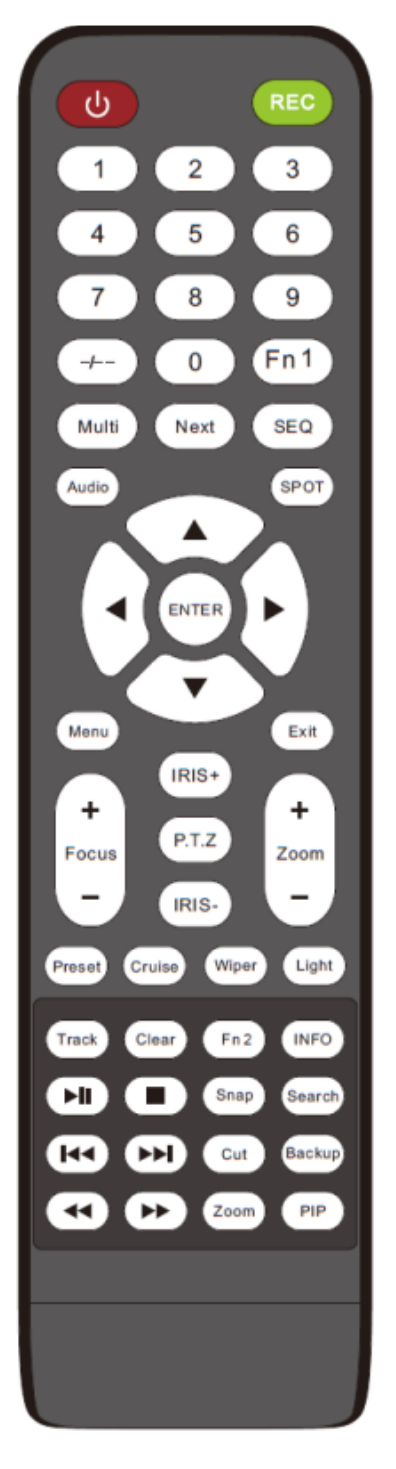

| Camb                | Fundació                                       |
|---------------------|------------------------------------------------|
| Gomb                |                                                |
| Bekapcsoló gomb     | Kapcsoló az eszköz leállításához               |
| REC                 | Rögzítés indítása                              |
| -//0-9              | Szám bevitel vagy kamera kiválasztás           |
| Fn1                 | Ideiglenesen nem elérhető                      |
| Multi               | Többszörös nézeti mód kiválasztása             |
| Next                | Élő kép kapcsolása                             |
| SEQ                 | Léptetési mód kiválasztása                     |
| Audio               | Audio kimenet engedélyezése élő megtekintésnél |
| Switch              | Ideiglenesen nincs funkciója                   |
| Irány gombok        | Kurzor mozgatása beállításnál vagy PTZ         |
|                     | forgatás/billentés                             |
| Enter               | Kiválasztás vagy beállítás megerősítése        |
| Menu                | Belépés a menübe                               |
| Exit                | Kilépés a jelenlegi felületről                 |
| Focus/IRIS/ZOOM/PTZ | PTZ kamera vezérlése                           |
| Preset              | Belépés a preset beállításokba PTZ módnál      |
| Cruise              | Belépés az őrjárat beállításokba PTZ módnál    |
| Track               | Ideiglenesen nincs track funkció               |
| Wiper               | Ideiglenesen nincs funkciója                   |
| Light               | Ideiglenesen nincs funkciója                   |
| Clear               | Ideiglenesen nincs funkciója                   |
| Fn2                 | Ideiglenesen nincs funkciója                   |
| Info                | Az eszköz információinak lekérése              |
|                     | Visszajátszás szabályozása. Indítás            |
| H H H               | (Szünet)/Stop/Előző jelenet/Következő jelenet/ |
|                     | Lassítás/Gyorsítás                             |
| Snap                | Pillanatkép készítése manuálisan               |
| Search              | Belépés keresési módba                         |
| Cut                 | Ideiglenesen nincs funkciója                   |
| Backup              | Belépés biztonsági mentés módba                |
| Zoom                | Zoom-olás a képen                              |
| PIP                 | Ideiglenesen nincs funkciója                   |

Megjegyzés:

Nyomja meg a P.T.Z gombot a PTZ beállítási módba történő belépéshez, válassza ki a csatornát és nyomja meg a P.T.Z gombot újra a PTZ kontroll panel elrejtéséhez. Ha megnyomja a preset, cruise, track, wiper vagy light gombot, akkor engedélyezi a releváns funkciót.

### 2.3 Egér használata

> Egér használata élő megtekintés & visszajátszás felületén

Élő megtekintésnél és visszajátszásnál valamelyik kamera ablakába duplán kattintva egy képernyős módban tekinthető meg a videó; újabb dupla kattintással az ablakba, visszaállíthatja az előző állapotot.

Ha a kijelző felület teljes nézetben van, mozgassa az egeret a felület gombjára a felugró eszköztárért. Az eszköztár automatikusan eltűnik miután az egeret elmozgatta erről a helyről; mozgassa az egeret a kijelző jobb oldalára az oldalsó panel felugrásáért. A panel automatikusan eltűnik, ha elmozgatja innen az egeret.

> Egér használata szöveg bevitelekor

Mozgassa az egeret a szöveg beviteli mezőbe és kattintson a mezőre. A billentyűzet automatikusan felugrik.

Megjegyzés: Az alapértelmezett vezérlő az egér, hacsak máshogy nem járunk el.

#### 2 5 0 1 3 4 6 7 8 9 1 2 3 $\langle \mathbf{x} \rangle$ 4 5 6 DEL $\langle \mathbf{x} \rangle$ 7 8 9 쇼 ┚ 0 EN/CN #?!

2.4 Szöveg beviteli instrukció

A rendszer két fajta elrendezésű beviteli billentyűzetet tartalmaz, amiket a fenti ábrák mutatnak. A bal oldali mező a számok bevitelére a jobb oldali pedig egy általános billentyűzet, amely a számok, betűk és írásjelek (alábbi ábra mutatja) bevitelére szolgál.

| Gomb                         | Jelentés                        | Gomb | Jelentés                 |
|------------------------------|---------------------------------|------|--------------------------|
| $\langle \mathbf{x} \rangle$ | Backspace                       | #?!  | Írásjelek közötti váltás |
| DEL                          | Törlés                          |      | Enter                    |
| \chi_a                       | Kis- és nagybetű közötti váltás |      | Szóköz                   |

2.5 Más gomb műveletek TE AUTOMATION TRADE LTD.

| Gomb     | Jelentés                             |
|----------|--------------------------------------|
| >        | Menü lista mutatása                  |
| ↓ ↑      | A lista sorrendjének megváltoztatása |
|          | Kamera kijelező mód megváltoztatása  |
| ×        | Jelenlegi felület bezárása           |
| Earliest | Legkorábbi kamera rögzítési adatok   |
| Latest   | Utolsó kamera rögzítési adatok       |

# 3 Varázsló & fő felület

# 3.1 Indítási varázsló

Minden egyes indításkor a lemez ikon látható a felület tetején. Láthatja a lemezek számát és minden lemez állapotát és kényelmesen átnézheti ezeket az ikonokat.

- 1. Nincs lemez
- 2. 💄 A lemez nem érhető el
- 3. 🗳 RW elérhető lemez

Gyorsan és könnyen beállíthatja az eszköz használatát a beállítási varázslóval. A varázslót át is ugorhatja és megtekintheti a következő indításkor, ha a "Varázsló engedélyezése következő alkalommal" felirat ki van pipálva. A varázsló átugrásakor az alapértelmezett jelszó automatikusan "123456" lesz.

|               | Wizard setup  |  |
|---------------|---------------|--|
|               |               |  |
| 🗹 Enable wiza | rd next time. |  |

Kattintson a "Varázsló beállítása"-ra az indításhoz. A beállítás lépései a következők:

 Rendszer belépés (Csak egy alkalommal jelenik meg): Állítsa be a saját jelszavát vagy használja az alapértelmezettet, ha első alkalommal használja a varázslót (alapértelmezett felhasználó név *admin* és az alapértelmezett jelszó *123456)*; <u>Nagyon ajánlott az alapértelmezett jelszó</u> <u>megváltoztatása.</u>

| Wizard               |                                           |  |  |  |  |  |  |
|----------------------|-------------------------------------------|--|--|--|--|--|--|
| Admin Password Setup |                                           |  |  |  |  |  |  |
| Username             | admin                                     |  |  |  |  |  |  |
| New password         | 123456                                    |  |  |  |  |  |  |
| Confirm password     | 123456                                    |  |  |  |  |  |  |
|                      | ✓ Display password □ Log In Automatically |  |  |  |  |  |  |
|                      |                                           |  |  |  |  |  |  |
|                      |                                           |  |  |  |  |  |  |
|                      | Password Recovery Next Cancel             |  |  |  |  |  |  |

Kattintson a "Biztonsági kérdés szerkesztése"-re a jelszó visszaállításához szükséges kérdések és válaszok beállításához. Ha elfelejti a jelszót, keresse meg az "A" melléklet: FAQ Q4 részét. Ennek a lépésnek a kihagyása ahhoz vezethet, hogy vissza kell állítani az eszközt, ha elfelejti a jelszavát.

Kattintson a "Következő"-re a folytatáshoz vagy kattintson a "vissza"-ra a varázsló elhagyásához.

2. Dátum és idő beállítása: A rendszer dátum és idő beállítása szükséges a varázsló első használatakor. Az időzóna, a rendszer idő, dátumforma és időforma beállítása. A DST alaphelyzetnél engedélyezve lesz, ha az időzónának DST lett kiválasztva. Kattintson a "Következő"-re a folytatáshoz.

|             | Wizard           | d       |      |        |
|-------------|------------------|---------|------|--------|
|             |                  |         |      |        |
| Time zone   | GMT+02 Israel    |         | ~    |        |
| System Time | 08/07/2017 10:14 | :48     | Ŀ    |        |
| Date format | Month/Day/Year   |         | ~    |        |
| Time format | 24-hour          |         | ~    |        |
| DST         | On               |         | ~    |        |
|             |                  |         |      |        |
|             | Ρ                | revious | Next | Cancel |

3. Hálózati beállítások - általános: Pipálja ki az "IP cím automatikus elérése"-t és a "DNS automatikus elérése"-t az IP cím és DNS automatikus eléréséhez (A DHCP szolgáltatást engedélyezni kell az Ön hálózatán). Ne pipálja ki, ha manuálisan szeretné bevinni. Vigye be a HTTP portot, RTSP portot, és Server portot (tekintse meg a <u>11.1.2 Port beállítás</u> részét). Kattintson a "Következő"-re a folytatáshoz.

|                       | Wizard        |       |   |     |  |      |        |  |
|-----------------------|---------------|-------|---|-----|--|------|--------|--|
| Network settings      |               |       |   |     |  |      |        |  |
|                       |               |       |   |     |  |      |        |  |
| Ethernet Port 1 ( Onl | ine)          |       |   |     |  |      |        |  |
| V Obtain an IP add    | ress automati | cally |   |     |  |      |        |  |
| IP Address            |               |       |   |     |  |      |        |  |
| Subnet mask           |               |       |   |     |  |      |        |  |
| Gateway               |               |       |   |     |  |      |        |  |
| Obtain DNS addr       | ess automatio | cally |   |     |  |      |        |  |
| Preferred DNS         | 8.8           | . 8 . | 8 |     |  |      |        |  |
| Alternative DNS       |               |       |   |     |  |      |        |  |
| HTTP Port             | 80            |       |   |     |  |      |        |  |
| Server port           | 6036          |       |   |     |  |      |        |  |
|                       |               |       |   |     |  |      |        |  |
|                       |               |       |   | Pre |  | Next | Cancel |  |

 Hálózati beállítások – PoE NVR: Ha PoE NVR-t használ, akkor a belső ethernet port állapota megtekinthető a felületen, mint ahogyan az alábbi képen is látható. Keresse meg a <u>11.1.1</u> <u>TCP/IPv4 beállítások</u> a belső ethernet port bemutatása részét.

|                       | Wizard              |                      |                    |  |  |  |  |  |  |
|-----------------------|---------------------|----------------------|--------------------|--|--|--|--|--|--|
| Network settings      |                     |                      |                    |  |  |  |  |  |  |
|                       |                     |                      |                    |  |  |  |  |  |  |
| Ethernet Port 1 ( Off | fline )             | Internal Ethernet Po | rt ( Online )      |  |  |  |  |  |  |
| V Obtain an IP add    | dress automatically |                      |                    |  |  |  |  |  |  |
| IP Address            |                     | IP Address           | 10 . 151 . 151 . 1 |  |  |  |  |  |  |
| Subnet mask           |                     | Subnet mask          | 255 . 0 . 0 . 0    |  |  |  |  |  |  |
| Gateway               |                     |                      |                    |  |  |  |  |  |  |
| Obtain DNS add        | lress automatically |                      |                    |  |  |  |  |  |  |
| Preferred DNS         | 8 . 8 . 8 . 8       |                      |                    |  |  |  |  |  |  |
| Alternative DNS       |                     |                      |                    |  |  |  |  |  |  |
| HTTP Port             | 80                  |                      |                    |  |  |  |  |  |  |
| Server port           | 6036                |                      | *                  |  |  |  |  |  |  |
|                       |                     |                      |                    |  |  |  |  |  |  |
|                       |                     | Previous             | Next Cancel        |  |  |  |  |  |  |

4. Fejlettebb modellek 2 Ethernet porttal: Valamennyi eszköz 2 ethernet portot támogat. A portok 2 különböző módon működhetnek – "Többszörös cím beállítás" amelyiknél az eszköz 2 IP címet kap és mindkét cím folyamatosan aktív. A második lehetőség a "Hálózati hibatűrés" amelyiknél egy adott időben az eszköznek csak az elsődleges ethernet portja aktív. Ha az elsődleges hálózat meghibásodik – az eszköz automatikusan átvált a másodlagos portra. Tekintse meg a 11.1.1 TCP/IPv4 Konfiguráció menüpontot a további információkért.

A "Többszörös cím beállítás"-nál 2 különböző címet (Statikus vagy DHCP) és egy DNS címet kell beállítani. Beállíthatja az alapértelmezett ethernet portot a DNS útválasztónak.

| Wizard               |                          |                  |                       |  |  |  |  |
|----------------------|--------------------------|------------------|-----------------------|--|--|--|--|
| Network settings >   | QR Code ≻ - Add cameta > | Disk config 2 Re | ecording settings     |  |  |  |  |
| Work Pattern         | Multiple Address Setting |                  |                       |  |  |  |  |
| Ethernet Port 1 ( Of | fline)                   | Ethernet Port 2  | ( Online )            |  |  |  |  |
| Votain an IP ad      | dress automatically      | Votain an IP     | address automatically |  |  |  |  |
| Address              |                          | Address          |                       |  |  |  |  |
| Subnet mask          |                          | Subnet mask      |                       |  |  |  |  |
| Gateway              |                          | Gateway          |                       |  |  |  |  |
| V Obtain DNS add     | lress automatically      |                  |                       |  |  |  |  |
| Preferred DNS        |                          |                  |                       |  |  |  |  |
| Alternative DNS      |                          |                  |                       |  |  |  |  |
| Default route        | Ethernet Port 1          |                  |                       |  |  |  |  |
| HTTP Port            | 80                       | RTSP Port        | 554                   |  |  |  |  |
| Server port          | 6036                     |                  |                       |  |  |  |  |
|                      |                          | Previo           | Dus Next Cancel       |  |  |  |  |

A "Hálózati hibatűrés"-nél egyetlen cím (Statikus vagy DHCP) és DNS cím beállítása szükséges. A 2 hálózatnak azonos IP tartományban kell lennie. Beállíthatja az elsődleges ethernet kártyát.

| Wizard               |                             |                                         |  |  |  |  |
|----------------------|-----------------------------|-----------------------------------------|--|--|--|--|
| Network settings >   |                             |                                         |  |  |  |  |
| Work Pattern         | Network Fault Tolerance 🛛 🗡 |                                         |  |  |  |  |
| Votain an IP add     | dress automatically         |                                         |  |  |  |  |
| Address              |                             |                                         |  |  |  |  |
| Subnet mask          |                             |                                         |  |  |  |  |
| Gateway              |                             |                                         |  |  |  |  |
| Primary Card         | Ethernet Port 1 🗸 🗸         |                                         |  |  |  |  |
| Ethernet Port 1 ( Of | fline)                      | Ethernet Port 2 ( Online )              |  |  |  |  |
| MAC address          |                             | MAC address 00 : 18 : AE : 64 : 02 : 6D |  |  |  |  |
| 🖌 Obtain DNS add     | lress automatically         |                                         |  |  |  |  |
| Preferred DNS        |                             |                                         |  |  |  |  |
| Alternative DNS      |                             |                                         |  |  |  |  |
| HTTP Port            | 80                          | RTSP Port 554                           |  |  |  |  |
| Server port          | 6036                        |                                         |  |  |  |  |
|                      |                             | Previous Next Cancel                    |  |  |  |  |

 QR Kód: Engedélyezheti a NAT szolgáltatást és a QR kód beolvasásával használhatja a "Provision Cam 2" mobil alkalmazást az eszköz gyorsabb eléréséhez. Keresse meg a <u>12.1 Mobil</u> <u>felügyelet</u> részét.

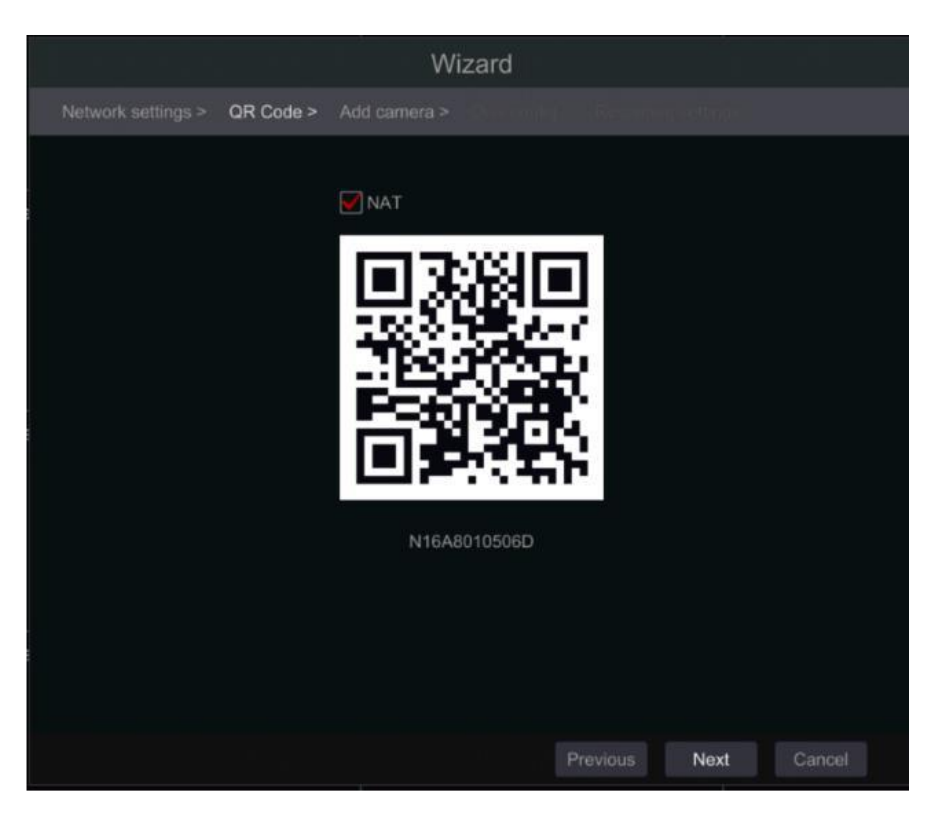

6. Kamera hozzáadása: Ez a funkció csak az NVR-eknél és a hibrid DVR-eknél érhető el és csak IP kameráknál alkalmazható. A csatlakoztatott analóg kamerák automatikusan megjelennek. Kattintson a "Frissítés"-re az elérhető IP kamerák listájának frissítéséhez és kattintson a gombra a megtekintett kamera hozzáadásához. Kattintson az "Összes hozzáadása"-ra a listában szereplő összes kamera hozzáadásához. Kattintson a megtekintett kamera törléséhez. Kattintson a "Mindegyik törlése"-re minden hozzáadott kamera törléséhez.

|       |                       |        |        | Wiza    | ard   |          |         |         |       |   |
|-------|-----------------------|--------|--------|---------|-------|----------|---------|---------|-------|---|
| Netwo | ork settings > QR (   | Code 🔾 | Add c  | amera > |       |          |         |         |       |   |
| No.   | IP camera name        | t IP A | ddress | Edit    | Ports | Protocol | Model   | Version | Add   |   |
|       | DEVICE03              | 10     | .0.0.6 | ۲       | 9008  | Provis   | Provisi | 3.4.1   | +     |   |
|       | DAI-310IPVF           | 10.    | 0.0.29 | ۶       | 9008  | Provis   | Provisi | 3.4.1   | +     |   |
|       | DAI-390IP36           | 10.    | 0.0.44 | ۲       | 9008  | Provis   | Provisi | 3.4.1   | +     |   |
| 4     | DEV                   | 10.    | 0.0.49 | ۲       | 9008  | Provis   | Provisi | 3.4.1   | +     |   |
|       | camera1               | 10.    | 0.0.66 | ۲       | 9008  | Provis   | Provisi | 3.4.1   | +     |   |
|       | DEVICE09              | 10.    | 0.0.67 | ۲       | 9008  | Provis   | Provisi | 3.4.1   | +     | ~ |
| Remai | n bandwidth: 160 / 16 | 0 Mb   | ĸ      | Refresh |       | Add all  | Delete  | e all   |       |   |
| No.   | IP camera name        | e 🕇    | IP Add | ress    | Pr    | otocol   | Status  | Edit    | Delet | e |
|       |                       |        |        |         |       |          |         |         |       |   |
|       |                       |        |        |         |       |          |         |         |       |   |
|       |                       |        |        |         |       |          |         |         |       |   |
|       |                       |        |        |         |       |          |         |         |       |   |
|       |                       |        |        |         |       |          |         |         |       |   |
|       |                       |        |        |         |       |          |         |         |       |   |
|       |                       |        |        |         |       |          |         |         |       |   |

MASCO Biztonságtechnikai és Nyílászáró Automatizálási Kereskedelmi Kft. 1131 Budapest, Reitter Ferenc u. 166 Tel: (06 1) 3904170, Fax: (06 1) 3904173, E-mail: <u>masco@masco.hu</u>, www.masco.hu Kattintson a gombra a kiválasztott kamera hálózati paraméterének szerkesztéséhez, ahogyan az alábbi bal ábra is mutatja. Vigye be az új IP címet, alhálózati maszkot és átjárót. Töltse ki a kamera felhasználói nevét és jelszavát. Kattintson az "OK"-ra a beállítások mentéséhez.

|                           | Edit IP Camera              | ×   | Edit IP                                         | Camera 🛛 🗙          |
|---------------------------|-----------------------------|-----|-------------------------------------------------|---------------------|
| MAC Address<br>IP Address | 00 : 18 : ae : 39 : 96 : 43 |     | IP Camera Name IP Camera:<br>IP Address 192 . : | 1<br>168 . 12 . 152 |
| Subnet Mask               | 255 . 255 . 255 . 0         |     | Port 80<br>Protocol ONVIF                       |                     |
| Port                      | 80                          |     | Model xxx<br>Username admin                     |                     |
| Username<br>Password      | admin<br>•••••              |     | Password Display I                              | Password            |
|                           | OK Cano                     | cel | т                                               | est OK Cancel       |

Kattintson a combra a hozzáadott kamera szerkesztéséhez, ahogy a fenti jobb oldali ábra mutatja. Vigye be az új kamera nevet, IP címet és portot. Töltse ki a kamera jelenlegi felhasználói nevét és jelszavát. Kattinthat a "Teszt"-re a kitöltött információk hatékonyságának tesztelésére. Kattintson az "OK"-ra a beállítások mentéséhez. Megváltoztathatja az IP kamera nevét, ha a kamera hozzá van adva és online. Kattintson a "Következő"-re a folytatáshoz.

7. *Lemez beállítások:* Megtekintheti a lemez állapotát, számát, kapacitását, és széria számát. Kattintson a "Formázás"-ra a lemez formázásához. Kattintson a "Következő"-re a folytatáshoz.

| Wizard           |                    |                       |                  |             |  |  |  |  |  |
|------------------|--------------------|-----------------------|------------------|-------------|--|--|--|--|--|
| Network settings | > QR Code > Add ca | amera > Disk config 🗦 | Recording settin | gs          |  |  |  |  |  |
| Disk             | Capacity[GB]       | Disk serial No.       | Status           | Operation 🗸 |  |  |  |  |  |
| Disk1            | 465                | 95MNZ9DAS             | Disk normal      | Format      |  |  |  |  |  |
| Disk2            | 465                | 54891S5GS             | 🕛 Unavailable    | Format      |  |  |  |  |  |

8. **Rögzítési beállítások:** Két rögzítési mód érhető el: automatikus és manuális. Tekintse meg a <u>7.1.1 Mód beállítása</u> részt.

**Automatikus:** Válassza ki a kívánt automatikus módot a felületen, ahogyan alább bemutatásra kerül és kattintson az "OK" gombra a beállítások mentéséhez.

|                         | Wizard                       |                  |                    |        |  |  |  |  |  |  |
|-------------------------|------------------------------|------------------|--------------------|--------|--|--|--|--|--|--|
| Network settings > QR C | Code > Add camera > I        | Disk config >    | Recording settings |        |  |  |  |  |  |  |
| Mode                    | Auto                         |                  |                    |        |  |  |  |  |  |  |
|                         | recording                    |                  |                    |        |  |  |  |  |  |  |
| O Sensor recording      |                              |                  |                    |        |  |  |  |  |  |  |
| O Motion                | recording+Sensor recording   |                  |                    |        |  |  |  |  |  |  |
| O Alway                 | s(24x7) recording+Motion rec | ording           |                    |        |  |  |  |  |  |  |
| O Alway                 | s(24x7) recording+Sensor rec | ording           |                    |        |  |  |  |  |  |  |
| Alway:                  | s(24x7) recording+Motion rec | ording+Sensor re | ecording           |        |  |  |  |  |  |  |
|                         |                              | Previous         | ОК                 | Cancel |  |  |  |  |  |  |

**Manuális:** Miután átváltott manuálisra, állítsa be az ütemezését az "Érzékelő rögzítés"-nek, "Mozgás rögzítés"-nek és "Ütemezett rögzítés"-nek minden kamera számára. (Kiválaszthatja együtt a gombra kattintva.) Kattintson az "OK"-ra a beállítások mentéséhez.

| letwork settings | > QR Code > /    | Add | camera > Disk | por | ifig > Recording settings               |
|------------------|------------------|-----|---------------|-----|-----------------------------------------|
| М                | ode Manual       |     |               |     |                                         |
| Camera name      | Sensor recording |     |               |     | Schedule recording V Inteligence Record |
| Camera1          | <none></none>    |     | <none></none> |     | <none> v <none></none></none>           |
| Camera2          |                  |     | <none></none> |     | <none> v <none></none></none>           |
| Camera3          | <none></none>    |     | <none></none> |     | <none> v <none></none></none>           |
| Camera4          | <none></none>    |     | <none></none> |     | <none> v <none></none></none>           |
| Camera5          | <none></none>    |     | <none></none> |     | <none> v <none></none></none>           |
| Camera6          | <none></none>    |     | <none></none> |     | <none> v <none></none></none>           |
| Camera7          | <none></none>    |     | <none></none> |     | <none> ~ <none></none></none>           |
| Camera8          | <none></none>    |     |               |     | <none> ~ <none></none></none>           |
| Camera9          | <none></none>    |     | <none></none> |     | <none> v <none></none></none>           |
| Camera10         |                  |     | <none></none> |     |                                         |
| Camera11         | <none></none>    |     | <none></none> |     | <none> ~ <none></none></none>           |
| Camera12         |                  |     | <none></none> |     | <none> ~ <none></none></none>           |
| Comora12         | chlonos          |     | Alamas        |     |                                         |

Megjegyzés: Csak NVR-eknél és hibrid DVR-eknél lesz "Analitika" lehetőség.

# 3.2 Fő felület

#### 3.2.1 Fő felület bevezetése

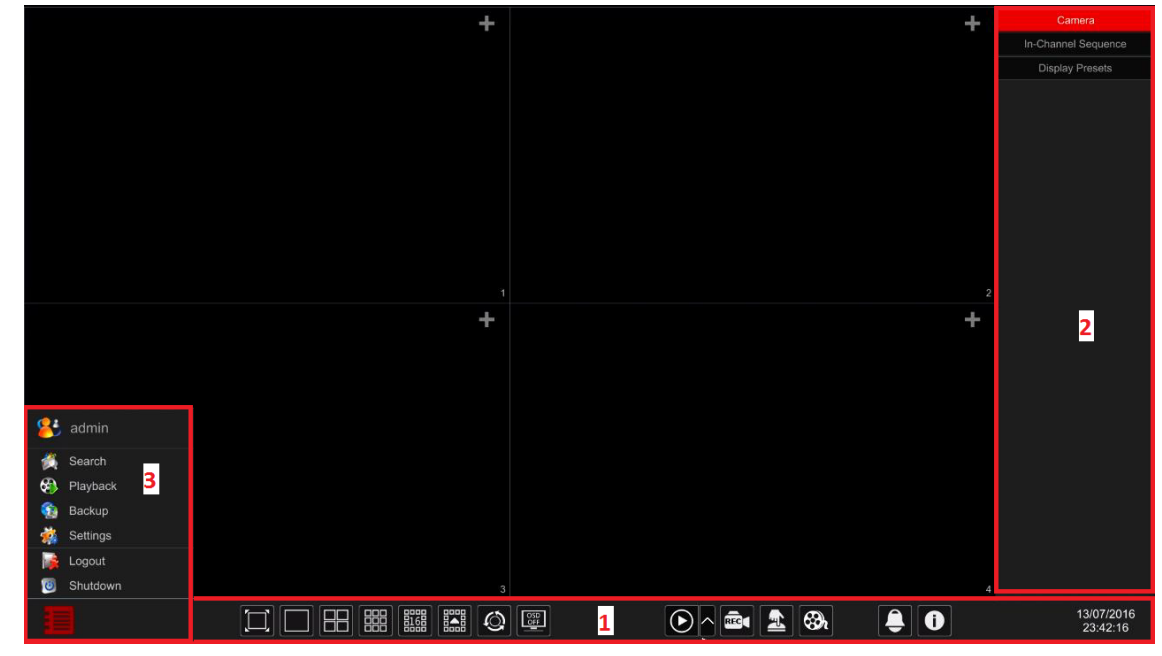

### Eszköztár (1) ikonjainak leírása:

| Gomb           | Jelentés                                                                                                    |
|----------------|----------------------------------------------------------------------------------------------------|
|                | Start gomb. Ide kattintva felugrik a menü (3).                                                                                                    |
| BECUDITY & GAT | Teljes képernyő gomb. Kattintson ide a teljes képernyőre<br>módra váltáshoz; újbóli kattintással kilép a teljes képernyős<br>módból.                                                                                                    |
|                | Osztott képernyő mód gombjai.                                                                                                    |
| Q              | Időzítő gomb (nézze meg <u>5.2.2 Gyors léptetési megtekintés</u><br>és <u>5.2.4 Léptetés elrendezés megtekintés</u> részt)                                                                                                    |
|                | Kattintson ide az OSD engedélyezéséhez; kattintson a Sp<br>gombra az OSD tiltásához.                                                                                                    |
|                | Kattintson a gombra a csatornán belüli, azonnali<br>visszajátszás alapértelmezett visszajátszási idő beállításához<br>( <u>8.1 Azonnali visszajátszás</u> ) és minden csatorna<br>visszajátszásához ( <u>8.2 Visszajátszási felület bevezetése</u> );<br>Kattintson a O gombra minden csatorna gyors<br>visszajátszásának engedélyezéséhez – meghatározott időben<br>visszalép. Például alapértelmezett visszajátszási időnek az "5<br>perccel ezelőtt" kiválasztásával, visszajátszhatja a rögzítést az<br>utolsó 5 perctől. |
| REC            | Manuális rögzítési gomb. Ide kattintva engedélyezheti / tilthatja a manuális rögzítést.                                                                                                    |
| <u></u>        | Manuális riasztási gomb. Ide kattintva manuálisan indíthatja<br>és törölheti a riasztási kimenetet a felugró ablakban.                                                                                                    |
| Û              | Információs gomb. Kattintson ide a rendszer információk megtekintéséhez.                                                                                                    |

MASCO Biztonságtechnikai és Nyílászáró Automatizálási Kereskedelmi Kft. 1131 Budapest, Reitter Ferenc u. 166 Tel: (06 1) 3904170, Fax: (06 1) 3904173, E-mail: <u>masco@masco.hu</u>, www.masco.hu Terület (2) bemutatása:

- A. Kattintson a "Kamera"-ra az összes elérhető kamera megtekintéséhez a kijelzőn. Válassza ki bármelyik ablakot a felület bal oldaláról és kattintson duplán a kamera nevére, hogy a kiválasztott ablakban megtekintse azt, vagy húzza a kamera nevét a jobb oldali panelből a baloldalon kiválasztott ablakba.
- B. Kattintson a "Csatornán belüli léptetés"-re az összes "Csatornán belüli léptetés" csoport listájának megtekintéséhez. Válassza ki a listából azt a csoportot, amihez kapcsolódó összes kamerát megtekintené. (Keresse meg a <u>4.2 Hozzáadás/Szerkesztés csatornán belüli léptetés</u> részt). Válassza ki bármelyik ablakot a felület bal oldaláról és kattintson duplán a csoportra, hogy a kiválasztott ablakban megtekintse azt, vagy húzza a csoport nevét a jobb paneltől a baloldalon kiválasztott ablakba.
- C. Kattintson a "Képernyő presetek"-re az elmentett presetek megtekintéséhez (keresse meg az <u>5.2.1 Előnézet képernyő presetek</u> a kijelző presetek részletes leírását) Az aktiváláshoz kattintson duplán a kívánt kijelző presetre a listából.

Terület (3) bemutatása:

| Ikon/ Gomb          | Leírás                                                                                                    |
|---------------------|----------------------------------------------------------------------------------------------------|
| admin               | Jelenlegi felhasználói név megtekintése                                                                                                    |
| 🍏 Search and Backup | Rögzítés keresési és biztonsági mentés felület, tekintse meg a <u>8.3 Rögzítés,</u><br><u>Keresés, Visszajátszás &amp; Biztonsági mentés</u> részt |
| 🚯 Playback          | Visszajátszási felület, tekintse meg a <u>8.2 Visszajátszási felület bemutatása</u><br>részt                                                       |
| 🙀 Settings          | Beállítási panel, tekintse meg a 3.2.2 Beállítási panel részt                                                                                      |
| 🞼 Logout            | Kijelentkezés a rendszerből.                                                                                                    |
| O Shutdown          | "Kijelentkezés", "Újraindítás" vagy "Kikapcsolás" végrehajtása                                                                                     |

#### 3.2.2 Beállítási panel

Kattintson a Start -> Beállítások gombokra a felugró beállítási panelben, ahogyan az alábbi ábra mutatja.

|            |                     | +                     |                          | + | Camera                 |
|------------|---------------------|-----------------------|--------------------------|---|------------------------|
|            |                     |                       |                          |   | In-Channel Sequence    |
|            |                     |                       |                          |   | Display Presets        |
|            |                     |                       |                          |   |                        |
|            |                     | Camera                | Aid camen                |   |                        |
|            |                     | Record                | Image settings<br>Motion |   |                        |
|            |                     | Alarm                 | PTZ                      |   |                        |
|            | Maw you can seel    | Disk                  |                          |   |                        |
|            |                     | Network               |                          |   |                        |
|            |                     | Account and authority |                          |   |                        |
|            | 2016/07/14 00:19:47 | System                |                          |   |                        |
| 😤 admin    | 7                   |                       |                          |   |                        |
| 👸 Search   |                     |                       |                          |   |                        |
| 🚯 Playback |                     |                       |                          |   |                        |
| Sa Backup  |                     |                       |                          |   |                        |
| 🙀 Settings | 2                   |                       |                          |   |                        |
| Logout     |                     |                       |                          |   |                        |
| 0 Shutdown |                     |                       |                          | 4 |                        |
| 1          |                     |                       |                          |   | 14/07/2016<br>00:19:47 |

A beállítási panel hét kategóriát tartalmaz. Minden kategória alkategóriákat tartalmaz, amely összekapcsolja a kívánt konfigurációs felülettel.

Itt a *Kamera* kategória például. A *Kamera* kategória biztosítja a következőket: "Kamera hozzáadása", "Kamera szerkesztése", "Kép beállítások", "Mozgás", és "PTZ". Kattintson a *Kamerára* és a "Kamera hozzáadása"-ra a kamera kezelési felület eléréséért, mint az alábbi ábrán.

| 💽 Camera                           |                |                    |            |       | Live display | Camera Record | Alarm Disk Ne | twork Accour | nt and authority | / System | × |
|------------------------------------|----------------|--------------------|------------|-------|--------------|---------------|---------------|--------------|------------------|----------|---|
| Manage camera                      |                | In-Channel Squence |            |       |              |               |               |              |                  |          |   |
| Add camera   Edit camera           |                |                    |            |       |              | Sea           | rch camera    |              |                  | ۹        | + |
| 💾 Image                            |                |                    | IP Address | Ports | Status       | Protocol      |               |              |                  | Delete   |   |
| OSD settings                       |                | DI-3901PS36        | 10.0.0.68  | 9008  | Online       | Provision ISR | Provision IPC | $\mathbf{b}$ | ۲                | 前        |   |
| Mask settings                      |                | IP camera          | 10.0.0.98  | 9008  | Online       | Provision ISR | Provision_IPC |              | ۸                | ŧ        |   |
| <b>A</b> Motion<br>Motion settings |                |                    |            |       |              |               |               |              |                  |          |   |
| ₽TZ<br>Preset   Cruise             |                |                    |            |       |              |               |               |              |                  |          |   |
|                                    |                |                    |            |       |              |               |               |              |                  |          |   |
|                                    |                |                    |            |       |              |               |               |              |                  |          |   |
|                                    |                |                    |            |       |              |               |               |              |                  |          |   |
|                                    |                |                    |            |       |              |               |               |              |                  |          |   |
|                                    |                |                    |            |       |              |               |               |              |                  |          |   |
|                                    | Remain bandwid | th: 149 / 160 Mb   |            |       |              |               |               |              |                  |          |   |

Kattintson a fő kategóriákra az ablak tetején a megfelelő felület eléréséért. Az alábbi kép erre utal. Például elérheti a rendszer beállítási felületet, ha a "Rendszer" részre kattint.

Live display Camera Record Alarm Disk Network Account and authority System

#### 3.2.3 Fő funkciók

#### > Kamera

Ajánlott funkciók, mint a *Kamerakezelés* (tekintse meg a <u>4. fejezet Kamerakezelés</u> részt), *Képbeállítások* (tekintse meg <u>5.3 Elölnézeti kép konfiguráció</u> részt), *Mozgás* (tekintse meg <u>9.2.1</u> <u>Mozgás konfiguráció</u> részt) és *PTZ* (tekintse meg <u>6. fejezet PTZ</u> részt).

#### Rögzítés

Ez a kategória a **Paraméterek kódolását** és a **Rögzítés ütemezését** takarja. Tekintse meg a <u>7. fejezet</u> <u>Rögzítés & Lemezkezelés</u> részét.

#### Lemez

Itt találja a Lemezkezelést, Tárolási módot és Lemez információt. Tekintse meg a <u>7. fejezet Rögzítés & Lemezkezelés</u> részét.

#### Riasztás

*Érzékelő és Mozgás riasztás kezelés* és *Riasztási kimenet beállítások*. Tekintse meg a <u>9. fejezet</u> <u>Riasztás kezelés</u> részét.

#### Hálózat

Ez a kategória a **TCP/IPv4, DDNS, Port, E-mail és Hálózati állapotot** tartalmazza. Tekintse meg a <u>11.1</u> <u>Hálózati konfiguráció</u> részt.

#### SE Fick és engedély GATE AUTOMATION TRADE LTD.

Ez a kategória a *Fiókkezelést* (tekintse meg a <u>10.1 Fiókkezelés</u> részt) és a *Engedélykezelést* (tekintse meg <u>10.3 Engedélykezelés</u> részt) takarja.

#### > Rendszer

A kategória bemutatja az **Alapkonfigurációt** (tekintse meg a <u>11.2 Alapkonfiguráció</u> részt), az **Eszköz** *információt* (tekintse meg a <u>11.7 Rendszerinformációk megtekintése</u> részt), a **Naplózási információt** (tekintse meg a <u>11.6 Naplózás megtekintése</u> részt) és a **Konfigurációs fájlok importálását &** *exportálását* (tekintse meg a <u>11.5 Biztonsági mentés és tárolás</u> részt).

# 4 Kamerakezelés

# 4.1 Kamera jel (Csak DVR-eknél elérhető)

Minden Ossia OS-rel rendelkező DVR támogatja a 4 az 1-ben technológiát (AHD/CVI/TVI/CVBS). Az alapértelmezett beállítás szerint a videó jel "Automatikus", amelynél az eszközök automatikusan azonosítják a kamera jelét és azt a technológiát használja. Néhány esetben az automatikus felismerés hibás – ami miatt a videó fekete-fehéren jelenik meg vagy egyáltalán nem jelenik meg. Ebben az esetben a jelet manuálisan kell beállítani.

- 1. Kattintson a Start  $\rightarrow$  Beállítások  $\rightarrow$  Kamera  $\rightarrow$  Kamera jel menüpontokra.
- 2. Válassza ki a releváns csatornát (Számnál) és állítsa be a kívánt jelet (Auto/CVI/TVI). CVBS jelet automatikusan felismeri minden esetben.

| Germen Signer Edit came | ra IP Planning |  |
|-------------------------|----------------|--|
|                         |                |  |
|                         |                |  |
|                         |                |  |
| [A01]                   | Auto           |  |
| [A02]                   |                |  |
| [A03]                   | Auto           |  |
| [A04]                   | Auto           |  |
| [A05]                   | Auto           |  |
| [A06]                   |                |  |
| [A07]                   | Auto           |  |
| [808]                   |                |  |
| [A09]                   | Auto           |  |
| [A10]                   | Auto           |  |
| [A11]                   | Auto           |  |
| [A12]                   |                |  |
| [A13]                   | Auto           |  |
| [A14]                   |                |  |
| [A15]                   | Auto           |  |
| [A16]                   |                |  |
|                         |                |  |
|                         |                |  |

# 4.2 Kamera hozzáadása/szerkesztése

### 4.2.1 Kamera hozzáadása (Csak NVR és hibrid DVR modelleknél érhető el)

**Nem hibrid DVR-ek:** a kamera automatikusan megjelenik a BNC portra csatlakoztatás után. Ha a kép nem jelenik meg a képernyőn, akkor nézze meg a tápegységet és a videó csatlakoztatást.

**NVR-ek és hibrid DVR-ek:** Az eszközök hálózati paramétereit be kell állítani az IP kamera hozzáadása előtt (tekintse meg a 11.1.1 TCP/IPv4 konfiguráció részt).

Az alábbi képek alapján kattintson a beállítási panelen található *Kamera hozzáadása*-ra vagy a megtekintési ablak jobb felső sarkában található **fel** gombra a "Kamera hozzáadása" ablak eléréséért, mint az alábbi ábra mutatja. Tudja használni a "gyors hozzáadás" felületet az IP kamera hozzáadásához vagy adja hozzá manuálisan.

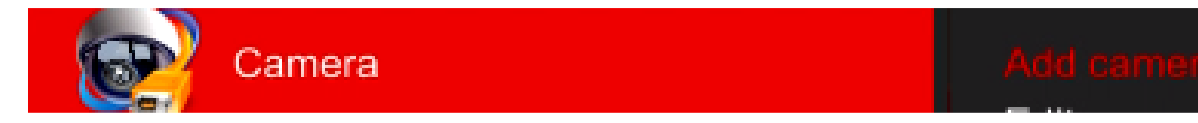

|                   |                          |              |          |           |               | +        | Camera              |
|-------------------|--------------------------|--------------|----------|-----------|---------------|----------|---------------------|
|                   |                          |              |          |           |               |          | In-Channel Sequence |
|                   |                          |              |          |           |               |          | Display Presets     |
|                   |                          |              |          |           |               |          |                     |
|                   |                          |              |          |           |               |          |                     |
|                   |                          |              |          |           |               |          |                     |
|                   |                          |              |          |           |               |          |                     |
|                   |                          |              |          |           |               |          |                     |
|                   |                          |              |          |           |               |          |                     |
|                   |                          |              |          |           |               |          |                     |
|                   |                          |              |          |           |               |          |                     |
|                   |                          |              |          |           |               |          |                     |
|                   |                          |              |          |           |               |          |                     |
|                   |                          |              |          |           |               |          |                     |
|                   |                          |              |          |           |               |          |                     |
|                   |                          |              |          |           |               |          |                     |
|                   |                          |              |          |           |               |          |                     |
|                   |                          |              |          |           |               |          |                     |
|                   |                          |              |          |           |               |          |                     |
|                   |                          |              |          |           |               |          |                     |
| .=                |                          |              | m        |           |               |          | 14/07/2016          |
| :=                | . [L] [L] <mark>E</mark> |              | <u> </u> |           | ■ <u>=</u> 38 |          | 00:45:04            |
|                   |                          |              |          |           |               |          |                     |
|                   |                          |              | Add ca   | mera      |               |          | ×                   |
|                   |                          |              |          |           |               |          |                     |
|                   | u manualiy               |              |          |           |               |          |                     |
|                   |                          |              |          |           |               |          |                     |
| IP Address 🗸      | Ports E                  | dit 🗸 Subnet | Protocol | Model     | Version       | Seri     | al No.              |
| 10.0.0.2          | 10080 4                  | 0.0.0.0      | ONVIF    | ONVIF     |               | C056E    | 3A2E020             |
| 10.0.0.52         | 80 4                     | • 0000       | ONVIE    | ONVIE     |               | C056E3   | RE1B6BD             |
| 10.0.000          | 0000                     |              | Denvial  | Descision | 2.4.0         | 00-40-45 |                     |
| 10.0.0.98         | 9008 /                   | 255.25       | Provisi  | Provision | 3.4.2         | 00:18:AE | ::40:EF:3F          |
| <                 |                          |              |          |           |               |          |                     |
| Selected: 1 / 3   |                          |              |          |           |               |          |                     |
|                   |                          |              |          |           |               |          |                     |
| Remain bandwidth: | : 160 / 160 Mb           |              |          | Default   | Password      | Add      | Cancel              |
|                   | 10011001110              |              |          | E ordiant |               |          |                     |

#### > Gyors hozzáadás

Jelölje be a kívánt kamerát és kattintson a "Hozzáadás"-ra a kamera hozzáadásához. Kattintson az "Alapértelmezett jelszó"-ra az alapértelmezett felhasználói név és jelszó gyártónkénti beállításához.

|             |    | Ť | Address   | Ports |   | Subnet mask   | Protocol      | Model         |  |
|-------------|----|---|-----------|-------|---|---------------|---------------|---------------|--|
|             |    |   | 10.0.0.13 | 9008  | ۲ | 255.255.255.0 | Provision ISR | DAI-280IP5    |  |
|             |    |   | 10.0.0.21 |       | ۲ | 0.0.00        | ONVIF         | ONVIF         |  |
|             |    |   | 10.0.0.27 | 10080 | ۲ | 0.0.0.0       | ONVIF         | ONVIF         |  |
|             |    |   | 10.0.0.31 |       | ۲ | 255.255.255.0 | Provision ISR | Provision_I   |  |
|             |    |   | 10.0.0.59 | 9008  | ۲ | 255.255.255.0 | Provision ISR | 11-330IPS36   |  |
|             |    |   | 10.0.0.67 |       | ۲ | 255.255.255.0 | Provision ISR | Provision IPC |  |
|             |    |   | 10.0.0.79 | 9008  | ۲ | 255.255.255.0 | Provision ISR | Provision IPC |  |
|             |    |   | 10.0.0.83 | 9008  | ۲ | 255.255.255.0 | Provision ISR | Provision_1   |  |
|             |    |   | 10.0.0.84 | 9008  | ۲ | 255.255.255.0 | Provision ISR | 13-3401P5S    |  |
|             |    |   | 10.0.0.85 |       | ۲ | 255.255.255.0 | Provision ISR | TD-9442S2     |  |
|             | 11 |   | 10.0.0.87 | 9008  | ۲ | 255.255.255.0 | Provision ISR | 11-340IP536   |  |
|             | 12 |   | 10.0.0.88 |       | ۲ | 255.255.255.0 | Provision ISR | TD-9554E2     |  |
|             | 13 |   | 10.0.0.90 | 9008  | ۲ | 255.255.255.0 | Provision ISR | DI-340IP5S    |  |
|             | 14 |   | 10.0.0.91 | 9008  | ۲ | 255.255.255.0 | Provision ISR | TD-1401E      |  |
|             |    |   | 10.0.0.92 | 9008  | ۲ | 255.255.255.0 | Provision ISR | TD-9452E2     |  |
| <b>-</b> 12 |    |   |           | -     |   |               |               |               |  |

#### > Meghatározott kamerák IP címének szerkesztése

Előzetesen hozzá kell adni az IP kamerát. A "Gyors hozzáadás" felületen kattintson a gombra a különleges IP kamera IP szerkesztéséhez. Állítsa be az új IP címet, alhálózati maszkot, és alapértelmezett átjárót. Vigye be az IP kamera jelszavát és erősítse meg. Pár másodperc után a kamera IP címe megváltozik.

| SECL | IDITY & GATE |     |     | M   | А | TIC |   | J T | 'BAI   | <u> </u> | LTD. |
|------|--------------|-----|-----|-----|---|-----|---|-----|--------|----------|------|
|      |              | Ec  | lit | IP  |   |     |   |     |        |          |      |
|      |              |     |     |     |   |     |   |     |        |          |      |
|      | MAC address  |     |     |     |   |     |   |     |        |          |      |
|      | Address      | 10  |     | 0   |   | 0   |   | 13  |        |          |      |
|      | Subnet mask  | 255 |     | 255 |   | 255 |   | 0   |        |          |      |
|      | Gateway      | 10  |     | 0   |   | 0   |   | 138 |        |          |      |
|      | Username     |     |     |     |   |     |   |     |        |          |      |
|      | Password     |     | •   |     |   |     |   |     |        |          |      |
|      |              |     |     |     |   |     |   |     |        |          |      |
|      |              |     |     |     |   |     |   |     |        |          |      |
|      |              |     |     |     |   | 0   | к |     | Cancel |          |      |

#### > Több kamera IP címének szerkesztése

Előzetesen hozzá kell adni az IP kamerákat. A "Gyors hozzáadás" felületen kattintson a gombra a "Szerkesztés" lap eléréséhez és válassza az "Eszköz IP beállítását". Válassza ki a kívánt kamerákat, állítsa be az első IP címet, alhálózati maszkot és alapértelmezett átjárót és erősítse meg. Az IP kamera címek egymást követő sorrendbe lesznek beállítva. Győződjön meg, hogy a kívánt IP címek szabadok (Pl.: Ha 32 kamerát konfigurál és az első IP cím a 192.168.1.1, akkor 192.168.1.1-től 192.168.1.32-ig minden címnek szabadnak kell lenni.)

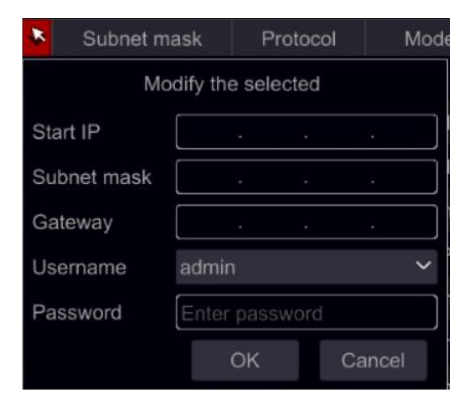

#### Hozzáadás manuálisan

Vigye be az IP címet, portot, felhasználói nevet és kamera protokollt és kattintson a "Teszt"-re a megerősítéshez, ha helyesek a beállítások és kapcsolatot tud létesíteni a kamerával. Kattintson a "Hozzáadás" gombra. Kattintson a magerősítéshez. Kattintson az "Alapértelmezett jelszó"-ra az alapértelmezett felhasználói név és jelszó gyártónkénti beállításához.

| Add camera |       |              |          |                      |      |          |  |  |  |  |
|------------|-------|--------------|----------|----------------------|------|----------|--|--|--|--|
| Quick add  |       |              |          |                      |      |          |  |  |  |  |
| Address    | Ports | Username     | Password | Protocol             | Test | Delete   |  |  |  |  |
| 0.0.0.0 ~  | 9008  | admin $\vee$ |          | Provision ISR $\sim$ | Test | <b>T</b> |  |  |  |  |

#### 4.2.2 Kamera általános paramétereinek szerkesztése

Ez csak akkor lehetséges, amennyiben van aktív videó csatorna. Használhatja az előnézeti 🕅 gombot az élő videó indításához, a kamera a felugró ablakban könnyen beazonosítható.

Kattintson a "Kamera szerkesztés"-re beállítási panelnél a szerkesztési felület eléréséért.

| Camera \$ |             |           |      |        |               |              |                |     |   |         |
|-----------|-------------|-----------|------|--------|---------------|--------------|----------------|-----|---|---------|
|           |             |           |      |        |               | Search car   | mera           |     |   | ۹ +     |
| No.       |             |           |      |        |               |              |                |     |   |         |
| 17        | BX-291IP5   | 10.0.0.90 | 9008 | Online | Provision ISR | DI-340IP5S36 | €              | ۵   | Ť | 4.1.3.0 |
| 18        | I1-340IP536 | 10.0.0.87 | 9008 | Online | Provision ISR | 11-340IP536  | $(\mathbf{b})$ | ● 前 | Ť | 4,2.0.0 |

**Kamera nevének szerkesztése:** Kattintson a **kamera nevének szerkesztéséhez.** Adja meg az új nevet és erősítse meg.

Kamera jelszavának megváltoztatása (csak IP kameráknál): Kattintson a gombra a műveletekhez, majd válassza a "IP kamera jelszavának módosítására". A megnyíló ablakban válassza ki a kívánt kamerát, vigye be az új jelszót és újabb bevitellel erősítse meg.

| М                   | odify I | PC Passwo |        |
|---------------------|---------|-----------|--------|
|                     |         |           |        |
|                     | В       | X-291IP5  | Online |
|                     |         | -340IP536 | Online |
| v passw<br>firm pas |         |           |        |

Kamera törlése (Csak IP kameráknál): Kattintson a 🛅 gombra a kamera törléséhez.

IP kamera firmware frissítése (Csak IP kameráknál): Kattintson a gombra a kamera firmwarenek frissítéséhez. Miután megerősítette a frissítést, válassza ki a kamerákat és a firmware verziót a megnyíló ablakban és erőssítse meg.

|                   | ExternalStorage1-C430-733F |                    |     |          |  |  |  |
|-------------------|----------------------------|--------------------|-----|----------|--|--|--|
|                   |                            |                    |     |          |  |  |  |
| Camera reset fr.  | Directory                  | 2017-06-07 13:19:1 |     |          |  |  |  |
| System Volume.    | Directory                  | 2015-03-01 13:27:2 | o t | ā -      |  |  |  |
| 03B243F0-0B4.     | Directory                  | 2017-06-13 13:01:5 | 8 1 | <u>à</u> |  |  |  |
| (B60CB795-35      |                            |                    | 4 ī | đ        |  |  |  |
| E8A9CD0A-B1.      | Directory                  | 2017-06-13 13:01:2 | o t | Ì        |  |  |  |
| IPC Translation . |                            | 2017-06-21 14:07:1 | 4 T | Ì        |  |  |  |
| IPC Translation . |                            | 2017-06-21 14:07:1 | 4 ĩ | Ĩ        |  |  |  |
|                   |                            |                    |     |          |  |  |  |
|                   |                            |                    |     |          |  |  |  |

#### Megjegyzés:

Amennyiben PoE NVR-t használ az IP kamerák csatlakoztatására (PoE funkcióval), amelyek közvetlenül kapcsolódnak az NVR PoE portjához, akkor automatikusan megjelennek a kamera listában. Lásd az alábbi képen. Az IP kamera, amelyik PoE megtáplálással van ellátva egy előtag látható a kamera neve előtt. Az előtag tartalmazza a PoE szót plusz a PoE port számát. Az IP kamera, amelyik a PoE porthoz csatlakozik manuálisan törölhető a kamera listáról.

- Az IP kamera, amelyik közvetlenül csatlakozik privát protokollon keresztül az NVR PoE portjához automatikusan megjelenik a kamera listában.
- Az egyik feltételnek teljesülnie kell, ha az IP kamera közvetlenül csatlakozik az NVR PoE portjához ONVIF-en keresztül automatikusan meg kell jelennie a kamera listában.
  - Az IP kamera közvetlenül csatlakozik a PoE porthoz, azonos hálózati szegmensen belső ethernet porttal.
  - A közvetlenül PoE porthoz csatlakozó IP kamera DHCP funkciójának (automatikus IP cím kiosztás) engedélyezése.

Ha az IP kamera PoE porthoz csatlakozik, akkor nem jeleníthető meg automatikusan a kamera listában, keresse meg az <u>A Melléklet FAQ</u> Q6 részét.

### 4.3 Kameracsoport (Csak NVR-eknél elérhető)

#### 4.3.1 Kameracsoport hozzáadása

Kattintson a "Kameracsoport szerkesztés"-re a felület felső részén, az ábrán látható felület eléréséért.

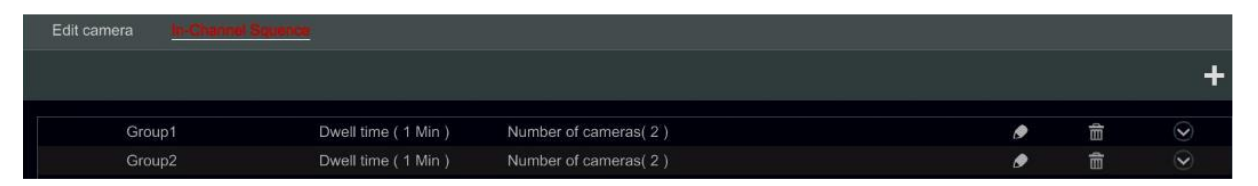

Kattintson a gombra a lent látható felugró ablakért. Állítsa be a csoport nevet és a tartózkodási időt (a kameracsoport tartózkodási ideje a léptetett nézetben) az ablakban. Jelölje be a kamerákat és kattintson a "Hozzáadás"-ra a csoport hozzáadásához. Kattintson a Sombra a csoportban lévő kamerák megtekintéséhez a hozzáadás után.

|               | Add group                                        | × |
|---------------|--------------------------------------------------|---|
| Group name    | Enter group name                                 |   |
| Dwell time    | 1 Min 👻                                          |   |
| Search camera |                                                  |   |
| I1-330IPS:    | 36     BX-291IP5     I3-390IPA36     I1-340IP536 |   |
| DI-2501P5     | i36 Video Server BX-291IP5 I3-340IP5SMVF         |   |

#### 4.3.2 Kameracsoport szerkesztése

Kattintson a pombra a csoport információk, mint csoport neve és tartózkodási idő módosításáért. Kattintson a soport törléséért.

#### 4.4 IP kamera hálózatba szervezése

IP kamera hálózatba szervezése lehetővé teszi az IP kamerák és más eszközök alap hálózati paramétereinek hálózati konfigurálását. Ez a funkció csak Ossia v1.1 vagy újabb operációsrendszerű eszközöknél érhető el. Alább megtekintheti ennek a funkciónak a különböző lehetőségeit.

| Edito | camera | In-Channel S                                                                                                    | quence      | PC Nete  | entry .       |                |                  |               |               |       |            |   |   |
|-------|--------|----------------------------------------------------------------------------------------------------|-------------|----------|---------------|----------------|------------------|---------------|---------------|-------|------------|---|---|
|       |        |                                                                                                    |             |          |               |                |                  |               |               |       |            |   |   |
|       |        |                                                                                                    |             |          |               | Constantine in | O Device Nome (I |               |               |       |            | 0 | ^ |
| 2h-   | 3801PA | 38+                                                                                                    |             |          |               | 1.             |                  | bcai) 10.0.0  | 1.211         |       |            |   |   |
| -     | -      |                                                                                                    |             |          |               | G              | Device Name      |               |               |       |            |   |   |
| T     |        |                                                                                                    |             |          | -             |                | Device Name      |               |               |       |            |   |   |
|       |        |                                                                                                    |             |          |               |                | Device Name      |               |               |       |            |   |   |
| 1     | -      | ~                                                                                                    | ~           |          | -             | and the second | Device Name      |               |               |       |            |   |   |
|       |        | X                                                                                                    |             |          |               |                |                  |               |               |       |            |   |   |
|       |        |                                                                                                    | 1           |          |               |                |                  |               |               |       |            |   |   |
|       |        |                                                                                                    | >1          | 2        |               |                |                  |               |               |       |            |   |   |
|       |        |                                                                                                    | 08/07/2 117 | 09:40:01 |               | -              | O EDVR           |               |               |       |            |   | - |
|       |        | The second second second second second second second second second second second second second second second se |             |          |               |                |                  |               |               |       |            |   |   |
| Chann | el Emp | ty                                                                                                    |             |          |               |                | O EDVR           |               | 0.250         |       |            |   |   |
|       | No.    | Address                                                                                                    | Edit        | ✓ Add ✓  | Protocol      | Mo             | O EDVR           |               |               |       |            |   |   |
|       |        | 10.0.0.27                                                                                                    |             | I        | ONVIE         | ON             | O EDVR           | 10.0 0        | 1.82          |       |            |   |   |
|       |        | 10.0.0.67                                                                                                    |             | Ŧ        | IP Camera     | Provisie       | O EDVR           |               |               |       |            |   |   |
|       |        | 10.0.0.79                                                                                                    |             | +        | IP Camera     | Provisio       | O Douine Mana    | 10.0.0        | 3.40          | 10/20 | -          |   |   |
|       |        | 10.0.0.98                                                                                                    |             | ÷.       | Provision ISR | Provisio       | O Device Name    | 10.0.4        | 2,12          | 19/20 |            | 0 |   |
|       |        | 10.0.0.229                                                                                                    |             | +        | ONVIF         |                | [A01]Camera1     | [A02]Camera2  | [A03]Camera3  | [A0   | 4]Camera4  |   |   |
|       |        | 10.0.0.249                                                                                                    |             | +        | Provision ISR | DI-3401        | A05)Camera5      | AutojCamera6  | [A07]Gamera7  |       | 3 Cameral2 |   |   |
|       |        | 192.168.226.201                                                                                                 | ۲           | +        | IP Camera     | TD-94          | [A13]Camera13    | [A14]Camera14 | [A15]Camera15 | I A1  | 6]Camera16 |   |   |
|       |        |                                                                                                    |             |          |               |                | 13-340IP5S36     | 13-250IP536   | DAI-330IP5VF  | +     |            |   |   |

#### 4.4.1 IP kamera kezelése

Az IP kamera kezelés azonos a Kamera hozzáadás/szerkesztés felületével. Beállíthatja az hálózati paramétereket és a kamera nevét. További információkért tekintse meg a 4.2 Kamera hozzáadás / szerkesztés részt.
|   | No. | t  | Address       | Edit | ~ | Add | ~ | Protocol      | Mo       |
|---|-----|----|---------------|------|---|-----|---|---------------|----------|
|   |     |    | 10.0.0.21     | ۲    |   | +   | • | ONVIF         | ON       |
|   | 2   |    | 10.0.0.27     | ۲    |   | +   | - | ONVIF         | ON       |
|   | 3   |    | 10.0.0.67     | ۲    |   | +   |   | IP Camera     | Provisio |
|   | 4   |    | 10.0.0.79     | ۲    |   | +   | - | IP Camera     | Provisio |
|   | 5   |    | 10.0.0.98     | ۲    |   | +   |   | Provision ISR | Provisio |
|   |     |    | 10.0.0.229    | ۲    |   | +   | - | ONVIF         | ON       |
|   | 7   |    | 10.0.0.249    | ۲    |   | +   |   | Provision ISR | DI-3401  |
|   | 8   | 19 | 2.168.226.201 | ۲    |   | +   | • | IP Camera     | TD-94    |
|   |     |    |               |      |   |     |   |               |          |
| < |     |    |               |      |   |     |   |               | >        |

## 4.4.2 Eszköz kezelés

Itt lehetőség van az eszközök általános hálózati paramétereinek és az IP kamerák eszközhöz történő kapcsolódásának távoli beállítására. A következő információk érhetőek el: Eszköz név, Eszköz jelenlegi IP címe, Kamerák és elérhetőség.

Kattintson a 🔲 gombra az eszköz menü megnyitásához. A következő lehetőségek érhetőek el:

 IP szerkesztése – Az eszköz IP címének, alhálózati maszkjának és átjárójának beállítása.
 Válassza ki a kívánt eszközt a konfiguráláshoz és az első IP cím beállításához. Az eszköz automatikusan kiosztja a szabad IP címet. Győződjön meg, hogy a teljes tartomány elérhető mielőtt a folyamat futtatásra kerül.

Állítsa be az alhálózati maszkot és átjárót – ezt minden eszköznél be kell állítani.

Állítsa be az eszközök felhasználói nevét és jelszavát. Ha valamelyik eszköznek különbözik a jelszava, akkor azt külön be kell állítani, különben az eljárás sikertelen lesz. Kattintson az "OK" gombra a folyamat indításához.

- Felhasználó szerkesztése állítsa be a megadott eszköz admin címét. Ez csak akkor szükséges, ha az eszköz jelszava különbözik az alapértelmezett jelszótól (admin/123456)
- Zümmer a zümmer segítséget nyújt azon készülék azonosításában, amelyet konfigurálni szeretne, aktiválva a készüléken a zümmert.
- Mind törlése az összes kamera beállítás törlése az eszközön.

Kattintson a gombra az eszközhöz csatlakoztatott kamerák listájának megjelenítéséhez. Kattintson a gombara az elrejtéshez. Ha nyitva van, törölheti az IP kamerát az egérrel rámutatva és a megjelenő ikonra (a) kattintva. A kamera eszközhöz történő hozzáadásához válassza ki az eszközt és adja hozzá a kamerákat a felület bal oldaláról. Győződjön meg, hogy előzetesen beállította a felhasználói hitelesítő adatokat.

|                                                                                                    | Eult IF                                                                                                    |                                                                                                    |   |
|----------------------------------------------------------------------------------------------------|----------------------------------------------------------------------------------------------------|----------------------------------------------------------------------------------------------------|---|
|                                                                                                    |                                                                                                    |                                                                                                    |   |
| 1 NO.                                                                                                    | Device Name                                                                                                    | 10.0.0.19                                                                                                    |   |
|                                                                                                    | Device Name                                                                                                    | 10.0.0.211                                                                                                    | - |
|                                                                                                    | ED\/R                                                                                                    | 10.0.0.189                                                                                                    |   |
|                                                                                                    |                                                                                                    | 10.0.0.100                                                                                                    |   |
|                                                                                                    | FDVR                                                                                                    | 10.0.0.100                                                                                                    |   |
|                                                                                                    | EDVR                                                                                                    |                                                                                                    |   |
| •                                                                                                    |                                                                                                    |                                                                                                    |   |
| Start IP                                                                                                    |                                                                                                    |                                                                                                    |   |
| Subnet mask                                                                                                    |                                                                                                    |                                                                                                    |   |
|                                                                                                    |                                                                                                    |                                                                                                    |   |
| Gateway                                                                                                    |                                                                                                    | 0 . 138                                                                                                    |   |
| Username                                                                                                    | admin                                                                                                    |                                                                                                    |   |
| Password                                                                                                    | •••••                                                                                                    |                                                                                                    |   |
|                                                                                                    |                                                                                                    |                                                                                                    |   |
|                                                                                                    |                                                                                                    |                                                                                                    |   |
|                                                                                                    |                                                                                                    | OK Cancel                                                                                                    |   |
|                                                                                                    |                                                                                                    |                                                                                                    |   |
|                                                                                                    |                                                                                                    |                                                                                                    |   |
|                                                                                                    | Edit IP                                                                                                    |                                                                                                    | × |
| No.                                                                                                    | Edit IP                                                                                                    | Address                                                                                                    | × |
| No.<br>✔1                                                                                                    | Edit IP<br>Device name<br>Device Name                                                                                                    | Address<br>10.0.0.19                                                                                                 | × |
| No. ✓ 1 2                                                                                                    | Edit IP<br>Device name<br>Device Name<br>Device Name                                                                                                    | Address<br>10.0.0.19<br>10.0.0.211                                                                                   | Ŷ |
| <ul> <li>No.</li> <li>✓ 1</li> <li>2</li> <li>3</li> </ul>                                                     | Edit IP<br>Device name<br>Device Name<br>Device Name<br>EDVR                                                                                                    | Address<br>10.0.0.19<br>10.0.0.211<br>10.0.0.189                                                                     | Ŷ |
| No.<br>1<br>2<br>3<br>4                                                                                        | Edit IP<br>Device name<br>Device Name<br>Device Name<br>EDVR<br>P                                                                                                    | Address<br>10.0.0.19<br>10.0.0.211<br>10.0.0.189<br>10.0.0.100                                                       | × |
| No.<br>1<br>2<br>3<br>4<br>5                                                                                   | Edit IP<br>Device name<br>Device Name<br>Device Name<br>EDVR<br>P<br>EDVR                                                                                                    | Address<br>10.0.0.19<br>10.0.0.211<br>10.0.0.189<br>10.0.0.100<br>10.0.0.101                                         | X |
| No.<br>1<br>2<br>3<br>4<br>5<br>6                                                                              | Edit IP<br>Device name<br>Device Name<br>EDVR<br>P<br>EDVR<br>EDVR                                                                                                    | Address<br>10.0.0.19<br>10.0.0.211<br>10.0.0.189<br>10.0.0.100<br>10.0.0.101<br>10.0.0.95                            | Ŷ |
| No.<br>1<br>2<br>3<br>4<br>5<br>6                                                                              | Edit IP<br>Device name<br>Device Name<br>EDVR<br>P<br>EDVR<br>EDVR<br>EDVR                                                                                                    | Address<br>10.0.0.19<br>10.0.0.211<br>10.0.0.189<br>10.0.0.100<br>10.0.0.101<br>10.0.0.95                            | Ŷ |
| No.<br>1<br>2<br>3<br>4<br>5<br>6<br>Start IP                                                                  | Edit IP<br>Device name<br>Device Name<br>Device Name<br>EDVR<br>P<br>EDVR<br>EDVR<br>EDVR                                                                                                    | Address<br>10.0.0.19<br>10.0.0.211<br>10.0.0.189<br>10.0.0.100<br>10.0.0.101<br>10.0.0.95<br>0 . 19                  |   |
| No.<br>1<br>2<br>3<br>4<br>5<br>6<br>Start IP<br>Subnet mask                                                   | Edit IP<br>Device name<br>Device Name<br>Device Name<br>EDVR<br>P<br>EDVR<br>EDVR<br>EDVR                                                                                                    | Address<br>10.0.0.19<br>10.0.0.211<br>10.0.0.100<br>10.0.0.101<br>10.0.0.95<br>0 . 19<br>255 . 0                     | × |
| No.<br>V 1<br>2<br>3<br>4<br>5<br>6<br>Start IP<br>Subnet mask<br>Gateway                                      | Edit IP<br>Device name<br>Device Name<br>Device Name<br>EDVR<br>P<br>EDVR<br>EDVR<br>EDVR<br>EDVR<br>(10 . 0 .<br>(255 . 255 .<br>(10 . 0 .)                                                                                                    | Address<br>10.0.0.19<br>10.0.0.211<br>10.0.0.100<br>10.0.0.101<br>10.0.0.95<br>0 : 19<br>255 : 0<br>0 : 138          |   |
| No.<br>1<br>2<br>3<br>4<br>5<br>6<br>5<br>5<br>6<br>5<br>Start IP<br>Subnet mask<br>Gateway<br>Username        | Edit IP<br>Device name<br>Device Name<br>Device Name<br>EDVR<br>P<br>EDVR<br>EDVR<br>EDVR<br>EDVR<br>EDVR                                                                                                    | Address<br>10.0.0.19<br>10.0.0.211<br>10.0.0.100<br>10.0.0.101<br>10.0.0.95<br>0 . 19<br>255 . 0<br>0 . 138          |   |
| No.<br>1<br>2<br>3<br>4<br>5<br>6<br>5<br>6<br>5<br>Start IP<br>Subnet mask<br>Gateway<br>Username<br>Password | Edit IP Device name Device Name Device Name Device Name Device Name EDVR P EDVR EDVR EDVR 10 .0 .0 .0 .0 .0 .0 .0 .0 .0 .0 .0 .0 .0                                                                                                    | Address<br>10.0.019<br>10.0.019<br>10.0.010<br>10.0.0101<br>10.0.0101<br>255 . 0<br>0 . 19<br>255 . 0<br>0 . 138<br> |   |
| No.<br>1<br>2<br>3<br>3<br>4<br>5<br>6<br>3<br>Start IP<br>Subnet mask<br>Gateway<br>Username<br>Password      | Edit IP           Device name           Device Name           Device Name           Device Name           EDVR           P           EDVR           EDVR           10         0           255         255           10         0           admin           ••••••         Display password | Address<br>10.0.0.19<br>10.0.0.211<br>10.0.0.80<br>10.0.0.010<br>10.0.0.95<br>0 . 19<br>255 . 0<br>0 . 138<br>       |   |
| Ne.<br>1<br>2<br>3<br>4<br>5<br>6<br>6<br>Start IP<br>Subnet mask<br>Gateway<br>Usemame<br>Password            | Edit IP Device name Device Name EDVR P EDVR EDVR 10 0 0 0 0 0 0 0 0 0 0 0 0 0 0 0 0 0 0                                                                                                     | Address<br>10.0.019<br>10.0.0211<br>10.0.0101<br>10.0.0101<br>10.0.0101<br>0 . 19<br>255 . 0<br>0 . 138<br>0 . 138   | × |

# 5 Élő-megtekintés bevezetés

# 5.1 Élő-megtekintés felülete:

Először hozzá kell adni a kamerákat az NVR-hez, mielőtt ezt a felületet aktiválva lesz (tekintse meg a <u>4.1.1 Kamera hozzáadása</u> részt). Az alábbi felület erre utal.

Húzza valamelyik kamerát az élő-megtekintésnél egy másik ablakba a kamera ablakának megváltoztatásához.

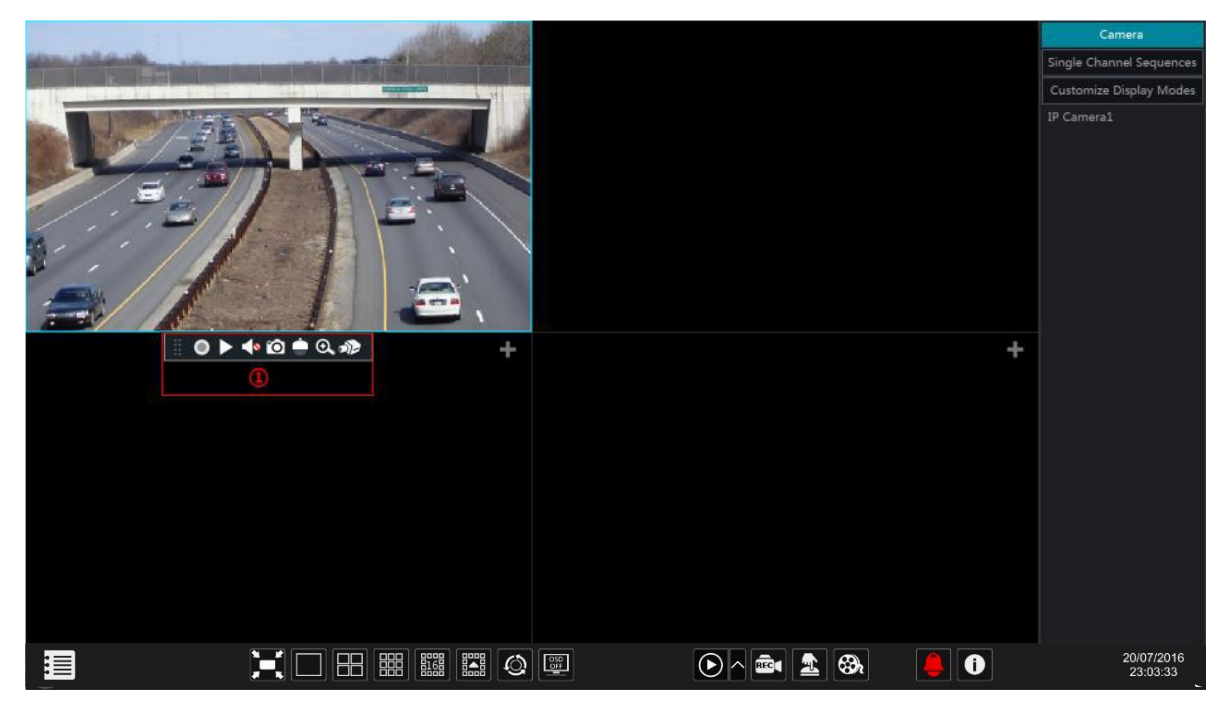

Élő-megtekintés visszajelzés (csak akkor fog megjelenni, ha a csatorna aktív)

| Jelzés   | Leírás                                                       |
|----------|--------------------------------------------------------------|
| 1        | Mozgásérzékelés aktív                                        |
| <b>(</b> | Analitikai érzékelés aktív                                   |
|          | Mozgásérzékelés rögzítés                                     |
|          | Ütemezés rögzítés                                            |
| BECUMII  | Érzékelő rögzítés                                            |
|          | Manuális rögzítés                                            |
|          | Analitikai rögzítés                                          |
| ۲        | A csatorna támogatja a PTZ funkciót                          |
|          | A csatorna audio streamje engedélyezve                       |
| An Grand | "Nincs jel" analóg kameráknál. "Nem elérhető" IP kameráknál. |

Kattintson az élő-megtekintés ablakba, hogy látható legyen a speciális eszköztár (1); jobb klikk az előnézeti ablakba a menü lista megjelenítéséért. Az eszköztár és a menü lista az alábbi táblázat segítségével értelmezhető.

| Gomb | Menü lista           | Jelentés                                                            |
|------|----------------------|---------------------------------------------------------------------|
|      |                      | Mozgatási eszköz. Kattintson és húzza az eszköztár<br>mozgatásához. |
| 0    | Manuális rögzítés be | Manuális rögzítés indítás/leállítás.                                |

| <b>6</b> | Azonnali visszajátszás | Azonnali visszajátszás indítása meghatározott ablakban.<br>Tekintse meg a 8.1 Azonnali visszajátszás részt. |
|----------|------------------------|----------------------------------------------------------------------------------------------------|
|          | Audio engedélyezése    | Használatával engedélyezhető/letiltható a kiválasztott kamera hangja. (Kamera támogatottságot igényel)      |
| 0        | Pillanatkép            | Pillanatkép készítése és pillanatkép megnyitása.                                                            |
| ۲        | PTZ vezérlés           | Kapcsoló a PTZ vezérlő felülethez. Tekintse meg a <u>6.</u><br><u>fejezet PTZ</u> részt.                    |
| Ð,       | Zoom                   | Kapcsoló a digitális zoom felülethez.                                                                       |
| ))       |                        | Kapcsoló a kép beállítási felülethez. Erre utal az <u>5.3.4</u><br><u>Kép beállítás</u> rész.               |
|          | Kamera információ      | Kamera információk megtekintése.                                                                            |

# 5.2 Digitális Zoom élő-megtekintésnél

A digitális zoom elérhető a két módszer egyikével: Az első és sokkal intuitívabb az egér görgőjének használata. Kattintson a bal gombbal a vezérléshez, mutasson az egérkurzorával a zoomolni kívánt objektumra és görgessen felfelé vagy lefelé a nagyításhoz vagy kicsinyítéshez. A második módszer a digitális zoom felületen. A digitális zoom felület látható alul. Nyomja meg és húzza a piros mezőt a

kiválasztott zoom-olási területre. Kattintson a () gombra kép zoom-olásához. Kattintson a kamera választási mezőre másik kamera kiválasztásához. Kattintson a "Vissza"-ra az élő-megtekintés felületére történő visszalépéshez.

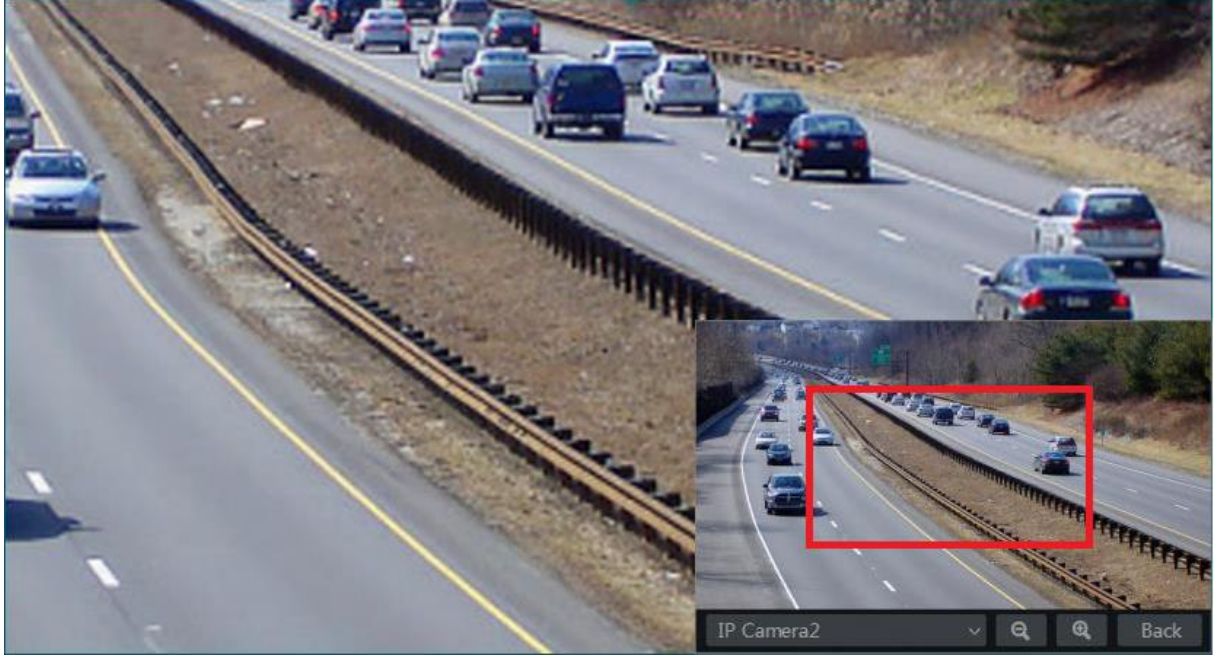

# 5.3 Élő megtekintési módok

## 5.3.1 Képernyő helyzetek

Meghatározott különböző képernyő osztott módoknak és szükség szerinti kamera elrendezéseknek és létrehozott képernyő helyzet mentésének beállítása. Az alábbi kép erre utal. Az aktiváláshoz duplán kell kattintani a listában található képernyő helyzetre.

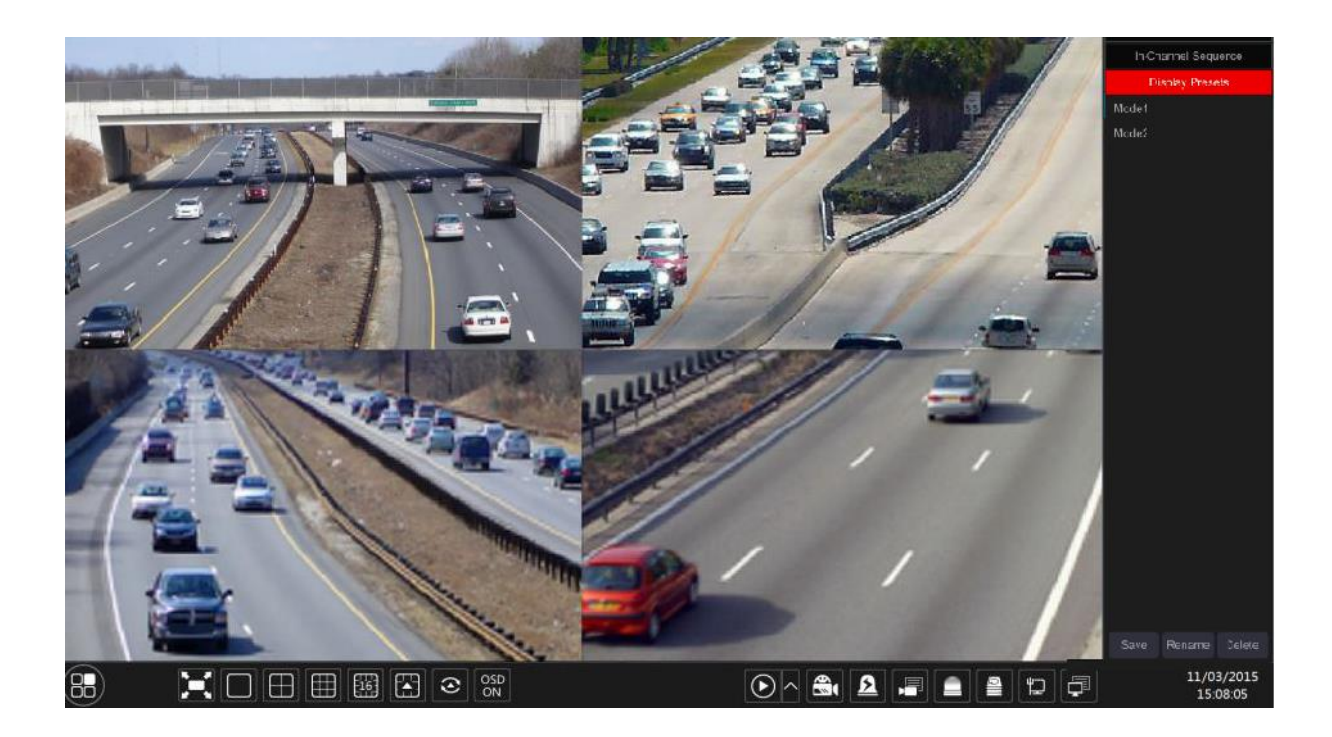

Képernyőhelyzet hozzáadása

#### 1. Módszer

- 1. Kattintson a "Képernyő helyzet"-re a fenti felületen.
- 2. Állítsa be az osztott képernyő módot.
- 3. Tetszőlegesen adja hozzá a kamerákat.
- 4. Kattintson a "Mentés" gombra a képernyő helyzetek listája alatt
- 5. Vigye be a képernyő mód nevét a felugró ablakban és kattintson az "OK" gombra a mentéshez.

#### 2. Módszer

- 1. Kattintson a Start  $\rightarrow$  Beállítások  $\rightarrow$  Alap  $\rightarrow$  Elrendezés beállítás gombokra.
- 2. Kattintson a 🛃 gombra az új elrendezés hozzáadásához.
- 3. Válassza ki az osztott képernyő módot a gombokkal.
- 4. Duplán kattintson a listában található kamerára vagy kameracsoportra a kiválasztott ablakhoz történő hozzáadáshoz.
- Kattintson a gombra a meghatározott helyzet menéséhez (keresse meg a <u>5.2.4 Sorrendi</u> <u>elrendezés megtekintéséhez</u> tartozó konfigurációs részt). Az elmentett helyzet az élő-megjelenítésnél a képernyő helyzet listában megtalálható.
   A második módszer használata befolyásolja a lépetési beállítást Tekintse meg a5 5.3.2

A második módszer használata befolyásolja a lépetési beállítást – Tekintse meg a5 5.3.2 Léptetés részt a további információkért.

Képernyőhelyzet szerkesztése

Kattintson a "Képernyő helyzet" címkére az élő-megtekintési felületen. Válassza ki a képernyő helyzetet a listából. Kattintson az "Átnevezés"-re a képernyő mód nevének a szerkesztéséhez; Kattintson a "Törlés"-re a képernyő mód törléséhez.

## 5.3.2 Léptetés:

A léptetett megtekintés lehetővé teszi az automatikus átkapcsolást a megtekintendő kamerák között adott időközönként.

Ha nem testreszabott elrendezést hoztak létre és a léptetés van kiválasztva, akkor az összes kamerán végigmegy. Ha be van állítva, akkor a beállítottak szerint történik a léptetés. A léptetést vezérelheti a léptetés vezérlés ikonnál, az alábbi kép alapján.

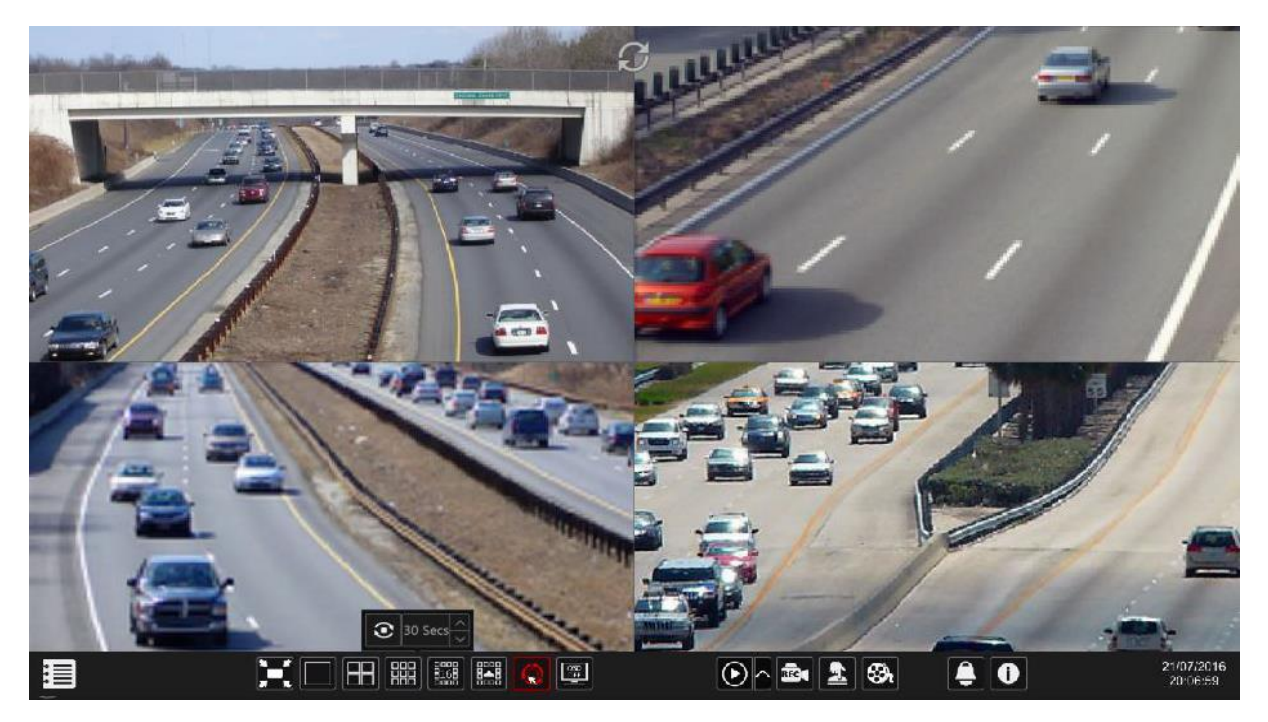

#### Léptetett megjelenítés beállításai

Kattintson a Start → Beállítások→ Rendszer→Alap→Kimenet beállítás gombokra azáltal eléri az alább mutatott felületet. A kijelező 1-es területe tartalmazza az összes elrendezést; 2-es részben látható a kameraelrendezés; 3-as részben található minden kamerák és csoportok; 4-es részben az eszközkezelő ( $\square$ : Törlés gomb;  $\blacktriangle$ : Kedvenc gomb; kattintson a kimeneti helyzetek

**BATE AUTOMATION TRADE LTD.** 

mentéséhez).

| 0                 | 1 |   |   |    | Camera              |
|-------------------|---|---|---|----|---------------------|
|                   |   |   |   |    | In-Channel Sequence |
|                   |   |   |   | DE | VICE09              |
|                   |   |   |   | IP | Camera8             |
|                   |   |   |   |    |                     |
|                   |   | 0 |   |    |                     |
|                   |   |   |   |    | $\sim$              |
|                   |   |   |   |    | 3                   |
|                   |   |   |   |    |                     |
| $\mathbf{\Omega}$ |   |   |   |    |                     |
|                   |   |   |   |    |                     |
|                   |   |   |   |    |                     |
|                   |   |   |   |    |                     |
|                   |   |   |   |    |                     |
|                   |   |   |   |    |                     |
|                   |   |   | - |    |                     |
|                   |   |   | 4 | -W |                     |
|                   |   |   |   |    |                     |
|                   |   |   |   |    | Apply               |

#### Elrendezés hozzáadása

Az 1-es részben kattintson a 🛨 gombra az új elrendezés létrehozásához. Kattintson az elrendezés jobb felső sarkában 😰 gombra a törléséhez.

- Elrendezés konfigurálása
  - a) Válassza ki a rendszert az 1-es részben és az osztott képernyő módot a 4-es részben.
  - b) Húzza a kamerákat a kamera listából a 2-es részben található kívánt ablakban. A kamera vagy csoport hozzá lesz adva a kiválasztott ablakhoz.
  - c) Jobb-klikkel a kamerára kattinthat és a "Törlés"-re kattintva törölheti a kamerát vagy a
     iiii gombra kattintva törölheti az összes kamerát.
  - d) Kattintson az "Alkalmaz"-ra a beállítások mentéséhez.
- Sorrendi megtekintés indítása

Menjen az élő-megtekintés felületre és kattintson a gombra a felugró kis ablakban. Beállíthatja minden ablak tartózkodási idejét és kattintson a gombra a sorrendi megtekintés indításához. A sorrendi megtekintési felületre duplán kattintva szüneteltetheti a megtekintést; újbóli dupla kattintással visszaállíthatja a megtekintést. A gombra kattintva leállíthatja a megtekintést.

# 5.3.3 Egyedi nézetek (Csak NVR-eknél érhető el)

Csak akkor indíthatja el a "Egyedi nézet"-et, ha hozott már létre kamera csoportot. (tekintse meg a <u>4.2.1 "Egyedi nézet" hozzáadása</u> részt).

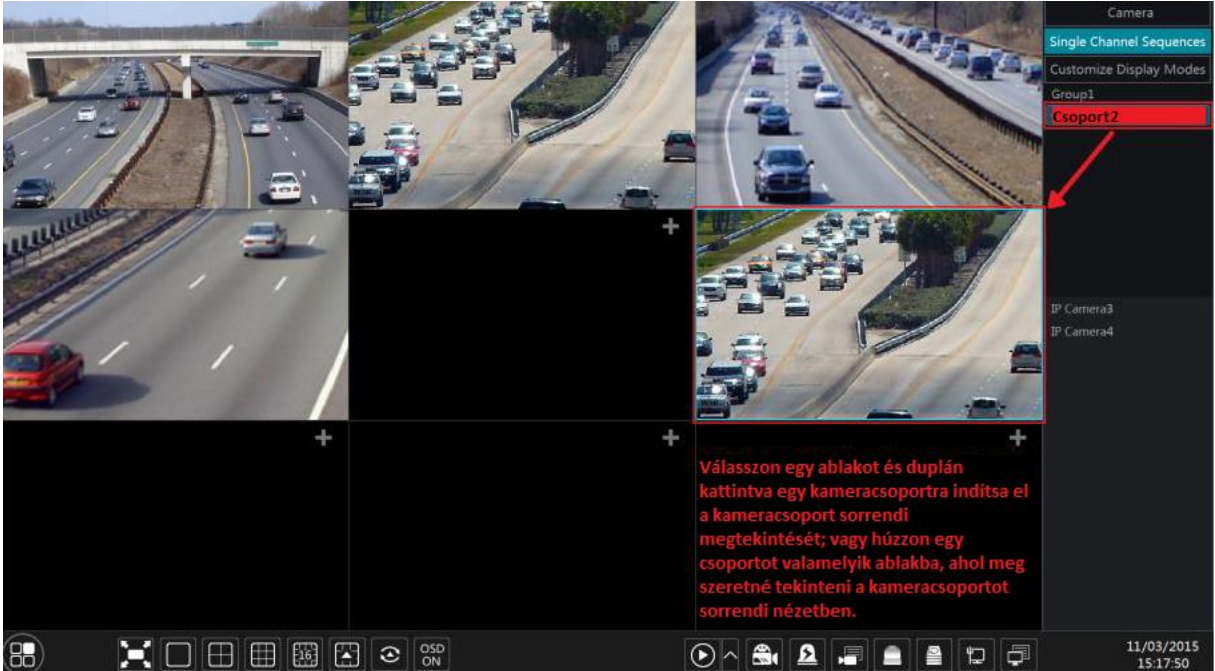

1. Menjen az élő-megtekintés felületre és válassza ki a kamera ablakát.

- 2. Duplán kattintson az "Egyedi nézet"csoportra a jobb oldali felületen. A kamerákat csoportosan egyenként elindíthatja a kiválasztott kamera ablakban.
- 3. Húzhatja is a csoportot közvetlenül valamelyik megjelenítési ablakba.
- 4. Jobb klikk a megjelenítési ablakba és a "Léptetés leállítása" gombra kattintva megállíthatja a sorrendi megtekintést.

# 5.4 Vészhelyzeti elő-nézet

Néhány eszköznél lehetőség van visszatérni az elő-nézetre a lehető leghamarabb. Nem számít hol van a rendszerben vagy mit csinál jelenleg. A "Vészhelyzeti elő-nézet"-et csak erre tervezték.

Valamennyi helyről a rendszerben a középső egérgombra kattintva aktiválhatja a vészhelyzeti előnézetet. Ezzel visszalép az utolsó élőképre, amit megtekintett.

Megjegyzés: A konfiguráció közbeni "Vészhelyzeti elő-nézet" használatakor kilép a konfigurációs ablakból és törli az összes mentetlen változtatást.

## 5.5 Kép beállítás

## 5.5.1 OSD beállítások

Kattintson a Start→ Beállítások→ Kamera→ Kép→ OSD beállítások gombokra az alábbi felület eléréséhez.

Válassza ki a kamerát, vigye be a kamera nevét (vagy kattintson duplán a kamera nevére a kamera listában a kamera nevének szerkesztéséhez), engedélyezze vagy tiltsa le az OSD nevet és időt (ha engedélyezi, húzza a piros OSD nevet és időt a megjelenítési területre az OSD kijelző pozícionálásához) és válassza ki a dátum és idő formátumait. Kattintson az "Alkalmaz"-ra a beállítások mentéséhez.

| IP Comoral  | and an and the second second sec |   | Camera name | Name OSD |    | Data format     | Time tormat |  |
|-------------|----------------------------------------------------------------------------------------------------|---|-------------|----------|----|-----------------|-------------|--|
| TF Cameral  |                                                                                                    |   | DAI-350IPVE | Un       |    | Day/Month/Year  | 24-hour     |  |
|             | References and and and and and and and and and and                                                                                                    | _ | DAI-390IPVF |          |    | Day/Month/Year  | 24-hour     |  |
| A THE SE    | The second                                                                                                    |   | 13-3901P04  | On       |    | Day/Montin/Year | 24-hour     |  |
|             |                                                                                                    |   | IP Remeral  | On       | Or | Day/Month/Year  | 24-hour     |  |
|             | 11.703/2015 15:17:32<br>11.703/2015 15:17:32<br>11.703/2015 15:17:32                                                                                                    |   |             |          |    |                 |             |  |
| Camera      | IP Cameral                                                                                                    |   |             |          |    |                 |             |  |
| Camera Name | IP Camera1                                                                                                    |   |             |          |    |                 |             |  |
| Name OSD    | ON                                                                                                    |   |             |          |    |                 |             |  |
| Time OSD    | ON                                                                                                    |   |             |          |    |                 |             |  |
| Date Format | Month/Day/Year                                                                                                    |   |             |          |    |                 |             |  |
| Time Format | 24-Hour                                                                                                    |   |             |          |    |                 | Apply       |  |

## 5.5.2 Kép beállítások

Kattintson a Start→ Beállítások→ Kamera→ Kép→ Kép beállítás gombokra.

Válassza ki a kamerát és állítsa be a kép fényességét, kontrasztot, telítettségét és színárnyalatot. Kattinthat az "Alapértelmezett" gombra a kép beállítások alapértelmezettre történő visszaállításához.

|            |            |         | Camera name | Brightness |          | Contrast |     | Saturation |     |    |   |
|------------|------------|---------|-------------|------------|----------|----------|-----|------------|-----|----|---|
|            |            |         | DAI-380IPVF | 50         |          | 50       |     | 50         |     | 50 |   |
|            |            |         | DAI-390IPVF |            |          |          |     |            |     |    |   |
|            |            |         | 13-390IP04  | 60         | \$<br>\$ | 50       | ~ × | 50         | < > | 50 | ÷ |
|            |            |         | IP Camera 1 | 60         |          | 50       | ~   | 50         | ~   | 50 | ÷ |
| Camera     | IP Camera1 | ~       |             |            |          |          |     |            |     |    |   |
| Brightness |            | 60      |             |            |          |          |     |            |     |    |   |
| Contrast   |            | 50      |             |            |          |          |     |            |     |    |   |
| Saturation |            | 50      |             |            |          |          |     |            |     |    |   |
| Hue        |            | 50      |             |            |          |          |     |            |     |    |   |
|            |            |         |             |            |          |          |     |            |     |    |   |
|            |            | Default |             |            |          |          |     |            |     |    |   |

### 5.5.3 Maszk beállítások

A kép néhány területét kitakarhatja a privát szféra érdekében. Maximum négy maszkolási területet állíthat be minden kamerának (Provision-ISR kameráknak). Kattintson a Start→ Beállítások→ Kamera→ Kép→ Maszk beállítás gombokra az alábbi felület megnyitásához. Válassza ki a kamerát és engedélyezze a maszkolást. Kattintson a "Rajz" gombra és húzza az egeret a kép területére a maszkolási terület beállításához; kattintson a "Törlés" gombra a maszkolási terület törléséhez; kattintson az"Alkalmaz"-ra a beállítások mentéséhez.

| St. dis. raits                                                                                                    | 10 million and the state |                      | Camera name<br>DAI-380IPVF | Mask<br>Off |   | Color<br>Black |
|----------------------------------------------------------------------------------------------------|--------------------------|----------------------|----------------------------|-------------|---|----------------|
|                                                                                                    |                          | EXEDENCE OTHERS DEVE | CAI-390IPVF                | Off         |   | Black          |
| and the second second s |                          | CALL CALL COLOR      | 13-390/P04                 | Off         |   | Black          |
|                                                                                                    |                          |                      | IP Camera1                 | Off         | ~ | Black          |
|                                                                                                    |                          |                      |                            |             |   |                |
|                                                                                                    | Rajzterület              | Törlés               |                            |             |   |                |
| Camera                                                                                                    | IP Camera1               | ~                    |                            |             |   |                |
| Mask                                                                                                    | BE                       |                      |                            |             |   |                |
|                                                                                                    |                          |                      |                            |             |   | Alkalmaz       |

## 5.5.4 Vízjel szerkesztése (Csak DVR-eknél elérhető)

A vízjelek felhasználhatóak a videók azonosítására és csökkentse annak a valószínűségét, hogy megváltoztassák. A vízjel hozzáadódik a videó tetején és visszajátszás közben törölhető, még akkor is, ha a biztonsági mentést (".dat" fájl) RSAP lejátszóval nézi meg.

Vízjel beállítása, kövesse a következő lépéseket:

- 1. Kattintson a Start  $\rightarrow$  Beállítások  $\rightarrow$  Kamera  $\rightarrow$  Kép  $\rightarrow$  Vízjel menüpontokra.
- 2. Válassza ki a beállítani kívánt csatornát.
- 3. Állítsa be a "Vízjel"-nél a "Be" opciót.
- 4. Vigye be a vízjelként megjeleníteni kívánt szöveget. (Max. 15 karakter. Csak betűk és számok lehetnek) és erősítse meg.
- 5. Kattintson az "Alkalmaz"-ra a beállítások mentéséhez.

|             |             |    |          | Water Mark | Information |  |
|-------------|-------------|----|----------|------------|-------------|--|
|             | - 10        | BL | Camera1  | On         | taihanoch   |  |
|             |             | E  |          |            |             |  |
|             |             |    | Camera3  |            |             |  |
|             |             | 11 |          |            |             |  |
| 5           |             | 1  | Camera5  |            |             |  |
|             |             |    |          |            |             |  |
|             |             |    | Camera7  |            |             |  |
| N.          | × /         |    |          |            |             |  |
| altianochy  |             |    | Camera9  |            |             |  |
|             |             |    |          |            |             |  |
|             |             |    |          |            |             |  |
| Information | (allocated) |    |          |            |             |  |
| mumanon     | lanunoch    |    | Camera13 |            |             |  |
|             |             |    |          |            |             |  |
|             |             |    | Camera15 |            |             |  |
|             |             |    |          |            |             |  |
|             |             |    |          |            |             |  |

Meghatározott kamera visszanézésekor engedélyezheti/tilthatja a vízjel megjelenítését.

Vízjel tiltása

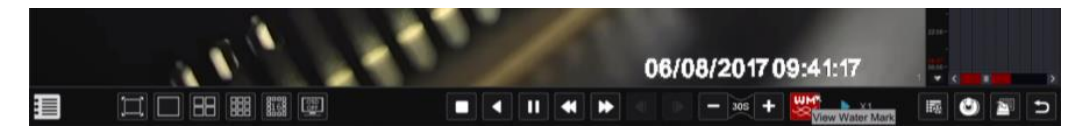

Vízjel engedélyezése

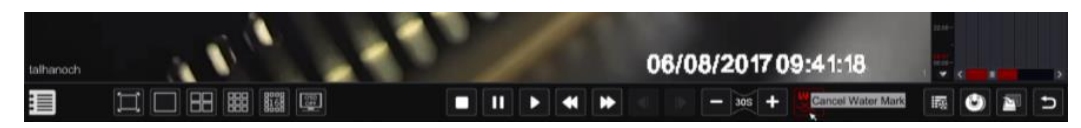

#### 5.5.5 Kép beállítása

Menjen az élő-megtekintés felületére. Válassza ki a kívánt csatornát kattintással és kattintson a kamera ablakában található eszköztárban lévő a 🔊 gombra a kép beállításának felületéért.

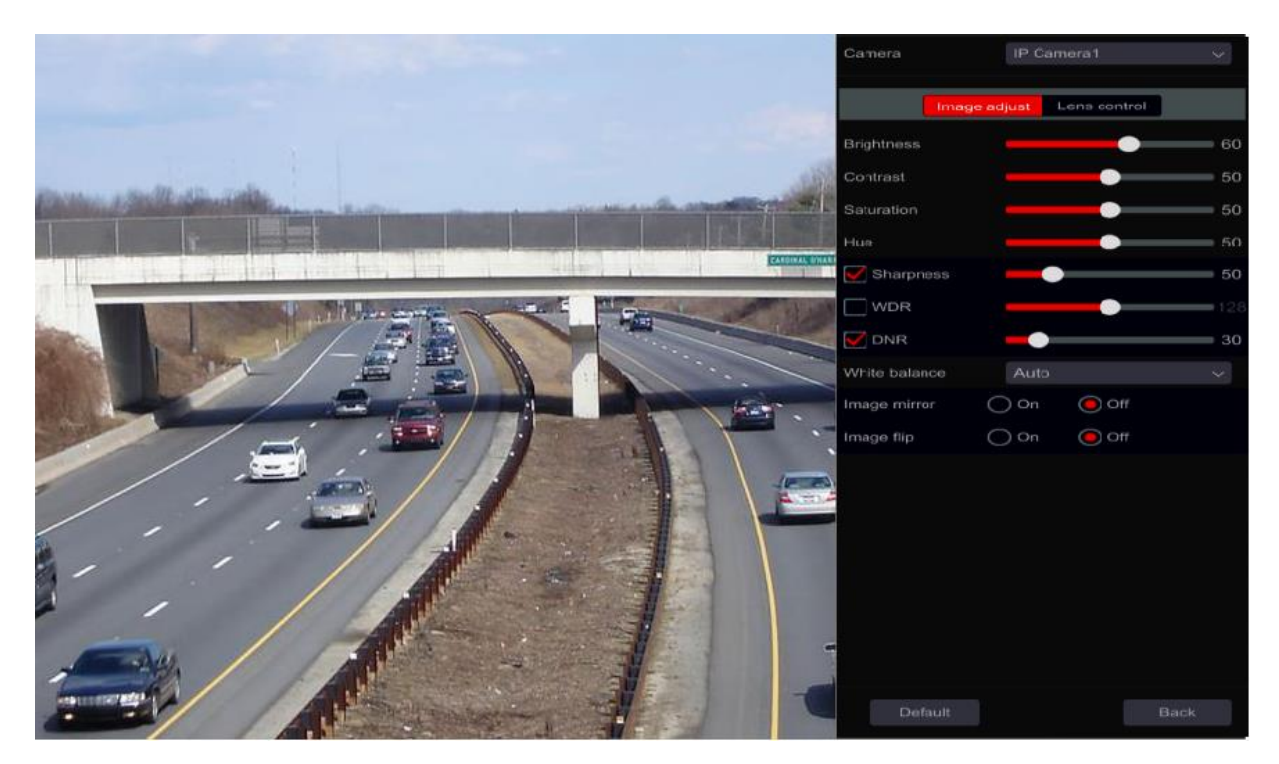

Kép beállítása

Húzza a csuszkát a kép fényességének, kontrasztjának, telítettségének és színárnyalatának értékeinek beállításához. Jelölje be az élességet, WDR-t és DNR-t az engedélyezéshez és húzza a csuszkát az értékeinek beállításához. Kattintson az "Alapértelmezett" gombra a paramétereknek az alapértelmezett értékére állításához.

A következő táblázatban a paraméterek bemutatását láthatja:

| ECU Paraméter CAT | E AUTOMATILeírás TRADE LTD.                                                                                                    |
|-------------------|----------------------------------------------------------------------------------------------------|
| Fényesség         | A kép fényereje                                                                                                    |
| Kontraszt         | A szín világosabb és sötétebb részei közötti különbség                                                                                                    |
| Telítettség       | A színtisztaság fokozata. A szín tisztább, a kép fényesebb.                                                                                                    |
| Színárnyalat      | A kép színének szintjei.                                                                                                    |
| Élesség           | A képnek és a kép éleinek élességi szintjére vonatkozik.                                                                                                    |
| WDR               | WDR (Széles dinamikai tartomány) funkció segíti a tisztább kép<br>biztosítását extrém fényviszonyok között. Amennyiben van<br>világos és sötét terület a látómezőben, a WDR kiegyenlíti a<br>fényességi szintet a teljes képen és biztosítja a tiszta képet. |
| DNR               | DNR (Digitális zajcsökkentés): csökkenti a zajszintet és simábbá<br>teszi a képet. Az értékének növelése növeli a zajcsökkentést, de<br>csökkenti a kép felbontását és részleteit.                                                                           |
| Fehér egyensúly   | Automatikusan beállítja a szín hőmérsékletét a környezet alapján. Végezheti a beállítást manuálisan is.                                                                                                    |
| Kép tükrözés      | A video képet jobbra és balra tükrözi.                                                                                                    |
| Kép forgatás      | A kép forgatása fejjel lefelé.                                                                                                    |

Megjegyzés: Különböző IP kamerák különböző kép beállítási funkciókat támogatnak.

#### > Objektív vezérlése (A kamerának támogatnia kell)

Válassza ki a kamerát és kattintson az "Objektív vezérlése"-re az objektív szabályozás fülének eléréséhez. Kattintson a vagy egembra a kamera objektívének zoom és fókusz paramétereinek beállításához. Kattintson a "Mentés"-re a beállítások mentéséhez.

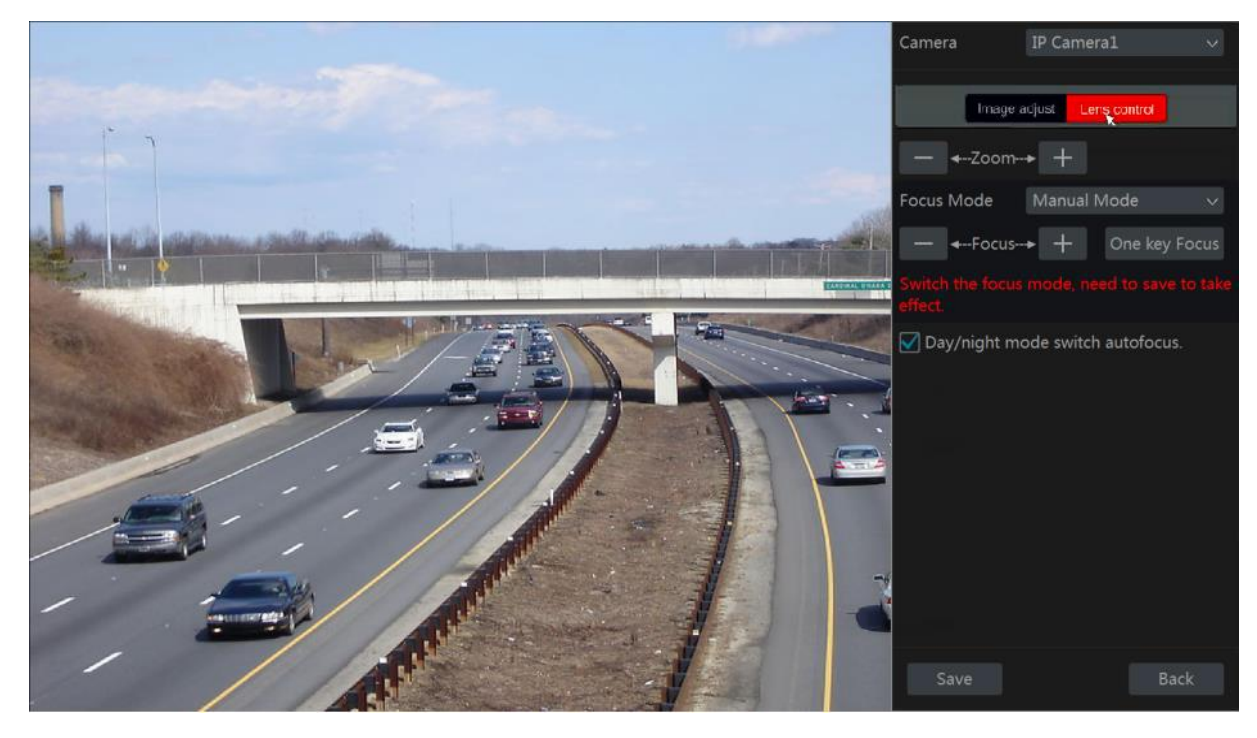

A következő táblázatban a paraméterek és gombok bemutatását láthatja:

| Gomb/Paraméter                | Leírás                                                                                                    |
|-------------------------------|----------------------------------------------------------------------------------------------------|
| — <b>←</b> Zoom <b>&gt;</b> + | Kattintson a 🕂 / 🗖 gombra nagyításhoz/kicsinyítéshez.                                                                                                    |
| Fókusz mód                    | Ha a manuális módot választotta, fókusz gomb, "Gyors élesség" és<br>"Éjjel/nappali mód autófókusz váltás" elérhető. Ha automatikus módot<br>választja, az időintervallum beállítása elérhető. |
| — ←Focus> +                   | Kattintson a + / gombra fókusztávolság növeléséhez és csökkentéséhez.                                                                                                    |
| Gyors élesség                 | Gyors élesség                                                                                                    |
| Éjjel/nappali mód             | Ha bejelöli, az objektív automatikusan beállítja a fókuszát, amennyiben                                                                                                    |
| autófókusz váltás             | átvált éjjel/nappali mód között.                                                                                                    |
| Időintervallum                | Állítsa be a kamera időintervallumát a helyes autófókuszért.                                                                                                    |

Megjegyzés: Ez a funkció csak a varifokális objektíves kameráknál elérhető.

# 6.1 PTZ vezérlés felülete:

Az NVR támogatja az IP dome vagy PTZ kamerák teljes vezérlését (privát hálózatban vagy ONVIF Protokollon keresztül). Kattintson a kívánt kamerára és az ikonra a csatorna eszköztárából. Az elő-megjelenítésnél a PTZ vezérlés felületére kapcsol, mint az alábbi ábra mutatja. Kiválaszthat más IP dome vagy PTZ kamerákat a legördülő menüből a PTZ felület jobb-felső részén.

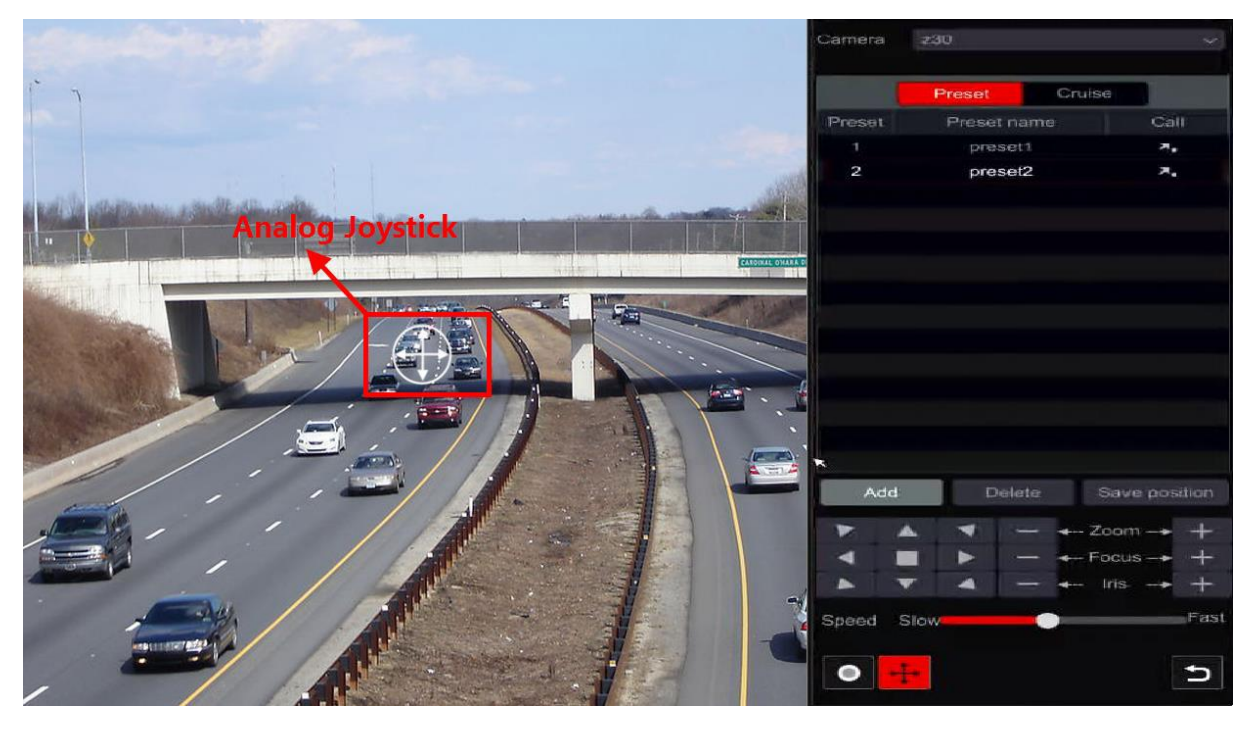

A felület gombjainak bemutatása:

| Gomb                          | Leírás                                                  |
|-------------------------------|---------------------------------------------------------|
|                               | forgatásához. Kattintson a 🔲 gombra a dome forgatásának |
|                               | megállításáért.                                         |
| — <b>←</b> Zoom <b>→</b> +    | + / - nagyítás / kicsinyítés                            |
| — <b>←</b> Focus <b>→</b> +   | Fókusztávolság növelése / csökkentése                   |
| — ← Iris→ +                   | 🕂 / 🦰 Rekesznyílás növelése / csökkentése.              |
| Speed Slow Fast               | A csuszka mozgatásával a mozgási sebesség beállítható.  |
| •                             | / manuális rögzítés indítása / megállítása.             |
| <mark>+</mark> / <del>↓</del> | 🖶 / 🕂 analóg joystick elrejtése / mutatása.             |
| L<br>L                        | Visszalépés az élő-megjelenítésre.                      |

- Analóg Joystick vezérlés
- A felület bal oldalán található analóg joystick biztosítja a gyors PTZ vezérlést. A dome vagy PTZ kamera mozgatható az analóg joystick húzásával. Minél távolabb húzza az analóg joystickot a kép közepétől, annál gyorsabban mozdul el a dome vagy PTZ. A dome vagy PTZ megállítja a forgást, ha elengedjük az analóg joystickot vagy középre mozgatjuk.

- 2. Kattintson és tartsa a bal egér gombot a nagyításhoz.
- 3. Kattintson és tartsa a jobb egér gombot a kicsinyítéshez.
- Preset beállítás

A preseteket használhatja a fontosabb helyzetek elmentésére és a gyors visszahívásra, amennyiben szükséges. Alapértelmezettként a preset lista üres, ezért hozzá kell adnia és be kell állítania, amelyek Ön számára fontosak.

 Kattintson a "Preset"-re a preset műveleti ablak eléréséhez és kattintson a "Hozzáadás" gombra a beállítási, felugró ablak megnyitásához. Válassza ki a kívánt preset számot és írja be a preset nevét. A beállítások mentéséhez kattintson az "OK" gombra.

2. Állítsa be a kamera irányát, majd kattintson a "

|             | Add Preset | t  | ×            |
|-------------|------------|----|--------------|
|             |            |    |              |
| Preset      |            |    | $\checkmark$ |
| Preset Name | preset2    |    |              |
|             |            |    |              |
|             |            | ОК | Cancel       |

- Pozíció mentése" gombra a jelenlegi helyzet mentéséhez. A preset beállításhoz keresse fel a preset beállítás felületet, további információk a 6.2 Preset beállítás résznél.
- 3. Kattintson a Zogombra a preset listában a pozíció meghívásához, Kattintson a "Törlés" gombra a kiválasztott preset törléséhez.
- 4. Minden kamera 255 preset hozzáadását támogatja.
- Őrjárat beállítások

Az őrjárat felépíthető a presetek sorba rendezésével és a presetek közötti speciális járőrözés megalkotására használják, végtelen időtartamra (Az őrjárat fut, amíg le nem állítják, vagy amíg a kamera megy). Ebből adódóan szükséges az őrjárat megalkotása előtt a kívánt presetek létrehozása.

- Kattintson az "Őrjárat"-ra az őrjárat műveleti fül eléréséért és kattintson a "Hozzáadás" gombra a lent látható baloldali beállítási ablak megnyitásáért.
- Vigye be az őrjárat nevét és kattintson a "Preset hozzáadása"-ra a fenti jobb oldali felugró ablak eléréséért.
- 3. Válassza ki a preset nevét, a tartózkodási időt és a gyorsaságot és kattintson az "OK"-ra.
- Az "Őrjárat hozzáadása" ablakban a gombra kattintva újradefiniálhatja az ellenőrzőpontot. Kattintson a gombra a preset törléséhez.
- 5. Kattintson a "Hozzáadás" gombra az őrjárat mentéséhez.
- 6. Az őrjárat beállításához elérheti az őrjárat beállítási felületet, tekintse meg a 6.3 Őrjárat beállítás részét.
- 7. Minden domehoz maximum 8 őrjárat adható hozzá.

Az őrjárat aktiválásához kattintson 💽 gombra és kattintson a 💽 gombra az őrjárat megállításához. Minden mozgatás vagy más parancs elküldése a PTZ felületről a kamera felé leállítja az őrjáratot is. Kattintson a "Törlés" gombra a kiválasztott őrjárat törléséhez.

1131 Budapest, Reitter Ferenc u. 166 Tel: (06 1) 3904170, Fax: (06 1) 3904173, E-mail: <u>masco@masco.hu</u>, www.masco.hu

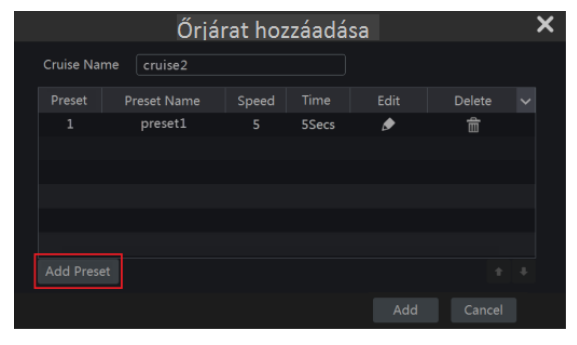

|             | Preset hozzáadása | ×      |  |
|-------------|-------------------|--------|--|
| Preset Name | preset2           |        |  |
| Time        | 5Secs             |        |  |
| Speed       |                   |        |  |
|             | 0                 | Cancel |  |
|             |                   |        |  |

# 6.2 Preset beállítások

Kattintson a Start→ Beállítások→ Kamera→ PTZ→ Preset gombokra az alábbi felület eléréséért.

| Preset C     | Cruise               |            |                        |         |
|--------------|----------------------|------------|------------------------|---------|
|              |                      |            |                        |         |
| and the same |                      | IP Camera1 | Number of Preset ( 1 ) | $\odot$ |
|              |                      |            |                        |         |
| Ner          |                      |            |                        |         |
|              |                      |            |                        |         |
|              |                      |            |                        |         |
| 1.1          |                      |            |                        |         |
|              |                      |            |                        |         |
|              |                      |            |                        |         |
|              | ▼Zoom> +             |            |                        |         |
|              | ► - ←-Focus> +       |            |                        |         |
|              | ▲ - ← Iris> +        |            |                        |         |
| Speed        | SlowFast             |            |                        |         |
| ~            |                      |            |                        |         |
| Camera       | IP Cameral V         |            |                        |         |
| Preset       |                      |            |                        |         |
| Preset Name  | preset1              |            |                        |         |
| ۸ d d        | Delete Cave Desitier |            |                        |         |
| Add          | Delete Save Position |            |                        |         |

Preset hozzáadása

Válassza ki a kívánt kamerát és kattintson a "Hozzáadás" gombra a preset hozzáadásához; vagy kattintson a sombra felület jobb oldalán található a kamera listában a kamera preset információinak megjelenítéséhez és kattintson a **setten** gombra a preset hozzáadásához. A "Preset hozzáadás" műveleti ablak hasonló a PTZ vezérlés felülethez; tekintse meg a <u>6.1 PTZ vezérlés felület bevezetése</u> részt.

Preset szerkesztése

Válassza ki a kamerát és a presetet. Új nevet tud megadni a presetnek és a egombra kattintva elmentheti az új preset nevet. Állítsa be a preset forgási sebességét, helyzetét, zoomját, és íriszét és kattintson a "Helyzet mentés"-re a preset elmentéséhez.

Preset törlése

Válassza ki a kamerát és a presetet, majd kattintson a "Törlés"-re a preset törléséhez.

# 6.3 Őrjárat beállítás

Kattintson Start → Beállítások → Kamera → PTZ → Őrjárat gombokra az alábbi felület eléréséért.

| Preset     |             |                                                                                                    |                         |                     |  |
|------------|-------------|----------------------------------------------------------------------------------------------------|-------------------------|---------------------|--|
|            |             |                                                                                                    |                         |                     |  |
|            |             |                                                                                                    | IP Camera1<br>← cruise1 | Number of Cruise(1) |  |
| Camera     | IP Camera1  |                                                                                                    |                         |                     |  |
| Cruise     | cruise1     |                                                                                                    |                         |                     |  |
| Cruise Nam | ne cruise1  |                                                                                                    |                         |                     |  |
| Preset     | Preset Name | Delete 🗸                                                                                                    |                         |                     |  |
| 1          | preset1     | Ê                                                                                                    |                         |                     |  |
| 2          | preset2     | the second second seco |                         |                     |  |
|            |             |                                                                                                    |                         |                     |  |
| Add Prese  | et          |                                                                                                    |                         |                     |  |

### Őrjárat hozzáadása

Kattintson a felület jobb oldalán lévő kamera listában található gombra a kamera őrjárat információjának megjelenítéséhez és kattintson a **setten** gombra az őrjárat hozzáadásához. Az "Őrjárat hozzáadás" műveleti ablak hasonló a PTZ vezérlés felülethez; tekintse meg a <u>6.1 PTZ vezérlés felület bevezetése</u> részt.

## Őrjárat szerkesztése

Válassza ki a kamerát és az őrjáratot az "Őrjárat" felületén. Vigye be az új őrjárat nevet és kattintson a gombra az őrjárat mentéséhez. Kattintson a "Preset hozzáadás"-ra az őrjárathoz szükséges preset hozzáadásához. Kattintson a gombra a preset őrjáratból történő törléséhez. Kattintson a presetre a preset listában és kattintson a gombra a preset lefele mozgatásához a listában és kattintson a gombra a felfele történő mozgatáshoz. Kattintson a gombra az őrjárat indításához és a gombra a leállításához.

## Őrjárat törlése

Kattintson a felület jobb oldalán lévő kamera listában található 💟 gombra az őrjárat információk megjelenítéséhez és kattintson a 🔯 gombra a jobb felső sarokban az őrjárat törléséhez.

# 7 Rögzítés & Lemezkezelés

7.1 Rögzítési beállítások:

### 7.1.1 Üzemmód beállítás:

Kérjük, formázza a HDD-ket a rögzítés engedélyezéséhez (keresse fel a 7.5 Lemezkezelés részt).

Az Ossia rögzítési felülete újra lett tervezve az értelmezhetőbb és egyszerűbb beállításért. Ez a statisztikák megjelenítésén alapszik, hogy a legtöbb ember a rögzítést egész évben 24x7 ütemezésre állítja be – az "Automata" mód a legjobb választás ezen emberek számára. "Manuális" mód azoknak, akik szeretnék egyedileg beállítani a rögzítést/ütemezést.

Kattintson a Start→Beállítások→Rögzítés→ Üzemmód beállítás gombokra az Üzemmód beállítás felületének eléréséért.

| Recording mod   | e                        |                         |
|-----------------|--------------------------|-------------------------|
| Mode            | Auto                     | ~                       |
| O Motion reco   | ording                   |                         |
| O Sensor reco   | ording                   |                         |
| O Motion reco   | ording+Sensor recording  |                         |
| Always(24x      | 7) recording+Motion reco | ording                  |
| Always(24x      | 7) recording+Sensor rec  | ording                  |
| Always(24x)     | 7) recording+Motion reco | ording+Sensor recording |
| Manual record   | settings                 |                         |
| Record duration | n Manual                 | ~                       |
|                 |                          | Apply                   |

> Automatikus mód: Az általános beállítás a következő lehetőségeket tartalmazza:

*Rögzítés mozgásra:* A rögzítés mozgásriasztás alapján elkezdődik 24x7 ütemezésben minden csatornára vonatkozóan.

*Rögzítés érzékelésre:* A rögzítés érzékelő-riasztás alapján elkezdődik 24x7 ütemezésben minden érzékelőre vonatkozóan.

**Rögzítés mozgásra + érzékelésre:** A rögzítés mozgás vagy érzékelő riasztás alapján elkezdődik 24x7 ütemezésben minden csatornára és érzékelőre vonatkozóan.

**Rögzítés mindig (24x7) + Rögzítés mozgásra:** Minden csatorna folyamatosan rögzít. A mozgás riasztását jelzi az esemény listában és "Esemény rögzítés"-t indít.

**Rögzítés mindig (24x7) + Rögzítés érzékelésre:** Minden csatorna folyamatosan rögzít. Az érzékelő riasztását jelzi az esemény listában és "Esemény rögzítés"-t indít.

**Rögzítés mindig (24x7) + Rögzítés mozgásra + Rögzítés érzékelésre:** Minden csatorna folyamatosan rögzít. A mozgás és érzékelő riasztását jelzi az esemény listában és "Esemény rögzítés"-t indít.

Amennyiben az eszköz tartalmaz analitikai rögzítés funkciót, akkor kattintson a "Fejlett"-re – Ekkor felugrik egy új ablak, lehetővé teszi további 3 sor kiválasztását a listából, amelyek tartalmazzák az analitikai rögzítést.

A fejlett menü tartalmazza:

**Analitikai rögzítés:** A rögzítés analitikai riasztás alapján elkezdődik 24x7 ütemezésben minden csatornára vonatkozóan.

**Rögzítés mozgásara + Analitikai rögzítés:** A rögzítés mozgás vagy analitikai riasztás alapján elkezdődik 24x7 ütemezésben minden csatornára vonatkozóan.

**Rögzítés érzékelésre + Analitikai rögzítés:** A rögzítés érzékelés vagy analitikai riasztás alapján elkezdődik 24x7 ütemezésben minden csatornára vonatkozóan.

**Rögzítés mindig (24x7) + Analitikai rögzítés:** Minden csatorna folyamatosan rögzít. A analitikai riasztást jelzi az esemény listában és "Esemény rögzítés"-t indít.

**Rögzítés mindig (24x7) + Rögzítés mozgásra + Analitikai rögzítés:** Minden csatorna folyamatosan rögzít. A analitikai és mozgás riasztást jelzi az esemény listában és "Esemény rögzítés"-t indít.

**Rögzítés mindig (24x7) + Rögzítés érzékelésre + Analitikai rögzítés:** Minden csatorna folyamatosan rögzít. A analitikai és érzékelés riasztást jelzi az esemény listában és "Esemény rögzítés"-t indít.

**Rögzítés mindig (24x7) + Rögzítés mozgásra + Rögzítés érzékelésre + Analitikai rögzítés:** Minden csatorna folyamatosan rögzít. A mozgás, analitikai és érzékelés riasztást jelzi az esemény listában és "Esemény rögzítés"-t indít.

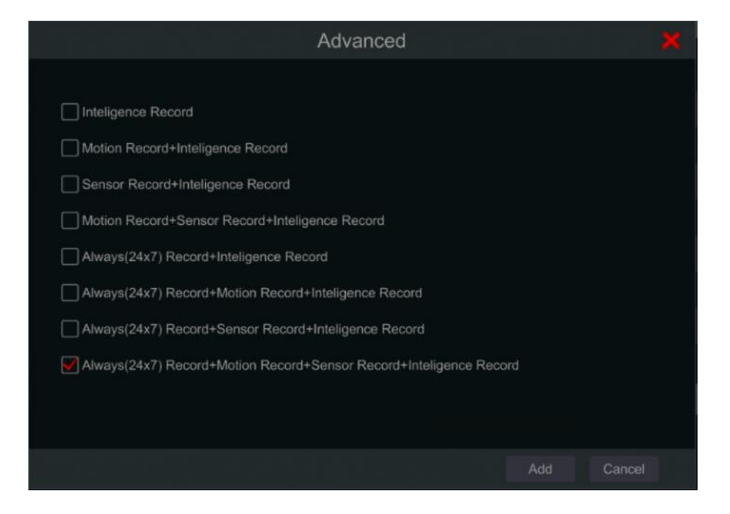

Válassza ki az automatikus módok egyikét az alábbi stream beállítási ablak megjelenítéséhez. Állítsa be a videó kódolás típusát, felbontását, FPS-t, bitrátát és audiot minden kameránál és kattintson az "OK"ra a mentéshez.

Fontos: Győződjön meg róla, hogy "normál" és "esemény" beállításokat is konfigurálta.

|                   |                |        | Al                        | vays    | (24x7) re | cording+M       | otion re | ec | ording+Sens   | or recordi | ng |           |             |        |          |   | ×                |
|-------------------|----------------|--------|---------------------------|---------|-----------|-----------------|----------|----|---------------|------------|----|-----------|-------------|--------|----------|---|------------------|
|                   |                |        |                           |         |           |                 |          |    |               |            |    | Motion re | ecording+Se | nsor r | recordin | g |                  |
| Camera name       | Stream type    | Encode | <ul> <li>Resol</li> </ul> | ition 🔨 | FPS 🗸     | Bitrate 🗸       | Audio    |    | Recording str | Resolution |    | FPS 🗸     | Bitrate     |        | Audio    |   | Recording stream |
| DAI-380IPVF       | Main stream    | H.264  | ~ 1280x                   | 024 \   | 25 🗘      | 3072Kbps $\vee$ | On       |    | Dual stream   | 1280x1024  |    | 25 🗘      | 3072Kbps    |        | On       |   | Dual stream      |
| DAI-390IPVF       | Main stream    | H.264  | ~ 1920x                   | 080 \   |           | 3072Kbps $\sim$ |          |    | Dual stream   | 1920x1080  |    |           | 3072Kbps    |        |          |   | Dual stream      |
| 13-390IP04        | Main stream    | H.264  | ~ 1920x                   | 080 \   |           | 3072Kbps $\sim$ | On       |    | Dual stream   | 1920x1080  |    |           | 3072Kbps    |        |          |   | Dual stream      |
| IP Camera1        | Main stream    | H.264  | ~ 1920x                   | 080 \   | 25 🗘      | 3072Kbps $\sim$ | On       |    | Dual stream   | 1920x1080  |    | 25 🗘      | 3072Kbps    | l~     | On       |   | Dual stream      |
|                   |                |        |                           |         |           |                 |          |    |               |            |    |           |             |        |          |   |                  |
| Remain bandwidth: | : 140 / 160 Mb |        |                           |         |           |                 |          |    |               |            |    |           |             |        | ок       |   | Cancel           |

Videó kódolás: elérhető lehetőség a H.264 és H.265. H.265 kódoláshoz szükséges, hogy a kamera is támogassa ezt a kódolást.

Felbontás: Minél nagyobb a felbontás, annál nagyobb a kép.

**FPS:** Magasabb filmkocka szám jobb folytonosságot jelent. Azonban nagyobb tárolási helyet igényel. **Bitráta típus:** Válasszon a CBR (Állandó bitráta) és VBR (Váltózó bitráta) közül.

*Bitráta:* a Bitráta a tömörítési hatékonyságból áll. Alacsonyabb a bitráta, magasabb a tömörítés. Magasabb tömörítésnél alacsonyabb a sávszélesség és a tárolási hely használata, szintén csökken a videó minősége is.

**Bitráta ajánlott tartomány:** A rendszer felajánlja a jobb bitrátát, hogy egyensúlyt teremtsen a minőség és sávszélesség/tárhely fogyasztás között a beállított konfigurációk alapján. Ajánlott ezeket az ajánlásokat követni.

Audio: Válassza ki az audio rögzítést vagy nem a kiválasztott csatornára.

#### Manuális mód

Ha a manuális módot választotta, akkor szükséges a kódolási paraméterek és ütemezések beállítása minden kamera részére. Tekintse meg a <u>7.2 Kódolási paraméterek beállítása</u> és <u>7.3 Ütemezés beállítása</u> részt. Ennek elmulasztása rögzítési ellentmondást eredményezhet.

Megjegyzés: Csak NVR-eknél és hibrid DVR-eknél érhető el az analitikai funkció.

## 7.1.2 Haladó beállítás

Kattintson Start→ Beállítások→ Rögzítés→ Haladó gombokra a következő felület eléréséért. Engedélyezze vagy tiltsa le a ciklikus rögzítést (ciklikus rögzítés: A rögzítés FIFO módon – Első be utolsó ki - működni, azaz a legrégebbi rögzítés felülíródik az új rögzítésnél, amennyiben a HDD megtelt). Állítsa be az előriasztási időt, utóriasztási időt és esedékességi időt minden kamera számára és kattintson az "Alkalmaz"-ra a beállítások mentéséhez.

| A | dvanced record settings |                 |        |                        |        |                 |   |       |
|---|-------------------------|-----------------|--------|------------------------|--------|-----------------|---|-------|
|   | Cycle recording         |                 |        |                        |        |                 |   |       |
| С | amera's recording param | neters          |        |                        |        |                 |   |       |
|   | Camera name             | Pre-record time | ~      | Delayed recording time |        | Expiration time | ~ |       |
|   | DAI-380IPVF             | 5 Secs          | $\sim$ | 10 Secs                | $\sim$ | Never expire    |   |       |
|   | DAI-390IPVF             | 5 Secs          |        | 10 Secs                |        | Never expire    |   |       |
|   | 13-390IP04              | 5 Secs          |        | 10 Secs                |        | Never expire    |   |       |
|   | IP Camera1              | 5 Secs          | ~      | 10 Secs                | ~      | Never expire    |   |       |
|   |                         |                 |        |                        |        |                 |   |       |
|   |                         |                 |        |                        |        |                 |   |       |
|   |                         |                 |        |                        |        |                 |   | Apply |

Előriasztási rögzítési idő: állítsa be a riasztási esemény indítása előtti rögzítési időtartamot

Utóriasztási rögzítési idő: állítsa be a riasztási esemény befejezése utáni rögzítési időtartamot

Esedékességi idő: állítsa be a rögzített videó esedékességi idejét. A rögzítés nem tarolható hosszabb időtartamig, mint a megadott időtartam még akkor is, ha a HDD nincs megtelve.

# 7.2 Kódolási paraméterek beállítása

Kattintson a Start  $\rightarrow$  Beállítások  $\rightarrow$  Rögzítés  $\rightarrow$  Kódolási paraméterek gombokra az alábbi felületre történő belépéshez. Állítsa be a videó kódolást, felbontást, FPS-t, bitrátát és a main stream hangját minden kamera számára.

Fontos: ezen a felületen lehetséges az "Esemény rögzítési stream" és "Időzített rögzítés stream" beállítása. Győződjön meg róla, hogy mindkettőt beállította. Beállíthatja a rögzítési streamet minden kamerának együtt a gombra kattintva. Kattintson az "Alkalmaz"-ra a beállítások mentéséhez.

| Event recording stream | Normal record | ding stream |           |  |     |        |          |               |
|------------------------|---------------|-------------|-----------|--|-----|--------|----------|---------------|
|                        |               |             |           |  |     |        |          |               |
| Camera1                | Main stream   | H.264       | 1920x1080 |  | VBR | Higher | 5120Kbps | 4288~7146Kbps |
| Camera2                | Main stream   | H.264       |           |  |     | Higher |          | 266~444Kbps   |

Kattintson a Start → Beállítások → Rögzítés → Stream beállítások gombokra a "Sub-stream" felület eléréséhez. Állítsa be a sub-stream videó kódolás típusát, felbontást, FPS-t és bitrátát minden kamera számára vagy minden kamerának együtt a gombra kattintva. Kattintson az "Alkalmaz"-ra a beállítások mentéséhez.

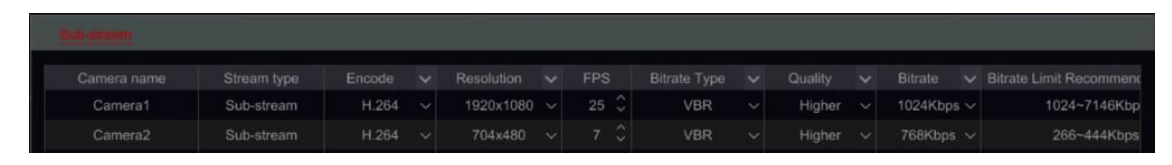

# 7.3 Ütemezés beállítása

## 7.3.1 Ütemezés hozzáadása

Kattintson a Start→ Beállítások→ Rögzítés→ Rögzítési ütemezés→ Ütemezések szerkesztése gombokra. Az alapértelmezett ütemezés "24x7" (egész hét), "24x5" (Hétköznapok – hétfőtől péntekig) és "24x2" (Hétvége – szombat és vasárnap). "24x7" ütemezés nem lehet törölni, míg a "24x5" és "24x2" lehet szerkeszteni és törölni is. Kattintson az ütemezés nevére a felület bal oldalán a részletes ütemezési információk megjelenítéséért. A baloldalon látható vonalak a hét 7 napját mutatja. Minden vonal egy nap 24 óráját jelenti. A piros jelölés az aktív, a szürke pedig az inaktív állapotot jelöli.

| Schee  | dule set                                                                                                    | tings | Ed | it sche | dules   | ĺ.   |    |    |    |    |          |      |         |  |      |  |   |  |   |  |
|--------|----------------------------------------------------------------------------------------------------|-------|----|---------|---------|------|----|----|----|----|----------|------|---------|--|------|--|---|--|---|--|
|        |                                                                                                    |       |    |         |         |      |    |    |    |    |          |      |         |  |      |  |   |  | + |  |
| Schedu | e "24x2                                                                                                    |       |    |         |         |      |    |    |    |    |          |      |         |  |      |  |   |  |   |  |
| Concad |                                                                                                    |       |    |         |         |      |    |    |    |    |          |      |         |  | 24x7 |  |   |  |   |  |
| - 100  |                                                                                                    |       |    |         |         |      |    |    |    |    |          |      | 4       |  | 24x5 |  | ۲ |  | â |  |
|        |                                                                                                    |       |    |         |         |      |    |    |    |    |          |      |         |  | 24x2 |  | ۲ |  | ŧ |  |
| 10000  | ġ.                                                                                                    | 2     |    | 6       | 8       | 10   | 12 | 14 | 16 | 18 | 20       | 22   | 24      |  |      |  |   |  |   |  |
|        | and the second second s |       | _  |         | -       |      | _  |    |    |    |          |      |         |  |      |  |   |  |   |  |
|        |                                                                                                    |       |    |         |         |      |    |    |    |    |          |      |         |  |      |  |   |  |   |  |
|        |                                                                                                    |       | -i |         | an lana | - 10 |    |    |    | 10 | - 1-     | - 1- |         |  |      |  |   |  |   |  |
|        | Inclusion                                                                                                    | _     |    |         |         |      |    |    |    |    |          |      | SHIELDE |  |      |  |   |  |   |  |
|        | 0                                                                                                    | 2     | 4  | 6       | 8       | 10   | 12 | 34 | 16 | 18 | 20       | 22   | 24      |  |      |  |   |  |   |  |
|        |                                                                                                    |       |    |         |         |      |    |    |    |    |          |      |         |  |      |  |   |  |   |  |
|        | a                                                                                                    |       |    | 8       | 8       |      |    | 36 | 16 | 18 |          |      | 24      |  |      |  |   |  |   |  |
|        |                                                                                                    |       |    |         |         |      |    |    |    |    |          |      |         |  |      |  |   |  |   |  |
| 1.00   | 0                                                                                                    | 2     | 4  | 6       | 8       | 10   | 12 | 34 | 16 | 18 | 20       | 22   | 24      |  |      |  |   |  |   |  |
|        | -                                                                                                    |       |    |         |         | _    |    |    |    |    | - 17 - 1 |      |         |  |      |  |   |  |   |  |
| -      |                                                                                                    |       |    |         |         |      |    |    |    |    |          |      | 1       |  |      |  |   |  |   |  |
|        | 00:00 ~ 2                                                                                                    |       |    |         |         |      |    |    |    |    |          |      |         |  |      |  |   |  |   |  |
|        |                                                                                                    |       |    |         |         |      |    |    |    |    |          |      |         |  |      |  |   |  |   |  |

Kattintson a 📕 gombra az új ütemező felvételéhez. Az alábbi kép erre utal.

| Schedu | ile name |   |        |   |     |    |    |    | 1 to 1  | lanual  | All | Invert | Clear all |
|--------|----------|---|--------|---|-----|----|----|----|---------|---------|-----|--------|-----------|
|        | e        | 2 | ł      | 6 | i k | 10 | 4  | 14 | 19.     | (1) (1) | 30  | 22     | 24        |
|        |          |   |        |   |     |    |    |    | Сору То | Manual  | All | Invert | Clear all |
|        | 0        | 2 | 4      | 6 |     | 10 | 42 | 14 | 16      | 10      | 30  | 22     | 2         |
|        |          |   |        |   |     |    |    |    | Copy To | Manual  | All | Invert | Clear all |
|        | ġ.       | 2 | 4      | 6 |     | 10 | 4  | 14 | 16      | 18      | 30  | 22     | 24        |
|        |          |   |        |   |     |    |    |    | Сору То | Manual  | All | Invert | Clear all |
|        | é        | 2 | u<br>4 | 6 | i i | 10 | 42 | 14 | 16      | 18      | 34  | 22     | 24        |
|        |          |   |        |   |     |    |    |    | Сору То | Manual  | All | Invert | Clear all |
|        | e        | 2 | 4      | 6 | 8   | 10 | 4  | 14 | 16      | 10      | 20  | 22     | 24        |
|        |          |   |        |   |     | _  |    |    | Сору То | Manual  | All | Invert | Clear all |
|        | ġ.       | 2 | 4      | 6 | 6   | 10 | 4  | 14 | 16      | 10      | 30  | 22     | 24        |
|        |          |   |        |   |     |    |    |    | Сору То | Manual  | All | Invert | Clear all |
|        | ¢        | 2 | ų.     | 6 |     | 10 | 42 | 14 | 16      | 18      | 30  | 22     | 24        |
|        |          |   |        |   |     |    |    |    | Copy To | Manual  | All | Invert | Clear all |

Vigye be az ütemező nevét, állítsa be az ütemezési időt és kattintson a "Hozzáadás"-ra az ütemező elmentéséhez. Be tudja állítani a napi ütemezést és a heti ütemezést. 🚳 : Aktiváló gomb; 🔞 : Deaktiváló gomb.

> Egyetlen nap ütemezésének beállítása

Kattintson a 🖾 gombra és húzza az egér kurzorát az időskálán az aktív idő megjelöléséhez. Kattintson a 🔟 gombra és húzza a kurzort az időskálán a kiválasztott sáv törléséhez.

Manuálisan beállíthatja a rögzítési idő kezdetét és végét: válassza ki a nap alatt a "Manuális" lehetőséget és állítsa be a kívánt időt. Kattintson az "OK"-ra a megerősítéshez.

| ldő ho     | ozzáadása manuálisan | ×      |
|------------|----------------------|--------|
|            |                      |        |
| Start time | 17:50                | Ĵ      |
| End time   | 18:50                | \$     |
|            |                      |        |
|            | ОК                   | Cancel |

Kattintson a "Mind"-re az egész nap beállításához; Kattintson a "Fordított"-ra a jelölt és jelöletlen területek felcseréléséhez; Kattintson az "Egész törlése"-re a nap kijelölt részeinek törléséhez.

Miután valamelyik nap beállításával kész van, a nap alatti "Másolás"-ra kattintva másolhatja a kiválasztott ütemezést egy másik napra. Az alábbi kép erre utal. Miután rákattintott a "Másolás"-ra a eredeti napnál jelölje be a kívánt napokat a négyzetben és kattintson az "OK"-ra a mentéshez.

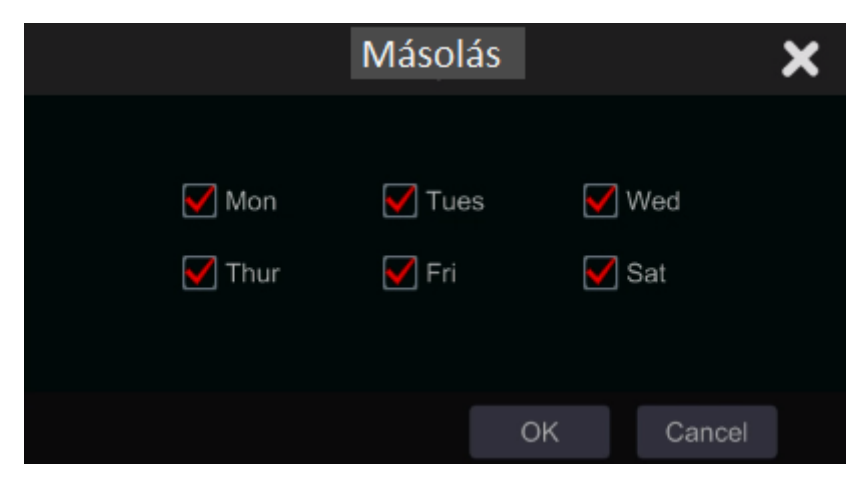

Heti ütemező beállítása

Kattintson a "Manuális" mellett a bombra a heti ütemező beállításához. Az alábbi kép erre utal. Állítsa be a kezdési és befejezési időt, Jelölje be a napokat a négyzetben és kattintson az "OK"-ra a beállítások mentéséhez.

| Idő        | hozzáadása | a manuálisan | ×      |
|------------|------------|--------------|--------|
|            |            |              |        |
| Start time | 17:55      |              | \$     |
| End time   | 18:55      |              | \$     |
| 🖌 Sun      | Mon        | 🖌 Tues       | Ved 🖌  |
| 🖌 Thur     | 🖌 Fri      | 🖌 Sat        |        |
|            |            |              |        |
|            |            | ОК           | Cancel |

Kattintson a "Mind"-re az egész hetes rögzítés beállításához; kattintson a "Fordított"-ra a jelölt és jelöletlen területek felcseréléséhez; Kattintson az "Egész törlése"-re a hét kijelölt részeinek törléséhez.

## 7.3.2 Rögzítési ütemező konfigurálása

Kattintson a Start  $\rightarrow$  Beállítások  $\rightarrow$  Rögzítés  $\rightarrow$  Rögzítési ütemező  $\rightarrow$  Ütemező beállítása gombokra az alábbi felület eléréséhez. Határozza meg az ütemezését az érzékelés rögzítésének, a mozgás rögzítésének és a normál rögzítést. Kattintson a "Egyik sem"-re a legördülő menüben a kiválasztott ütemező törléséhez. Kattintson az "Alkalmaz"-ra a beállítások mentéséhez.

| Schedule settings | Edit schedules            |   |                           |        |                           |   |  |
|-------------------|---------------------------|---|---------------------------|--------|---------------------------|---|--|
| Camera name       | Sensor recording schedule |   | Motion recording schedule |        | Normal recording schedule |   |  |
| DAI-380IPVF       | <none></none>             | ~ | <none></none>             | $\sim$ | <none></none>             | ~ |  |
| DAI-390IPVF       | <none></none>             |   | <none></none>             |        | <none></none>             |   |  |
| 13-390IP04        | <none></none>             |   | <none></none>             |        | <none></none>             |   |  |
| IP Camera1        | <none></none>             |   | <none></none>             |        | <none></none>             |   |  |
|                   |                           |   |                           |        |                           |   |  |
|                   |                           |   |                           |        |                           |   |  |
|                   |                           |   |                           |        |                           |   |  |

Ha bármilyen változtatásra szükség van, menjen az "Ütemező szerkesztése" felületre és kattintson az ütemező szerkesztéséhez. Az "Ütemező szerkesztése"-nek beállítása hasonló, mint az "Ütemező hozzáadása".

## 7.4 Rögzítési mód

## 7.4.1 Manuális rögzítés Első módszer – Minden csatorna manuális rögzítése: Kattintson az élő-megtekintési felület alsó eszköztárban található agombra a manuális rögzítés engedélyezéséhez minden kamera számára.

Második módszer – Egyetlen csatorna manuális rögzítése: Az élő-megtekintési felületen – a kiválasztott kamera ablakára kattintson jobb gombbal és válassza ki a "Manuális rögzítés be"-t vagy a kiválasztott kamera ablakára kattintson a bal gombbal és a kattintson a **D** gombra a csatorna eszköztárában.

Megjegyzés: Kattintson a Start  $\rightarrow$  Beállítások  $\rightarrow$  Rögzítés  $\rightarrow$  Módszer beállítások gombokra és állítsa be a manuális rögzítési időtartamot. Kattintson az "Alkalmaz"-ra a beállítások mentéséhez.

## 7.4.2 Rögzítési ütemező:

Rögzítési Ütemező: a rendszer automatikusan rögzít az ütemező alapján. Állítsa be a rögzítés ütemezőt minden kamera számára – Tekintse meg a <u>7.3 Rögzítés beállítás</u> részt.

## 7.4.3 Mozgás alapú rögzítés:

Mozgás alapú rögzítés: a rendszer elindítja a rögzítést mozgás riasztás alapján. Használhatja az alapértelmezett beállítást vagy létrehozhat saját beállítást minden kamera számára a következők szerint:

- 1. Állítsa be a mozgás riasztás ütemezőt minden kamera számára. Tekintse meg a <u>7.3 Ütemező</u> <u>beállítás</u> részt.
- 2. Engedélyezze a mozgást és állítsa be a mozgási területet minden kamera számára. Tekintse meg a <u>9.2.1 Mozgás beállítás</u> részt.

A kamera elindítja a mozgás alapú rögzítést, amint a fenti beállításokat alkalmazta.

## 7.4.4 Érzékelő alapú rögzítés:

Érzékelő alapú rögzítés: a rendszer elindítja a rögzítést az érzékelő riasztása alapján. Állítsa be a rögzítési paramétereket a következők szerint:

- 1. Állítsa be az érzékelő riasztás ütemezését minden kamera/riasztási bemenet számára. Tekintse meg a <u>7.3 Ütemező beállítás</u> részt.
- 2. Állítsa be az érzékelő NO/NC típusát, engedélyezze az érzékelő riasztását és jelölje be, majd állítsa be a "Rögzítés"-t. Tekintse meg a <u>9.1 Érzékelő riasztás</u> részt.

### 7.4.5 Analitikai alapú rögzítés

A rendszer megkezdi a rögzítést analitikai riasztás hatására. Konfigurálja a rögzítési paramétereket a következők alapján:

- 1. Állítsa be az analitikai riasztás ütemezőt minden kamera számára. Tekintse meg a <u>7.3 Ütemező</u> <u>beállítás</u> részt.
- 2. Állítsa be az összes elérhető analitikai riasztást és ellenőrizze, majd konfigurálja a rögzítést. Tekintse meg a <u>9.1 Érzékelő riasztás</u> részt.

## 7.5 Lemezkezelés

Kattintson a Start→ Beállítások → Lemez→ Lemezkezelés menüpontokra. Ezen a felületen megtekintheti az NVR lemezeinek számát és állapotát. Kattintson a "Formázás" gombra a kiválasztott HDD formázásához vagy a gombara az összes eszköz formázásához.

| Bax management |     |     |           |                    |       |                       |           |  |  |  |
|----------------|-----|-----|-----------|--------------------|-------|-----------------------|-----------|--|--|--|
|                |     |     |           |                    |       |                       | Operation |  |  |  |
| Disk1          | 465 | 438 | X4VGHVDBS | TOSHIBA DT01ACA050 | 🖉 R/W | 01/08/2017-06/08/2017 |           |  |  |  |

Megjegyzés:

- 1. Az új HDD-t formázni kell használat előtt.
- 2. Ha a HDD-t egy másik azonos modellű NVR-ben van használva, akkor importálja a régi NVR konfigurációs fájljait az új NVR-be vagy formázza a HDD-t; ha a két NVR különböző modell, akkor formázza a HDD-t.

## 7.5.1 Tárolási mód beállítása

| Storag  | pe mode      |                   |             |             |            |            |     |             |
|---------|--------------|-------------------|-------------|-------------|------------|------------|-----|-------------|
| Storage | e mode Group |                   |             |             |            |            |     |             |
|         | Group        | Disk              | Disk1       | Disk2       | <b>[</b> ] |            |     |             |
| 4       | Disk(2)      | (Capacity: 930GB) |             |             |            |            |     |             |
|         | Camera( 5 )  |                   | DAI-380IPVF | DAI-390IPVF | 13-390/P04 | IP Camera1 | z30 | [ <b></b> ] |
| 2       | Disk( 0 )    |                   |             |             |            |            |     |             |
| ~       | Camera( 0 )  |                   |             |             |            |            |     |             |
| 3       | Disk( 0 )    | Camera            | ×           |             |            |            |     |             |
| 5       | Camera( 0 )  |                   |             |             |            |            |     |             |
| Л       | Disk( 0 )    |                   |             |             |            |            |     |             |
| 4       | Camera( 0 )  |                   |             |             |            |            |     |             |

Kattintson a Start → Beállítások → Lemez → Tárolási mód menüpontokra.

Négy lemezcsoport van. A lemezcsoport használatával kioszthat meghatározott kamerákat meghatározott lemezekhez (A csoportosított kamerák rögzített adatait tárolhatja a lemezek között kiosztott adott csoportokon).

Újonnan hozzáadott lemezek és kamerák az alapértelmezettnek beállított első csoportba kerülnek. A lemezek és kamerák törölhetőek a különböző csoportokban, kivéve az első csoportot (válassza ki a lemezcsoportot és kattintson a som gombra a hozzáadott lemez vagy kamera jobb felső sarkában vagy a csoportból való törléshez). A törölt lemezek és kamerák ezáltal automatikusan átkerülnek az egyes csoportba.

Minden csoport kaphat lemezeket és kamerákat egy másik csoporttól is. Minden lemez/kamera kiosztható csak az egyes csoportnak is.

#### Lemez/kameracsoport szerkesztése:

Válassza ki a lemezcsoportot és kattintson a **meter** gombra a lemez vagy kamera sorban a felugró ablak eléréséért. Jelölje be a lemezeket vagy kamerákat a négyzetben és kattintson a "Hozzáadás"-ra.

<u>Fontos:</u> A csoport kiosztásának cseréje a megváltoztatott lemez/kamera adatainak elvesztését eredményezheti.

#### 7.5.2 Lemez megtekintés és S.M.A.R.T. Információ

Kattintson a Start → Beállítások → Lemez → Lemez információk menüpontokra a lemez megtekintéséhez; kattintson a "S.M.A.R.T. információk"-ra a HDD működési állapotának megtekintéséhez. Az alábbi kép erre utal.

| 🚭 Disk                                      |                             |                             | l   | Live display | Camera | Record Alarm | Disk Networ | Account and a | uthority System | ×      |
|---------------------------------------------|-----------------------------|-----------------------------|-----|--------------|--------|--------------|-------------|---------------|-----------------|--------|
| G Disk management                           | Disk <u>S.M.A.R.T. info</u> | !                           |     |              |        |              |             |               |                 |        |
| Disk management                             | Disk                        |                             |     |              |        |              |             |               |                 |        |
| <b>t</b> ↓ Storage mode                     | Disk serial No.             | 95MNZ9DAS                   |     |              |        |              |             |               |                 |        |
| Storage mode settings                       | Disk model                  | TOSHIBA DT01ACA050          |     |              |        |              |             |               |                 |        |
| \Lambda Disk                                | Temperature                 | 166                         |     |              |        |              |             | *             |                 |        |
| View disk information   > > S.M.A.R.T. info | Power-on time (days)        |                             |     |              |        |              |             |               |                 |        |
|                                             | Disk S.M.A.R.T status       | Normal                      |     |              |        |              |             |               |                 |        |
|                                             |                             |                             |     |              |        |              |             | w value       |                 |        |
|                                             | 0x01                        | Read error rate             | 100 | -            | 100    | 16           |             |               | Normal          |        |
|                                             | 0x02                        | Throughput performance      | 142 | 1            | 142    | 54           |             |               | Normal          |        |
|                                             | 0x03                        | Spin-up time                | 100 | 1            | 100    | 24           |             | 185           | Normal          |        |
|                                             | 0x04                        | Start/stop count            |     |              | 100    |              |             |               |                 |        |
|                                             | 0x05                        | Reallocated sector count    | 100 |              | 100    |              |             |               | Normal          |        |
|                                             | 0x07                        | Seek error rate             |     |              | 100    |              |             |               | Normal          |        |
|                                             | 0x08                        | Seek time performance       |     |              | 110    |              |             | 36            | Normal          |        |
|                                             | 0x09                        | Power-on hours              |     |              | 100    |              |             | 266           | Normal          |        |
|                                             | 0x0a                        | Spin retry count            | 100 |              | 100    | 60           |             |               | Normal          |        |
|                                             | 0x0c                        | Power cycle count           |     |              | 100    |              |             |               | Normal          |        |
|                                             | 0xc0                        | Power-off retract count     | 100 |              | 100    |              |             |               | Normal          |        |
|                                             | 0xc1                        | Load cycle count            |     |              | 100    |              |             |               | Normal          |        |
|                                             | 0xc2                        | Temperature                 | 166 |              | 166    |              | 15          | 72900         | Normal          |        |
|                                             | 0xc4                        | Reallocation event count    |     |              | 100    |              |             |               | Normal          |        |
|                                             | 0xc5 Ci                     | irrent pending sector count | 100 | 1            | 100    | 0            |             | 0             | Normal          | $\sim$ |

# 8 Visszajátszás & Biztonsági mentés

# 8.1 Azonnali visszajátszás

Kattintson a sombra a kamera élő-megtekintési ablakának alsó részén található csatorna eszköztárában a rögzítés visszajátszásához (kattintson a gombra az élő-megtekintési felület alsó részén található általános eszköztárban az alapértelmezett visszajátszási idő beállításához). Húzza a visszajátszási folyamatjelző sávot a kiválasztott visszajátszási időre. A kamera ablakában a jobb-klikk menüben kiválaszthatja az "Azonnali visszajátszást", majd állítsa be a rögzítés visszajátszásának azonnali visszajátszási idejét.

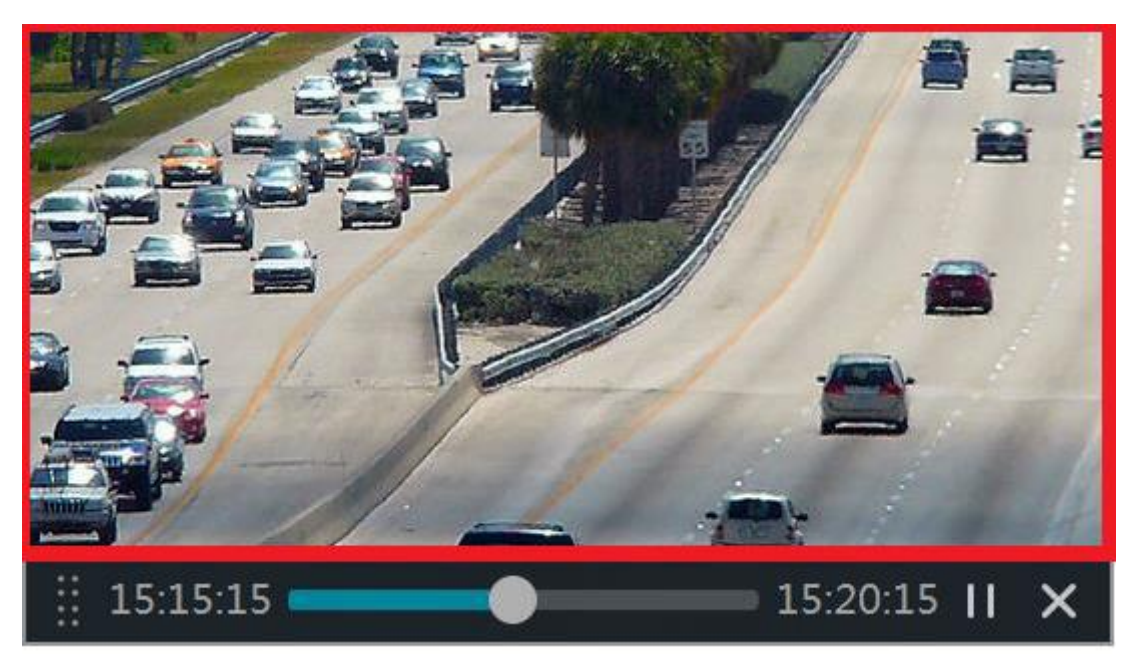

# 8.2 Visszajátszási felület bemutatása

Kattintson a  $\bigcirc$  gombra az élő-megtekintési felület alsó részén található általános eszköztárban vagy kattintson a Start  $\rightarrow$  Visszajátszás menüpontokra. (kattintson a gombra az élő-megtekintési felület alsó részén található általános eszköztárban az alapértelmezett visszajátszási idő beállításához).

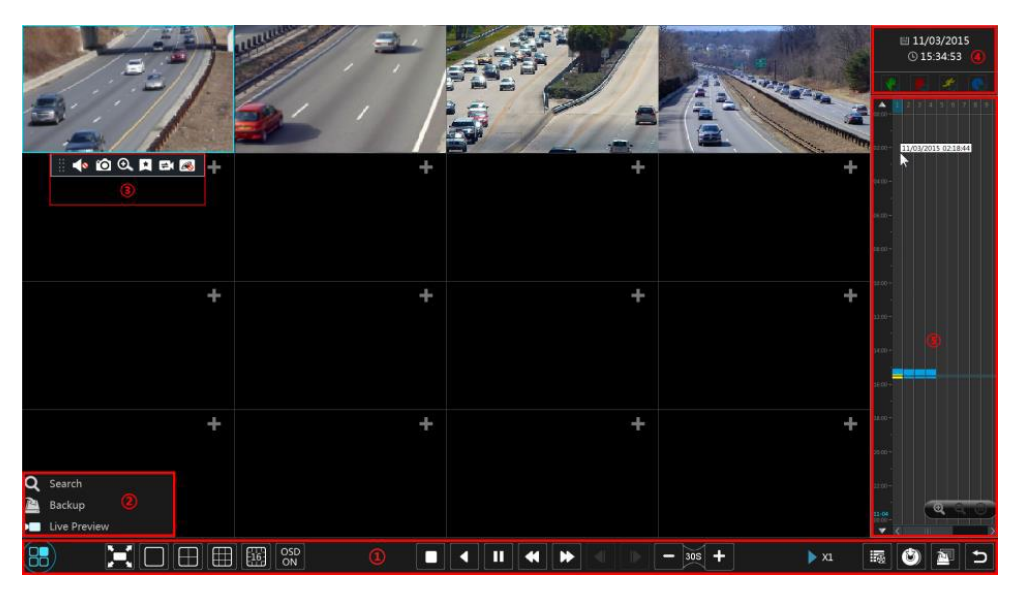

A felület átvált élő-megtekintésről visszajátszásra és a kamerák az élő-megtekintéstől visszajátszanak automatikusan. Hozzáadhatja a kamerák visszajátszását manuálisan is, ha a visszajátszási ablakban a e gombra kattint a "Kamera hozzáadás" ablak megnyitásáért. Jelölje ki azt a kamerát, amelyiket hozzá szeretné adni és kattintson a "Hozzáadás"-ra. A rendszer maximálisan 16 szinkronú lejátszású kamerát támogat.

| Gomb                  | Leírás                                                                     |
|-----------------------|----------------------------------------------------------------------------|
| :                     | Start gomb. Kattintson a felugró, 2-es terület eléréséért.                 |
|                       | Teljes képernyő gomb. Kattintson a teljes képernyő megtekintéséhez;        |
|                       | kattintson újra a teljes képernyőből való kilépésért.                      |
|                       | Osztott képernyő módok.                                                    |
|                       | "OSD Be/Ki" gomb. Kattintson az OSD engedélyezéséért/tiltásáért.           |
|                       | Stop gomb.                                                                 |
| •                     | Visszatekerés gomb. Kattintson a videó lejátszásáért visszafele.           |
|                       | Lejátszás gomb. Kattintson a videó lejátszásáért.                          |
|                       | Szünet gomb.                                                               |
|                       | Lassítás gomb. Kattintson a lejátszás lassításáért.                        |
| ▶                     | Gyorsítás gomb. Kattintson a lejátszás gyorsításáért.                      |
| SECUTITY &            | Előző jelenet gomb. Csak akkor működik, ha a lejátszás egy képernyős       |
|                       | módban szüneteltetve van.                                                  |
|                       | Következő jelenet gomb. Csak akkor működik, ha a lejátszás egy             |
|                       | képernyős módban szüneteltetve van.                                        |
| <b>—</b> 305 <b>+</b> | Kattintson a gombra a 30s-mal történő visszaleptetéshez és                 |
|                       | kattintson a 🛨 gombra az előreléptetéshez.                                 |
|                       | Vízjel megjelenítésének engedélyezése/tiltása (Csak DVR-eknél<br>elérhető) |
|                       | Esemény lista/fül gomb. Kattintson a manuális/ ütemezett/ érzékelő/        |
| 11 B                  | mozgás esemény rögzítés és információs fül megtekintéséhez.                |
|                       | Biztonsági mentés gomb. Húzza az egeret az időskálán az időszakasz és      |
| (Th)                  | kamerák kiválasztásához és kattintson a biztonsági mentés gombra a         |
|                       | rögzítés mentéséhez. (A mentési szakasz bejelölése után kattinthat a       |
|                       | jobb egér gombbal)                                                         |
| 2                     | Biztonsági mentés állapot megtekintése.                                    |
| Ð                     | Vissza gomb. Kattintson a visszalépéshez.                                  |

Az általános eszköztár (1-es terület) gombjainak bemutatását az alábbi táblázat tartalmazza:

#### 2-es terület bemutatása:

| Gomb              | Leírás                                                                 |
|-------------------|------------------------------------------------------------------------|
| Search and Backup | Rögzítés keresési és biztonsági mentés felület elérése; tekintse       |
| Gearch and Dackop | meg a 8 <u>.3 Rögzítés keresés &amp; visszajátszás</u> részt.          |
|                   | Élő-megtekintés felület elérése; tekintse meg az <u>5. fejezet Élő</u> |
| 🛃 Live display    | megtekintés bevezetés részt.                                           |

Kattintson a visszajátszás ablakra a 3. területen látható eszköztár megjelenítéséért; jobb kattintással az ablakra megjelenik a menü lista. Az eszköztár és menü lista az alábbi táblázatban kerül bemutatásra.

| Gomb | Menü lista          | Leírás                                                                                                    |
|------|---------------------|----------------------------------------------------------------------------------------------------|
|      |                     | Mozgatás. Kattintson az eszköztár mozgatásához.                                                                                                    |
|      | Hang engedélyezése  | Kattintson a hang engedélyezéséhez és kamera hang csatornák listázásához.                                                                                                    |
| 0    | Pillanatkép         | Kattintson a pillanatkép készítéshez.                                                                                                    |
| Ð,   | Zoom be             | Kattintson a digitális zoom eléréséhez. A visszajátszás<br>digitális zoom felülete hasonló az élő-megtekintéséhez.<br>Kattintson a gombra a visszajátszás szüneteltetéséhez.<br>A rögzítés szünetel lejátszási módban, rákattinthat a<br>gombra az előző jelenet megtekintéséhez és a som gombra<br>a következő megtekintéséhez. |
| I    | Címke hozzáadása    | A mentse le a címkét a pontos dátum és idő mentéséhez.<br>Későbbiekben használhatja a címkét a gyors visszalépésre a<br>megjelölt ponthoz. Ha új címkét ad hozzá, a rendszer<br>automatikusan a mentett időt adja meg a nevének. A nevet<br>lecserélheti vagy később szerkesztheti.                                              |
|      | Kamera változtatása | Kattintson a kamera visszajátszás megváltoztatásához, hogy<br>a pontos dátumot és időt játssza vissza. Kattintson és<br>válassza ki az új kamerát az ablakban. Kattintson az "OK"-ra<br>a kamera megváltoztatásához.                                                                                                    |
| R    | Kamera bezárása     | Kattintson a visszajátszott kamera bezárásához.                                                                                                    |
| SECU | RITY & GAT          | E AUTOMATION TRADE LTD                                                                                                    |

#### 4-es terület bemutatása:

| Gomb  | Leírás                                                                                                    |
|-------|----------------------------------------------------------------------------------------------------|
| Ë     | Visszajátszási dátum beállítása/ megváltoztatása                                                                       |
| Ŀ     | Visszajátszási idő beállítása/ megváltoztatása                                                                         |
| * 👋 * | Manuális rögzítés jelölése. Törölje a jelölést a manuális rögzítés kijelzésének eltávolításáért.                       |
| *     | Érzékelő riasztás rögzítés jelölése. Törölje a jelölést az érzékelő riasztás rögzítés<br>kijelzésének eltávolításáért. |
| * **  | Mozgás riasztás rögzítés jelölése. Törölje a jelölést a mozgás riasztás rögzítés kijelzésének eltávolításáért.         |
| *     | Ütemezett rögzítés jelölése. Törölje a jelölést az ütemezett rögzítés kijelzésének eltávolításáért.                    |

\*\*Visszajátszást le kell állítani teljesen, mielőtt ezeket az ikonokat használja. Miután leállította a visszajátszást, használja az 🕇 ikont a keresett/visszajátszott kamera hozzáadáshoz:

Rögzítési időskála bemutatása (5-ös terület):

| Gomb                | Leírás                                                                                                    |
|---------------------|----------------------------------------------------------------------------------------------------|
| 24                  | Az időskála alapértelmezetten 24 órát jelenít meg. Kattintson erre az ikonra a visszalépéshez a 24 órás megtekintéshez. |
| <b>€</b> / <b>Q</b> | A visszajátszási időskála nagyítása/kicsinyítése.                                                                       |
|                     | Az időskála mozgatása fel (Az egérgörgővel is használható)                                                              |
| -                   | Az időskála mozgatása le (Az egérgörgővel is használható)                                                               |

MASCO Biztonságtechnikai és Nyílászáró Automatizálási Kereskedelmi Kft. 1131 Budapest, Reitter Ferenc u. 166

Tel: (06 1) 3904170, Fax: (06 1) 3904173, E-mail: masco@masco.hu, www.masco.hu

A rögzítési időskála a különböző rögzítési típusokat különböző színnel jelöli. A zöld jelöli a manuális rögzítést, a piros jelöli az érzékelő riasztási rögzítést, sárga jelöli mozgás riasztási rögzítést és a kék jelöli az ütemezett rögzítést. Kattintson az időskálára a visszajátszás pontos helyének beállításához.

Húzza az egér kurzorát az időskálán a kiválasztott mentési sávra és kattintson jobbal a jelölt területre vagy kattintson a gombra a mentési információ ablakának megjelenítéséhez. Válassza ki a rendeltetési eszközt, mentési útvonalat és mentési formátumot és kattintson a "Biztonsági mentés"-re a mentési folyamat indításához.

# 8.3 Rögzítés keresés & visszajátszás

## 8.3.1 Keresés & visszajátszás időszeletnél

1. Kattintson a Start  $\rightarrow$  Keresés  $\rightarrow$  Időszelet menüpontra.

Két megtekintési mód lehetséges: idő és kamera alapján. Idő alapú megtekintési módban maximum 64 képkocka látható. Ha a képkockák száma nagyobb, mint 64, akkor a kamerák a kamera név alapján lesz kilistázva. és nem képkockaként. Maximum 196 kamera név listázható. Ha a kamera nevek száma több, mint 196, akkor az idő alapú megtekintési módot tiltsa le és csak a kamera megtekintési mód elérhető.

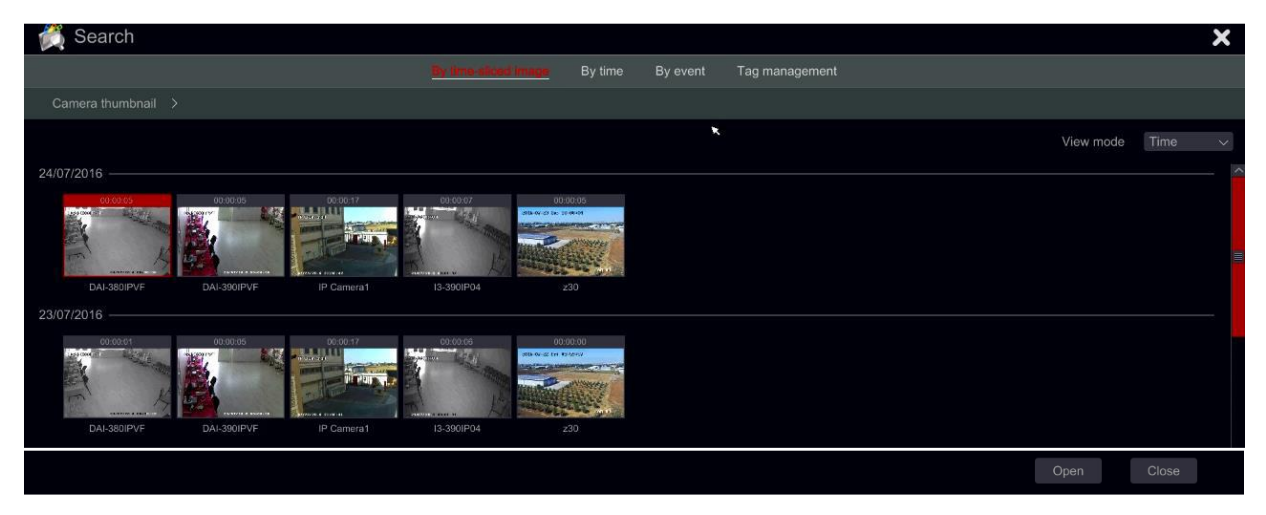

- Kattintson duplán a kiválasztott kamerára vagy válasszon ki egy kamerát és kattintson a "Megnyitás" gombra. A kamera finomítható "Nap" megjelenítésről "Óra" megjelenítésre. Ismételje meg ezt a lépést "Óra" megjelenítésről "Perc megjelenítésre történő finomításhoz.
- 3. Kattintson egyszer a kép mezőre a rögzítés lejátszásához a bal oldali kis visszajátszási mezőben. Ez segít megerősíteni, hogy a megfelelő kameránál és időnél van.
- 4. "Perc" megjelenítésben kattintson duplán valamelyik képkockára a teljes visszajátszási felület megnyitásához és elkezdődik a kiválasztott kamera visszajátszása a speciális időnél és dátumnál.
- 5. A mentést elvégezheti közvetlenül ezen a felületen kétféle módon:
  - a) Bal kattintás és húzza az egeret az időskálán a visszajátszási rész kiválasztásához, majd kattintson a "Mentés" gombra a mentés elindításához.
  - b) Miután kiválasztotta a csatornát kattintson a "Mentési idő beállítása" gombra és állítsa be a kezdési és befejezési időt. Erősítse meg az "OK" gombra kattintva és a mentés megkezdéséhez kattintson a "Mentés" gombra.
- Kattintson a "Visszajátszás" gombra (vagy duplán a képkockára) a visszajátszás elindításához a visszajátszási felületen (a <u>8.2 Visszajátszási felület bemutatása</u> rész erre utal). Kattintson a "Bezárás"-ra a felület bezárásához.

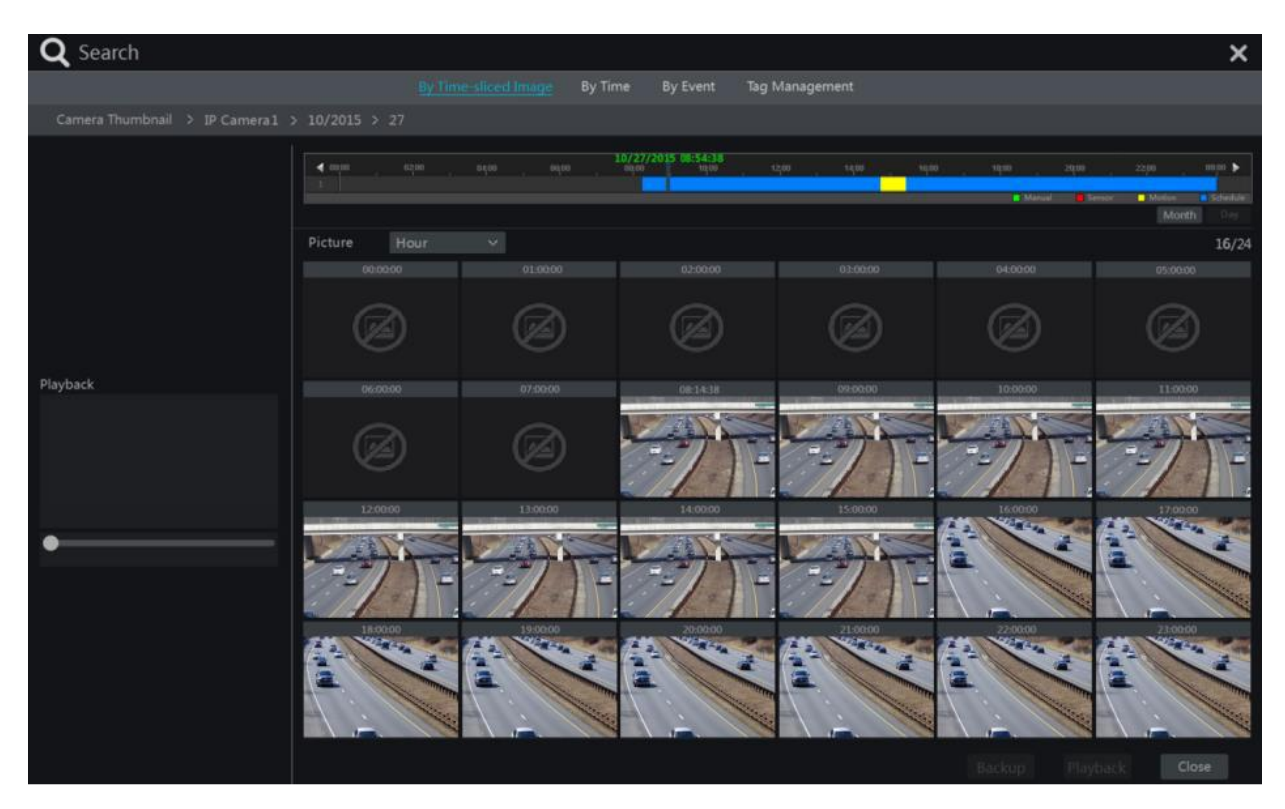

Időszelet működési módszerei:

*Első módszer:* Kattintson az "Év", "Hónap" vagy "Nap" gombra a rögzítési időskála alatt az időszelet kiválasztásához. A "Nap" módban kattintson I / D gombra az időskála bal/jobb oldalán a következő/előz napra való ugráshoz; kattintson a "Perc"-re a "Kép" lehetősség alatti időskálán a "Perc" mód kiválasztásához ("Perc" módban az időskálára kattintva megváltozik az időhöz tartozó 60 lejátszási ablak) és kattintson az "Óra"-ra az "Óra" mód kiválasztásához.

*Második módszer:* Kattintson a sombra a "Kamera képkockák" mellett a kamera ablak bal felső sarkában a kamerák megváltoztatásához vagy kattintson a "Törlés"-re a kamera eltávolításához.

*Harmadik módszer:* Kattintson az egér jobb gombjával az időszelet felületének bármelyik részére a felső felületre történő visszalépéshez.

## 8.3.2 Keresés, visszajátszás & mentés időnél:

- 1. Kattintson a Start → Keresés & Mentés → Idő menüpontokra.
- 2. Kattintson a felület alján található gombra a visszajátszani kívánt kamerák kiválasztásához (maximum 16 kamerát lehet hozzáadni). Kattintson a "Módosítás"-ra a kameraablak jobb felső sarkában a kamera megváltoztatásához vagy a "Törlésre" a kamera eltávolításához.
- 3. Kattintson egyszer a kameraablakára a rögzítés lejátszásához a felület bal oldalán található kis visszajátszási mezőben. Beállíthatja a dátumot a felület bal felső részén, jelölje be az esemény típusát és kattintson az időskálára vagy kattintson a Og gombra az időskála alatt. A kameraablaka lejátssza a rögzítést a beállított idő és esemény típusa szerint.
- 4. Egyetlen kattintás az idő fülre a visszajátszási idő beállításához. A kamera képkockái frissülnek automatikusan és a választott idő pillanatképét mutatják.
- 5. Elvégezheti a mentést közvetlenül ezen a felületen kétféle módon.
  - a) Kattintson ballal és húzza az egeret az időskálán a visszajátszási szakasz kiválasztásához és kattintson a "Mentés" gombra a folytatáshoz; válassza ki az

eszközt, mentési útvonalat és a mentés formátumát a megnyíló ablakban és kattintson a "Mentés" gombra a mentés indításához.

- b) Miután kiválasztotta a csatornát kattintson a "Mentési idő beállítása"-ra és állítsa be a kezdési és befejezési időt. Erősítse meg az "OK" gombra és a mentési folyamat elkezdéséhez nyomja meg a "Mentés" gombot.
- Kattintson a "Visszajátszás" gombra (Vagy dupla kattintás a képkockára) a visszajátszási felületen történő visszajátszás indításához (a <u>8.2 Visszajátszási felület bemutatása</u> erre utal). Kattintson a "Bezárásra" a felület bezárásához.

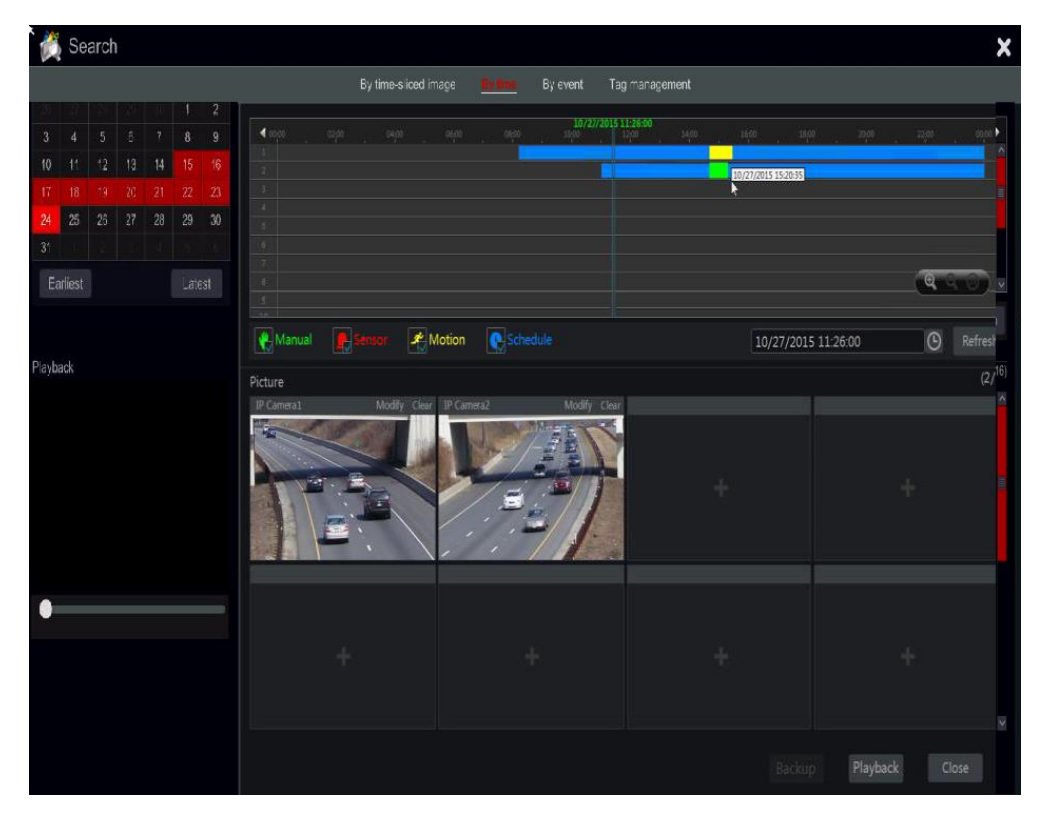

#### 8.3.3 Keresés & Visszajátszás esemény alapján

1. Kattintson a Start  $\rightarrow$  Keresés  $\rightarrow$  Esemény menüpontokra.

| 👸 Search                                                             |       |                     |                   |                                         |                  | × |
|----------------------------------------------------------------------|-------|---------------------|-------------------|-----------------------------------------|------------------|---|
|                                                                      | B     | y time-sliced image | By time <u>By</u> | event Tag management                    |                  |   |
| Start Time 10/27/2015 00:00:00 ()<br>End Time 10/27/2015 23:59:59 () | Event |                     |                   | R Motion                                |                  |   |
| Search Camera 🔍 🖽 🗸                                                  |       |                     |                   |                                         |                  |   |
|                                                                      |       | IP Camera1          | Motion            | 10/27/2015 14:46:14~10/27/2015 15:22:32 | 36m 18s          |   |
|                                                                      |       | IP Camera2          |                   | 10/27/2015 14:46:19~10/27/2015 15:12:32 |                  |   |
| IP Camera1 IP Camera2                                                |       |                     |                   |                                         |                  |   |
|                                                                      |       |                     |                   |                                         |                  |   |
|                                                                      |       |                     |                   |                                         |                  |   |
|                                                                      |       |                     |                   |                                         |                  |   |
|                                                                      |       |                     |                   |                                         |                  |   |
|                                                                      |       |                     |                   |                                         |                  |   |
|                                                                      |       |                     |                   |                                         |                  |   |
|                                                                      |       |                     |                   |                                         |                  |   |
|                                                                      |       |                     |                   |                                         |                  |   |
| Q Search                                                             |       |                     |                   | Current Pag                             | je: 1 / 1, All 2 |   |
|                                                                      |       |                     |                   |                                         |                  |   |

- 2. Jelölje be a kívánt eseménytípusokat a felületen.
- 3. Kattintson a 🔟 gombra a kezdési és befejezési idő beállításához a felület bal felső sarkában.
- 4. Jelölje be a kívánt kamerákat a felület bal oldalán és kattintson a gombra az adatbázis kereséséhez. A keresett rögzítések megjelennek a listában.
- 5. Kattintson a sombra a listában a rögzítés felugró ablakban történő visszajátszásához. Ki is választhat egy rögzítési adatot a listából és a "Mentés" gombbal azonnal elmentheti.
- 6. Válasszon ki egy rögzítési adatot a listából és kattintson a "Visszajátszás" gombra a rögzítés visszajátszási felületen történő lejátszásához.

#### 8.3.4 Keresés & Visszajátszás címke alapján

El kell menteni a címkéket, mielőtt ezt a felületet használná. Visszajátszás közben kattintson az egyik kamera ablakára a kamera menü megnyitásához és kattintson a 🖬 gombra.

Kattintson a Start  $\rightarrow$  Keresés  $\rightarrow$  Címkekezelés menüpontokra.

| 🝏 Search a | 🎽 Search and Backup    |         |          |                 |            |               |   |   |  |
|------------|------------------------|---------|----------|-----------------|------------|---------------|---|---|--|
|            | By time-alliced image  | By time | By event | The measurement | Snapshots  | Backup status |   |   |  |
|            |                        |         |          |                 |            |               |   |   |  |
|            | Camera1_20170806095643 |         |          |                 |            |               | ۶ | 亩 |  |
|            |                        |         |          |                 |            |               | ۶ | Ť |  |
| 3          | Camera1_20170806095652 | Camera1 |          | 06/08/201       | 7 09:56:52 | ۲             | ۶ | Ô |  |

Kattintson a 💽 gombra a felületen a rögzítés indításához. Kattintson a 💌 gombra a címke nevének szerkesztéséhez. Kattintson a 🛅 gombra a címke törléséhez.

## 8.3.5 Pillanatkép

Kattintson a Start→Keresés & Mentés→ Pillanatkép menüpontokra. A rendszer megjeleníti az összes pillanatképet.

| 1 | Search | and Backup |                              |          |                |           |                   |   |   | × |
|---|--------|------------|------------------------------|----------|----------------|-----------|-------------------|---|---|---|
|   |        |            | By time-sliced image By time | By event | Tag management | Standon . | Backup status     |   |   |   |
|   |        |            |                              |          |                |           |                   |   |   |   |
|   |        | Camera1    |                              |          |                | Camera1   | <b>E</b> <u>C</u> | 2 | 俞 |   |
|   |        |            |                              |          |                |           |                   | à | 窗 |   |
|   |        | Camera1    | Alarm                        | 06/08/2  | 017 09:55:39   |           | <b>6</b>          | 2 | 首 |   |
|   |        |            |                              |          |                |           |                   | à | 亩 |   |

Kattintson a 🕅 gombra a kép törléséhez. Kattintson a 🎦 gombra az "Export" ablak megnyitásához. Válassza ki az eszköz nevét és a mentési útvonalat és kattintson a "Mentés" gombra.

Kattintson a 🔤 gombra a megtekintési ablak megnyitásához. Kattintson a 🔤 gombra a kép átviteléhez. Kattintson a 🗳 gombra az előző kép megtekintéséhez vagy a 🛂 gombra a következő képhez. Kattintson a 💼 gombra a kép törléséhez; kattintson a 💽 gombra az összes kép automatikus lejátszásához.

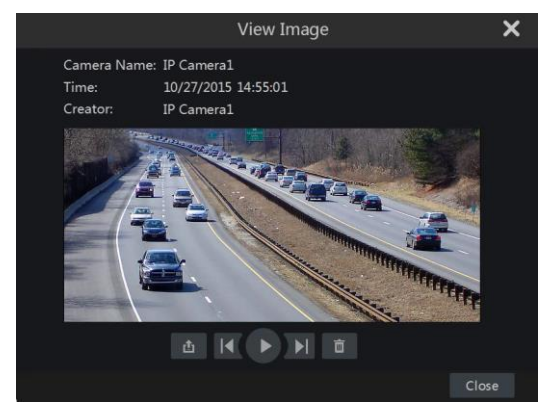

## 8.3.6 Mentési folyamat

A rögzített adatot és pillanatképeket le lehet menteni USB-re (U-disk vagy külső USB HDD) vagy e-SATAn (csak bizonyos modelleknél elérhető) lementheti interneten keresztül (csak AVI formátumban). Az eszköz fájlrendszerét FAT32-re kell formázni vagy nem használható a rendszer.

|                            |      | Record            | d Backup |  |                     |            | × |  |  |  |  |
|----------------------------|------|-------------------|----------|--|---------------------|------------|---|--|--|--|--|
| Device Name                |      |                   |          |  |                     |            |   |  |  |  |  |
| Free:28.96 GB,All:29.27 GB |      |                   |          |  |                     |            |   |  |  |  |  |
|                            | lame | Туре              |          |  |                     | /lodify Da |   |  |  |  |  |
| Backup                     |      | Directory 8.00 KB |          |  | 2015/11/03 16:58:53 |            |   |  |  |  |  |
|                            |      |                   |          |  |                     |            |   |  |  |  |  |
|                            |      |                   |          |  |                     |            |   |  |  |  |  |
|                            |      |                   |          |  |                     |            |   |  |  |  |  |
|                            |      |                   |          |  |                     |            |   |  |  |  |  |
|                            |      |                   |          |  |                     |            |   |  |  |  |  |
|                            |      |                   |          |  |                     |            |   |  |  |  |  |
| Format Priva               |      |                   |          |  |                     |            |   |  |  |  |  |

Megjegyzés: Két mentési formátum érhető el: AVI egy általános video fájl, amelyet bármelyik videó lejátszóhoz. "Privát" formátumot csak a RPAS lejátszóval játszható le. Az RPAS lejátszó automatikusan felkerül az USB eszközre.

## 8.3.7 Mentési állapot megtekintése

Kattintson a Start→Keresés & Mentés→ Mentési státusz menüpontokra vagy a gombra az eszköztárban és a visszajátszási felület alsó részén megtekintheti a mentés állapotát. Ekkor megjelenik az összes aktív mentési folyamat. Itt láthatja a mentési feladat általános folyamatát és szüneteltetheti vagy törölheti azt.

# 9 Riasztás kezelés

# 9.1 Érzékelő riasztás

Az érzékelő riasztás beállításának teljes konfigurálásához engedélyezni kell az érzékelő riasztást és állítsa be a riasztás kezelését mindegyik kamera/csatorna számára.

1. Kattintson a Start→ Beállítások→ Riasztás→ Érzékelő riasztás menüpontokra a következő felület eléréséhez.

| Alarm handling sotting |        |        |        |        |  |      |  |              |             |         |           |           |   |           |
|------------------------|--------|--------|--------|--------|--|------|--|--------------|-------------|---------|-----------|-----------|---|-----------|
|                        |        |        |        |        |  |      |  | ((+;) Buzzer | 🗖 Pop-up vi | ideo [  | Pop-up me | ssage box | C | ≻ි E-msil |
| Alarm Name             | Type 🗸 | Enable |        | Record |  | Snap |  |              | Preset      | ((•)) 🗸 |           | لک        |   | ⊠ ~       |
| Sensor1                | NO V   | ON     | $\sim$ |        |  |      |  |              |             | OFF 🗸   | OFF \     | ON        |   | OFF 🗸     |
| Sensor2                | NO V   | ON     |        |        |  |      |  |              |             | OFF 🗸   | OFF 🔨     | ON        |   | OFF 🗸     |
| Sensor3                | NO V   | ON     | $\sim$ |        |  |      |  |              |             | OFF 🗸   | OFF 🔨     | ON        |   | OFF 🗸     |
| Sensor4                | NO V   | ON     |        |        |  |      |  |              |             | OFF 🗸   | OFF \     | ON        |   | OFF 🗸     |
| IP Camera1_Sensor1     | NO V   | ON     | $\sim$ |        |  |      |  |              |             | OFF 🗸   | OFF 🗸     | ON        |   | off V     |
|                        |        |        |        |        |  |      |  |              |             |         |           |           |   |           |
|                        |        |        |        |        |  |      |  |              |             |         |           |           |   |           |
|                        |        |        |        |        |  |      |  |              |             |         |           |           |   |           |

- 2. Válassza ki a riasztás típusa (NO vagy NC) alapján az érzékelő indítási típusát.
- 3. Engedélyezze az érzékelő riasztást a kívánt kamerák/csatornák számára.
- 4. Jelölje be és konfigurálja a kívánt érzékelő riasztási kimenet válaszát a "Rögzítés", "Pillanatfelvétel", "Riasztás kimenet" és "Preset" közül, és engedélyezze/ tiltsa a "Zümmer"-t, "Felbukkanó videó"-t, "Felbukkanó üzenet"-et és "E-mail"-t.
- 5. Kattintson az "Alkalmaz"-ra a beállítások mentéséhez.

A riasztási válasz konfigurációs lépése a következőek:

*Rögzítés:* ha engedélyezi a "rögzítés"-t, akkor megjelenik egy "Felvétel kiváltása" ablak (a "Beállítás" gombra kattintva az ablakot manuálisan is megnyithatja). Válassza ki a kamerákat a baloldalról és kattintson a gombra a kamera beállításához, mint kamera jelzés. Válassza ki a kamera jelzést a jobb oldalról és kattintson a gombra a kamera eltávolításához. Kattintson az "OK" gombra a beállítások mentéséhez. Az kamera jelzés elkezdi a rögzítést, ha az érzékelő riaszt.

*Pillanatfelvétel:* ha engedélyezi a "Pillanatfelvétel"-t, akkor megjelenik egy "Pillanatkép kiváltása" ablak (a "Beállítás" gombra kattintva az ablakot manuálisan is megnyithatja). Válassza ki a kamerákat a baloldalról és kattintson a gombra a kamera beállításához, mint kamera jelzés. Válassza ki a kamera jelzést a jobb oldalról és kattintson a gombra a kamera eltávolításához. Kattintson az "OK" gombra a beállítások mentéséhez. Az kamera jelzés pillanatfelvételt készít, ha az érzékelő riaszt.

**Riasztás kimenet:** ha engedélyezi a "Riasztás kimenet"-et, akkor megjelenik egy "Kimenő riasztás kiváltása" ablak (a "Beállítás" gombra kattintva az ablakot manuálisan is megnyithatja). Válassza ki a kamerákat a baloldalról és kattintson a gombra a kamera beállításához, mint kimenő riasztás kiváltása. Válassza ki a kamera jelzést a jobb oldalról és kattintson a gombra a kamera eltávolításához. Kattintson az "OK" gombra a beállítások mentéséhez. A riasztás kimenet jelzést indít, ha az érzékelő riaszt. Szükséges a riasztás kimenet reléjének idejét és ütemezését beállítani. Tekintse meg a <u>9.1 Riasztás kimenet</u> részt.

**Preset:** ha engedélyezi a "Preset"-et, akkor megjelenik a "Preset kiváltása" ablak. Állítson be minden PTZ kamerának indulási presetet. Preset hozzáadásához tekintse meg a <u>6.2 Preset beállítás</u> részt.

**Zümmer:** ha engedélyezi, akkor a rendszer a belső zümmer használatával zümmög az érzékelő riasztás indításakor. Állítsa be a zümmer reléjének idejét, tekintse meg a <u>9.4.4 Zümmer</u> részt.

*Felbukkanó videó:* ha engedélyezi a "Felugró videó"-t, akkor megjelenik a "Kamera beállítás" ablak. Válassza ki a kamerát a listából indítási csatornának. Kattintson az "OK" gombra a beállítások mentéséhez. A kiválasztott kamera élő képe megjelenik egyedüli csatornaként az érzékelő riasztásakor. A felbukkanó videó időtartamának beállításához tekintse meg a <u>9.4.3 Kijelző</u> részt.

**Felbukkanó üzenet:** ha engedélyezi, akkor a rendszer által megjelenik a megfelelő riasztási üzenet amennyiben az érzékelő riasztást indít. Az üzenet időtartamának beállításához tekintse meg a <u>9.4.3</u> <u>Kijelző</u> részt.

*E-mail:* ha engedélyezi, a rendszer e-mailt küld amennyiben az érzékelő riasztást indít. Mielőtt engedélyezi az e-mail funkciót, állítsa be először az e-mail címet (tekintse meg a <u>11.1.4 E-mail beállítás</u> részt).

# 9.2 Mozgásérzékelés riasztás

Mozgásérzékelés riasztás: Amennyiben mozgásérzékelés történik a meghatározott területen, akkor a mozgásérzékelés riasztás indul. Ne feledje, hogy a mozgásérzékelés riasztás a VMD-re épül, amely a mozgáskor bekövetkező színváltozásokat jelenti, ebből adódóan esetleg téves riasztásokat válthat ki. Először engedélyeznie és konfigurálnia kell az összes kamera mozgásérzékelését és állítsa be a riasztás kezelést a mozgásérzékelés riasztás konfigurálás befejezéséhez.

### 9.2.1 Mozgásérzékelés beállítása

I. Kattintson a Start→ Beállítások→ Kamera→ Mozgás menüpontokra az alábbi felület eléréséhez.

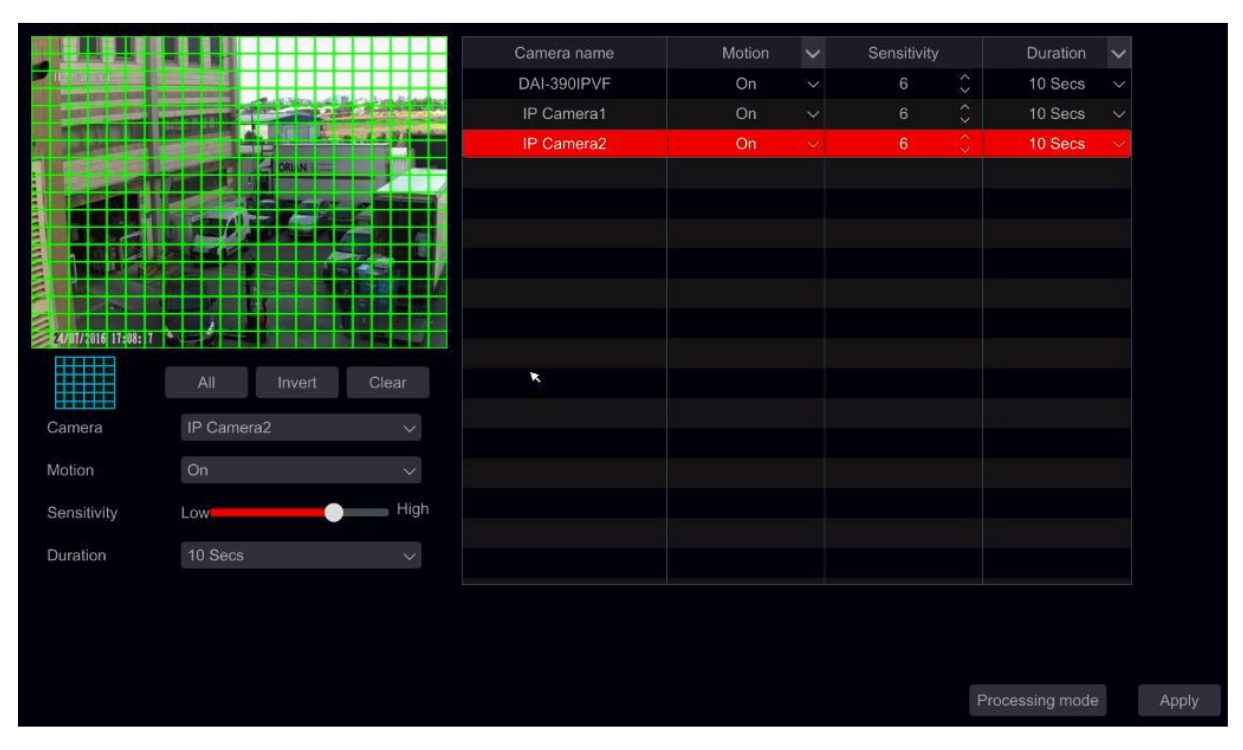

2. Válassza ki a kamerát, engedélyezze a mozgásérzékelést és állítsa be az érzékenységet és a riasztás hosszát.

**Érzékenység:** minél magasabb az értéke, annál érzékenyebb a mozgásérzékelés. Az értéket a gyakorlati körülmények alapján érdemes beállítani, mivel az érzékenységet befolyásolja a szín és az idő (nappal vagy éjjel).

*Hossz:* Ez arra az időintervallumra utal, amely a két mozgásérzékelés között telik el. Például: ha az időtartam 10 mp-re van állítva, akkor a rendszer az első mozgásérzékelés után riasztást indít és 10 mp-ig figyelmen kívül hagy minden más mozgást (a kamerára vonatkozóan). Ha van egy másik mozgás ebben az időintervallumban, akkor az folyamatos mozgásnak minősül, más esetben egyetlen mozgásnak tekinthető.

- 3. Az érzékelési terület kiválasztásához kattintson és húzza az egér kurzorát a kamera képén bal fentről jobb lentre. Egy mozgásérzékelési területtől több is beállítható. Kattintson a "Mind"-re, ha az egész kamera képet ki szeretné jelölni mozgásérzékelési területnek. Kattintson a "Visszafelé"-re a kijelölt és jelöletlen területek felcseréléséhez. Kattintson a "Törlés"-re az egész mozgásérzékelési terület törléséhez.
- 4. Kattintson az "Alkalmaz"-ra a beállítások mentéséhez. Kattintson a "Végrehajtás módja"-ra a mozgásérzékelési riasztás kezelésének beállítási felületének eléréséhez.

| 9.2.2 | Mozgásér | zékelési ria | asztás kezelé | s beállítása |
|-------|----------|--------------|---------------|--------------|
| - A   |          |              |               |              |

1. Kattintson a Start → Beállítások → Riasztás → Mozgás riasztás menüpontokra az alábbi felület eléréséhez.

| Alam handling setting |      |           |        |     |       |                       |               |          |        |
|-----------------------|------|-----------|--------|-----|-------|-----------------------|---------------|----------|--------|
|                       |      |           |        |     | ((•)) | Buzzer 💽 Pop-up video |               | eo 🛛 🔀 E | E-mail |
| Camera name           | Snap | Alarm out | Preset | (0) |       | Ē                     |               | ∑a       |        |
| DAI-390IPVF           | On   | Configure |        | Off |       | Off                   |               | Off      |        |
| IP Camera1            | On   |           |        | Off |       | Off                   |               | Off      |        |
| IP Camera2            | On   | Configure |        | Off |       | Off                   |               | Off      |        |
|                       |      |           |        |     |       |                       |               |          |        |
|                       |      |           |        |     |       |                       | tion cottings |          |        |
|                       |      |           |        |     |       | IVIO                  | nion settings | Abbiy    |        |

- Jelölje be és konfigurálja a kívánt mozgás riasztási kimenet válaszát a "Rögzítés", "Pillanatfelvétel", "Riasztás kimenet" és "Preset" közül, és engedélyezze/ tiltsa a "Zümmer"-t, "Felbukkanó videó"-t, "Felbukkanó üzenet"-et és "E-mail"-t. A mozgásérzékelés riasztás kezelés beállítása hasonló az érékelő riasztáshoz (tekintse meg a <u>9.1 Érzékelő riasztás</u> részt).
- 3. Kattintson az "Alkalmaz"-ra a beállítások mentéséhez. A "Mozgásérzékelés beállítás"-ra kattintva visszatérhet a mozgásérzékelés beállítása felületre.

# 9.3 Analitikai konfiguráció (Csak NVR-eknél és hibrid DVR-eknél érhető el)

Analitika csak akkor érhető el, amennyiben a kamera is támogatja.

- 1. Kattintson a Start→Beállítások→Kamera→Intelligens érzékelés menüpontokra a felület eléréséhez.
- 2. Az intelligens érzékelésnek több típusa van. Konfigurálnia kell azokat, amelyek megfelelnek az Ön igényeinek. Válassza ki a kamerát és az intelligens riasztás típusát, amelyiket be szeretné állítani.

Megjegyzés: A kamera figyelmeztetést engedélyezni lehet minden esetben, de a "Tárgyfigyelés", "Vonalátlépés" és "Behatolás" funkciók közül egyszerre csak egyet.

## 9.3.1 Tárgyfigyelés beállítása

A tárgyfigyelés ellenőrzi, hogy egyetlen tárgy sem marad a meghatározott területen (Otthagyott tárgy) vagy a megfigyelt tárgy nem tűnik-e el (Eltűnt tárgy).

1. Kattintson a Start→Beállítások→Riasztás→Intelligens érzékelés→ Tárgyfigyelés menüpontokra (Az IP kamerának támogatnia kell) a következő felület eléréséhez.

|                   |                         |   | Live display  | Camera | Re | cord Al | arm | Disk   | Network    | Acco | unt and aut | hority | System  | ×   |
|-------------------|-------------------------|---|---------------|--------|----|---------|-----|--------|------------|------|-------------|--------|---------|-----|
|                   |                         |   |               |        |    |         |     |        |            |      |             |        |         |     |
|                   |                         |   |               |        |    |         |     |        |            |      |             |        |         |     |
|                   |                         |   |               |        |    |         | •   | Object | Monitoring | ۲    | Detect Ty   | pe     | C Durat | ion |
| 3401P536          | 06/88/2811 18           |   |               |        |    |         |     |        |            |      |             |        |         |     |
|                   |                         |   | 11-340IP536   | Off    |    | 20 Sec  | s v |        | Left Item  |      |             |        |         |     |
| Store -           | /                       |   | 13-340IP5SMVF |        |    | 20 Sec  |     |        | Left Item  |      |             |        |         |     |
|                   |                         |   |               |        |    |         |     |        |            |      |             |        |         |     |
|                   | 000                     | 1 |               |        | 1  | ×.      |     |        |            |      |             |        |         |     |
| -                 | Ballin - L              | 1 |               |        |    |         |     |        |            |      |             |        |         |     |
| 3-0.              |                         |   |               |        |    |         |     |        |            |      |             |        |         |     |
|                   | 🖌 Draw Warning Area 🛛 C |   |               |        |    |         |     |        |            |      |             |        |         |     |
| Camera            | 11-340IP536             |   |               |        |    |         |     |        |            |      |             |        |         |     |
| Object Monitoring | Off                     |   |               |        |    |         |     |        |            |      |             |        |         |     |
|                   | 20 Secs                 |   |               |        |    |         |     |        |            |      |             |        |         |     |
| Detect Type       | Left Item               |   |               |        |    |         |     |        |            |      |             |        |         |     |
| Warning area      |                         |   |               |        |    |         |     |        |            |      |             |        |         |     |
| Area name         |                         |   |               |        |    |         |     |        |            |      |             |        |         |     |

- 2. Válassza ki a kamerát.
- 3. Engedélyezze/tiltsa le a riasztást.
- 4. Állítsa be az érzékelés időtartamát (5sec-2mins)
- 5. Válassza ki az érzékelés típusát:
  - a) Eltűnt tárgynál egy meghatározott tárgy figyelve lesz, hogy a tárgy eltűnését megelőzze.
- b) Otthagyott tárgynál egy meghatározott terület figyelve lesz, hogy a tárgy otthagyását megelőzze.
  - 6. Megfigyelt terület beállítása. Maximum 4 területet lehet meghatározni.
  - 7. A felület bal oldalán jelölje be a "Rajzol" funkciót és hozzon létre egy sokszöget a megfigyelni kívánt terület sarkait megjelölve. Amennyiben az "Tárgyeltűnés"-t választotta, akkor a meghatározott tárgyat kell körbehatárolni. Ha az "Otthagyott tárgy"-at választotta, akkor a megfigyelni kívánt területet kell körbehatárolni.
  - 8. Állítsa be a terület nevét.
  - 9. Ha szükséges még további terület, akkor váltson a 2-4 területre és ismételje meg a 3-8 lépéseket.

## 9.3.2 Figyelmeztetés konfiguráció

A figyelmeztetés funkció ellenőrzi, hogy a kamera nincs-e manipulálva oly módon, hogy megelőzzék a megfelelő videó készítését. Az ellenőrzést 3 részre lehet osztani:

- 1) Kamera elmozdulás: Ebben az esetben a kamera elmozdult és nem azt a területet mutatja, a mi telepítés közben be lett állítva.
- 2) Objektív szabotázs: Ebben az esetben az objektív Zoom/Fókusza van sértve és a kép elmosódottá válik.
- 3) Kamera maszkolás: Ebben az esetben a kamera eltakarása vagy zárolása történik egy idegen tárgy által úgy, hogy a rálátás jelentősebb része ki lesz takarva.
- 1. Kattintson a Start→Beállítások→Riasztás→Intelligens érzékelés→Figyelmeztetés menüpontokat (az IP kamerának támogatnia kell) a következő felület eléréséhez.

|                 |              |        | Live disp     | ay <u>Camera</u> | Record Ala | ırm Di | isk Network    | Account and auth | ority | System | ×     |
|-----------------|--------------|--------|---------------|------------------|------------|--------|----------------|------------------|-------|--------|-------|
|                 |              |        |               |                  |            |        |                |                  |       |        |       |
|                 |              |        |               |                  |            |        |                |                  |       |        |       |
|                 |              |        |               |                  |            |        |                |                  |       | 🖒 Dura | ition |
| 340IP536        | 06/08/2017 0 | 001101 |               | © v              |            |        | Lens Tampering |                  |       |        |       |
|                 | - / - /      | 1      |               |                  |            |        |                |                  |       |        |       |
|                 |              |        | I1-340IP536   | 20 Secs $\sim$   | On         |        | Off            | √ On             |       | 96     |       |
|                 |              |        | BX-291IP5     | 20 Secs $\sim$   |            |        |                |                  |       |        |       |
|                 |              |        | 13-340IP5SMVF |                  |            |        |                |                  |       |        |       |
|                 | T            |        |               |                  |            |        |                |                  |       |        |       |
| Camera          | I1-340IP536  |        |               |                  |            |        |                |                  |       |        |       |
| Duration        | 20 Secs      |        |               |                  |            |        |                |                  |       |        |       |
| Camera Shifting |              |        |               |                  |            |        |                |                  |       |        |       |
| Lens Tampering  | Off          |        |               |                  |            |        |                |                  |       |        |       |
| Camera Masking  |              |        |               |                  |            |        |                |                  |       |        |       |
| Sensitivity     |              |        |               |                  |            |        |                |                  |       |        |       |
|                 |              |        |               |                  |            |        |                |                  |       |        |       |

- 2. Válassza ki a kamerát.
- 3. Állítsa be az érzékelés időtartamát (5sec-2mins).
- 4. Engedélyezze/tiltsa le a kívánt riasztást.
- 5. Állítsa be az érzékenységet.
- 6. Ha további kamerát szeretne beállítani, akkor ismételje meg a 2-5 lépést.

## 9.3.3 Vonalátlépés konfiguráció

Vonalátlépésnél érzékelésre kerül minden tárgy, amely teljesen áthalad egy meghatározott vonalon. A vonalátlépés figyelés 3 irányban működhet:

- 1) Balról jobbra (A→B)
- 2) Jobbról balra (B→A)
- 3) Bármelyik oldalról a másik oldalra (A $\leftarrow \rightarrow$ B)
- 1. Kattintson a Start→Beállítások→Riasztás→Intelligens érzékelés→Vonalátlépés menüpontokra (az IP kamerának támogatnia kell) a következő felület eléréséhez.

|               |                 |           | Live display  | Camera Reco | rd | Alarm Disl | ( N | etwork Acc | ount and | authority S | System | >   |
|---------------|-----------------|-----------|---------------|-------------|----|------------|-----|------------|----------|-------------|--------|-----|
|               |                 |           |               |             |    |            |     |            |          |             |        |     |
|               |                 |           |               |             |    |            |     |            |          |             |        |     |
|               |                 |           |               |             |    |            |     |            |          | (           | Durat  | ion |
| 3401P536      | 06/08/2017 09:1 |           |               |             |    | G          |     |            |          |             |        |     |
| ···           |                 |           |               |             |    |            |     |            |          |             |        |     |
|               |                 |           | I1-340IP536   | Off         |    | 20 Secs    |     |            |          | A->E        | 3      |     |
|               |                 |           | BX-291IP5     | Off         |    | 20 Secs    |     |            |          | A->E        |        |     |
|               | 000             |           | I3-340IP5SMVF |             |    |            |     |            |          |             |        |     |
|               | 0-10-           | 1         |               |             |    |            |     |            |          |             |        |     |
| The second    |                 | <u>NU</u> |               |             |    |            |     |            |          |             |        |     |
|               | 10-             |           |               |             |    |            |     |            |          |             |        |     |
|               |                 |           |               |             |    |            |     |            |          |             |        |     |
|               |                 |           |               |             |    |            |     |            |          |             |        |     |
|               | 🖌 Draw Line 🛛 C |           |               |             |    |            |     |            |          |             |        |     |
| Camera        | I1-340IP536     |           |               |             |    |            |     |            |          |             |        |     |
| Line Crossing | Off             |           |               |             |    |            |     |            |          |             |        |     |
| Duration      | 20 Secs         |           |               |             |    |            |     |            |          |             |        |     |
| Line No.      | 4               |           |               |             |    |            |     |            |          |             |        |     |
| CAIE NO.      |                 |           |               |             |    |            |     |            |          |             |        |     |
| Direction     |                 | ~         |               |             |    |            |     |            |          |             |        |     |
|               |                 |           |               |             |    |            |     | Proce      |          | de A        |        |     |

- 2. Válassza ki a kamerát.
- 3. Engedélyezze/tiltsa le a risztást.
- 4. Állítsa be az érzékelés időtartamát (5sec-2mins)
- 5. Állítsa be a riasztási vonalat. Maximum 4 vonal adható meg.
- 6. A felület bal oldalán jelölje be a "Rajzol" funkciót és hozzon létre vonalat a gombra kattintva és rajzolja meg az egérrel a képen.
- 7. Állítsa be a mozgás irányát a meghatározott vonalon.
- 8. Ha szükséges még további vonal, akkor váltson a 2-4 vonalra és ismételje meg a 3-7 lépéseket.

#### 9.3.4 Behatolás konfigurálása

Behatolás funkció egy olyan területen, amelyet meg kell tisztítani minden tárgytól. Minden olyan tárgy, amely belép a tiszta területre riasztást vált ki.

 Kattintson a Start→Beállítások→Riasztás→Intelligens érzékelés→Behatolás menüpontokra (az IP kamerának támogatnia kell) a következő felület eléréséhez.

|                   |                     |         | Live display | Camera Record | Alarm | n Disk Netw | vork A | Account and authority | System    | × |
|-------------------|---------------------|---------|--------------|---------------|-------|-------------|--------|-----------------------|-----------|---|
| Object Monitoring |                     |         |              |               |       |             |        |                       |           |   |
|                   |                     |         |              |               |       |             |        |                       |           |   |
|                   |                     |         |              |               |       |             |        |                       | C Duratio |   |
| 3401P536          | 66/08/2017 0        | 9102121 |              |               |       |             |        |                       |           |   |
|                   | - / - /             | 1       |              |               |       |             |        |                       |           |   |
|                   |                     |         | I1-340IP536  | Off           |       | 20 Secs     |        |                       |           |   |
|                   |                     |         | BX-291IP5    |               |       | 20 Secs     |        |                       |           |   |
|                   |                     |         |              |               |       |             |        |                       |           |   |
| 144               | Statistics -        |         |              |               |       |             |        |                       |           |   |
| 12                |                     |         |              |               |       |             |        |                       |           |   |
|                   |                     |         |              |               |       |             |        |                       |           |   |
|                   |                     |         |              |               |       |             |        |                       |           |   |
|                   | 🖌 Draw Warning Area | Clear   |              |               |       |             |        |                       |           |   |
| Camera            | 11-340IP536         |         |              |               |       |             |        |                       |           |   |
| Sterile Area      | Off                 |         |              |               |       |             |        |                       |           |   |
| Duration          | 20 Secs             |         |              |               |       |             |        |                       |           |   |
| Warning area      |                     |         |              |               |       |             |        |                       |           |   |
|                   |                     |         |              |               |       |             |        |                       |           |   |
|                   |                     |         |              |               |       |             |        |                       |           |   |
|                   |                     |         |              |               |       |             | Pro    | ocessing mode         | Apply     |   |

- 2. Válassza ki a kamerát.
- 3. Engedélyezze/tiltsa le a riasztást.
- 4. Állítsa be az érzékelés időtartamát (5sec-2mins).

- 5. Állítsa be a riasztási területet. Maximum 4 terület adható meg.
- 6. A felület bal oldalán jelölje be a "Rajzol" funkciót" és készítsen egy sokszöget, amelynek a sarkai az ellenőrizni kívánt területet határolják be.
- 7. Ha szükséges további területek beállítása, akkor váltson a 2-4 területre és ismételje meg a 3-6 lépéseket.

## 9.3.5 Intelligens érzékelés konfigurációjának kezelése

1. Kattintson a Start→Beállítások→Riasztás→Intelligens kezelés menüpontokra a következő felület eléréséhez.

|                   |     |           | t | ive display Camera | Record | Marm  | Disk Netv      | vork Ac | ccount and authority | System      | ×    |
|-------------------|-----|-----------|---|--------------------|--------|-------|----------------|---------|----------------------|-------------|------|
| Object Monitoring |     |           |   |                    |        |       |                |         |                      |             |      |
|                   |     |           |   |                    |        |       | <b>((•))</b> B | uzzer   | Pop-up video         | <b>E</b> -1 | mail |
| Camera name       |     |           |   |                    |        | ((*)) |                | Ī       |                      |             |      |
| 13-390IPA36       |     |           |   |                    |        | Off   |                | Off     |                      |             |      |
| 11-340IP536       | Off | Configure |   | Configure          |        | Off   |                | Off     |                      | Off         |      |
| BX-291IP5         |     |           |   |                    |        | Off   |                | Off     |                      | Off         |      |
| 13-3401P5SMVF     | Off | Configure |   | Canfigure          |        | Off   |                | Off     |                      |             |      |

- Jelölje be és állítsa be a kívánt választ a "Pillanatkép", "Riasztás kimenet" és "Preset" opcióknál, és engedélyezze/tiltsa le a "Zümmer"-t, "Felugró videó"-t, "Felugró üzenet"-et és "E-mail"-t. Az Intelligens kezelés riasztás beállítás kezelése hasonló, mint az érzékelő riasztás (tekintse meg a <u>9.1 Érzékelő riasztás</u> részt).
- 3. Kattintson az "Alkalmaz"-ra a beállítások mentéséhez.

Megjegyzés: Minden intelligens riasztást külön be kell állítani. Ennek hiányában elégtelen rendszer válasz lesz az eredmény.

# 9.4 Általános hiba riasztás

## 9.4.1 Kivétel kezelés beállítása

A rendszer megvizsgálja az általános állapotot és a HDD általános feltételeit és a hálózati csatlakozást. Az elérhető riasztások ebben a részben a következők: IP cím ütközés, Lemez I/O hiba, Lemez megtelt, Nincs lemez, Illegális hozzáférés, Hálózat leválasztás, HDD lecsatlakoztatva.

- 1. Kattintson a Start  $\rightarrow$  Beállítások  $\rightarrow$  Riasztás  $\rightarrow$  Kivételkezelés beállítás.
- 2. Jelölje be és konfigurálja a kivétel riasztási kimenet kívánt válaszát a "Riasztás-kimenet"-et és engedélyezze/tiltsa a "Zümmer"-t, "Felbukkanó üzenet"-et és "E-mail"-t.
- 3. Kattintson az "Alkalmaz"-ra a beállítások mentéséhez.

|                       |           | Live display | Camera | Record | Disk N       | etwork A | ccount and authority | System 🗙 |
|-----------------------|-----------|--------------|--------|--------|--------------|----------|----------------------|----------|
| IPC Offline Settings  |           |              |        |        |              |          |                      |          |
|                       |           |              |        |        | ((•)) Buzzer | A P      | op-up message box    | E-mail   |
| Event type            |           | ((*))        |        | Ø      |              |          |                      |          |
| IP address conflict   |           | On           |        |        |              | Off      |                      |          |
| Disk IO error         | Configure |              |        |        |              |          |                      |          |
| Disk full             |           |              |        |        |              | Off      |                      |          |
| No Disk               | Configure |              |        |        |              | Off      |                      |          |
| Illegal access        |           | On           |        |        |              | Off      |                      |          |
| Network disconnected. | Configure | On           |        |        |              | Off      |                      |          |
| HDD was removed       |           |              |        |        |              | Off      |                      |          |

## 9.4.2 Kamera offline beállításai

1. Kattintson a Start→ Beállítások→ Riasztás→ Kivétel→ Kamera offline beállításai menüpontokra az alábbi felület eléréséhez.

|                    |           |           | Live display | Camera Record | Alarm Disk M  | Network Ad | ccount and authority | System 🗙     |
|--------------------|-----------|-----------|--------------|---------------|---------------|------------|----------------------|--------------|
| IPC Offine Satings |           |           |              |               |               |            |                      |              |
|                    |           |           |              | ((•)) Buzzer  | 💽 Pop-up vide | o 🖪 Po     | op-up message box    | E-mail       |
| Camera name        |           |           |              | (*)           | ~ E           |            | Ø 🗸                  | <u>⊳</u> a ~ |
| 11-330IPS36        |           |           |              | Off           | ~ Off         |            |                      | Off 🗸        |
| BX-291IP5          | Configure | Configure | Configure    | Off           | ~ Off         |            | On 🗸                 | Off ~        |
| 13-390IPA36        | Configure | Configure | Configure    | Off           | ~ Off         |            | On 🗸                 | Off v        |

- Jelölje be és konfigurálja a kamera offline riasztás kívánt válaszát a "Rögzítés"-t, "Pillanatkép"et, "Riasztás-kimenet"-et és a Preset"-et, és engedélyezze/tiltsa a "Zümmer"-t, "Felugró üzenet"-et és "E-mail"-t. Az IPC offline beállításai hasonlóak a érzékelő riasztáshoz (tekintse meg a <u>9.1 Érzékelő riasztás</u> részt)
- 3. Kattintson az "Alkalmaz"-ra a beállítások mentéséhez.

# 9.5 Riasztás eseményértesítés

## 9.5.1 Riasztás kimenet

1. Kattintson a Start → Beállítások → Riasztás → Riasztás kimenet menüpontokra az alábbi felület

| Alarm out Edit | schedules             |         |        |          |   |      |  |
|----------------|-----------------------|---------|--------|----------|---|------|--|
| No.            | Name                  | Delay   | ~      | Schedule | ~ | Test |  |
| 1              | DAI-390IPVF_AlarmOut1 | 10 Secs | $\sim$ | 24x7     | ~ | Test |  |
| 2              | IP Camera1_AlarmOut1  | 10 Secs |        | 24x7     |   | Test |  |
| 3              | IP Camera2_AlarmOut1  | 10 Secs |        | 24x7     |   |      |  |
|                |                       |         |        |          |   |      |  |
|                |                       |         |        |          |   |      |  |
|                |                       |         |        |          |   |      |  |

- 2. Állítsa be a késés idejét és az ütemezőt minden riasztás kimenet számára. Innen elérheti az "Ütemezés szerkesztés" felületét (tekintse meg a <u>7.3.1 Ütemező hozzáadása</u> részt).
- 3. Kattintson az "Alkalmaz"-ra a beállítások mentéséhez. A "Teszt"-re kattintva tesztelheti a riasztás kimenetet.

## 9.5.2 E-mail

Kattintson a Start  $\rightarrow$  Beállítások  $\rightarrow$  Riasztás  $\rightarrow$  Eseményértesítés  $\rightarrow$  E-mail menüpontokra az e-mail beállítási felületének eléréséhez. Tekintse meg a <u>11.1.4 E-mail beállítás</u> részt.

## 9.5.3 Kijelző

Kattintson a Start → Beállítások → Riasztás → Eseményértesítés → Kijelző menüpontokra a felbukkanó videó és felbukkanó üzenet időtartamának beállításáért. Kattintson az "Alkalmaz"-ra a beállítások mentéséhez.

| Pop-up Video |         |       |
|--------------|---------|-------|
|              |         |       |
| Duration     | 5 Secs  |       |
|              |         |       |
| -            |         |       |
| Pop-up Messa | ge Box  |       |
|              |         |       |
| Duration     | 10 Secs |       |
|              |         |       |
|              |         |       |
|              |         | Apply |
|              |         |       |

## 9.5.4 Zümmer

Kattintson a Start → Beállítások → Riasztás → Eseményértesítés → Zümmer menüpontokra a zümmer késésének beállításáért és kattintson az "Alkalmaz"-ra a beállítások mentéséhez. A "Teszt"-re kattintva tesztelheti a zümmert.

| Buzzer |        |      |        |
|--------|--------|------|--------|
| Dolay  | F C    |      |        |
| Delay  | 5 Secs |      | $\sim$ |
|        |        |      |        |
|        |        | Test | Apply  |
|        |        |      |        |

# 9.5.5 Push értesítés

Kattintson a Start→Beállítások→Riasztás→Eseményértesítés→Push értesítés menüpontokra. Engedélyezze a push értesítés funkciót és várjon, amíg a Push szerver állapot megváltozik "Tiltott"-ról xxx.xxx.xxx.xxx:xxxx (Online). A Push szerver IP címe esetleg változhat az Ön helyzete és a szerver elérhetősége alapján. Minden Push értesítés beállítás megtörténik az Ön mobiltelefonján a "Provision Cam2" alkalmazáson keresztül.

|            |                |        |                  | Li         | ve display | Camera | Record | Alam | Disk | Network | Account and authority | System | × |
|------------|----------------|--------|------------------|------------|------------|--------|--------|------|------|---------|-----------------------|--------|---|
| E-mail     | Display        | Buzzer | Push Message     |            |            |        |        |      |      |         |                       |        |   |
| Pus        | h Message      |        |                  |            |            |        |        |      |      |         |                       |        |   |
| <b>M</b> E | Enable         |        |                  |            |            |        |        |      |      |         |                       |        |   |
| Pusi       | h Server Statu | IS:    | 47.88.102.123:70 | 23(Online) |            |        |        |      |      |         |                       |        |   |
|            |                |        |                  |            |            |        |        |      |      |         |                       |        |   |
|            |                |        | Test Apply       |            |            |        |        |      |      |         |                       |        |   |

# 9.6 Manuális Riasztás

Kattintson a gombra az élő-megtekintés felületénél, alul található általános eszköztárban az alábbi ablak megnyitásához. Kattintson az "Indítójel"-re a riasztás indításához. Kattintson a "Törlés"-ra a riasztás megállításához. (Az eszköznek támogatnia kell a riasztásokat vagy az IP kamerának kell rendelkeznie riasztás kimenettel, azért hogy támogassa ezt a funkciót). Ha valamelyik riasztást automatikusan törölni szeretné, akkor állítsa be a kívánt késleltetési időt. "Manuális" beállítások, azaz a riasztás addig aktív, amíg törlésre nem kerül.

| Alarm-out Name       | Status | Trigger | Clear 🗸 |
|----------------------|--------|---------|---------|
| AlarmOut1            | Normal | Trigger | Clear   |
| AlarmOut2            | Normal | Trigger | Clear   |
| AlarmOut3            | Normal | Trigger | Clear   |
| AlarmOut4            | Normal | Trigger | Clear   |
| IP Camera1_AlarmOut1 | Normal | Trigger | Clear   |
|                      |        |         |         |
|                      | Close  |         |         |

# 9.7 Riasztási státusz megtekintése

Kattintson a Start  $\rightarrow$  Beállítások  $\rightarrow$  Riasztás  $\rightarrow$  Riasztás  $\rightarrow$  Riasztás státusz menüpontokra vagy a gombra az élő-megtekintés felületénél, alul található általános eszköztárban és kattintson a "Riasztás státusz"-ra.

| Buzzer         | Clear    |         |
|----------------|----------|---------|
| Alarm-in       | Normal   |         |
| Alarm out      | Normal   |         |
| Motion         | 5 Active | $\odot$ |
| Analytics      | Normal   |         |
| General Faults | 1 Active | $\odot$ |

Kattintson a "Törlés" gombra a zümmer leállításához, ha a zümmer be van kapcsolva. Kattintson a gombra az alábbi információs rész megtekintéséhez.

| Basic Cam                                                                                   | era status Alarm stati                                                                                                    | Record status Network state | us Disk Backup status | User Status |  |  |
|---------------------------------------------------------------------------------------------|----------------------------------------------------------------------------------------------------|-----------------------------|-----------------------|-------------|--|--|
| Buzzer                                                                                      |                                                                                                    | Clear                       |                       |             |  |  |
| Alarm-in                                                                                    | Normal                                                                                                    |                             |                       |             |  |  |
| Alarm out                                                                                   | Normal                                                                                                    |                             |                       |             |  |  |
| Motion                                                                                      | 4 Active                                                                                                    |                             |                       | $\odot$     |  |  |
| Analytics                                                                                   | Normal                                                                                                    |                             |                       |             |  |  |
| General Faults                                                                              | 1 Active                                                                                                    |                             |                       | 0           |  |  |
| Alarm source : I3-3<br>Alarm time : 06/08/<br>Status<br>Trigger alarm out<br>Trigger preset | Alarm source : I3-390IPA36<br>Alarm time : 06/08/2017 09:58:02<br>Status : IPC offline(Offline)<br>Trigger alarm out : None<br>Trigger preset : None |                             |                       |             |  |  |
| Snap : Off                                                                                  |                                                                                                    | Trigger buzzer : Off        |                       |             |  |  |
| Pop-up video : Off<br>Trigger E-mail : Off                                                  |                                                                                                    | Pop-up message : On         |                       |             |  |  |

Ha a kivétel információk több, mint egy oldal, akkor írja be a mezőbe a számot és kattintson a gombra a meghatározott oldalra történő ugráshoz. Kattintson a információinak megtekintéséhez az előző / következő oldalon. Kattintson a gombra a riasztási rögzítés lejátszásához (ha elérhető).

# 10 Fiók és hozzáférés kezelés

# 10.1 Fiók kezelés

Kattintson a Start  $\rightarrow$  Beállítások  $\rightarrow$  Fiók és hozzáférés  $\rightarrow$  Fiók  $\rightarrow$  Felhasználó menüpontokra.

|                                      |                                            |          |                 |             |               | Search users      |                   |         | ۹ 🕂    |
|--------------------------------------|--------------------------------------------|----------|-----------------|-------------|---------------|-------------------|-------------------|---------|--------|
| User:admin permission                | s                                          |          |                 |             | Username      | Group             | MAC address       | Edit    | Delete |
|                                      |                                            |          |                 | admin       | Administrator | 00:00:00:00:00:00 | $\odot$           |         |        |
| <ul> <li>Local camera mai</li> </ul> | nagement                                   | 🗸 Rem    | ote camera m    | anagement   |               | Ordinary          | 00:00:00:00:00:00 | $\odot$ | ŧ      |
| 🗸 Remote login                       |                                            | 🗸 Disk   | management      | 8           |               |                   |                   |         |        |
| 🗸 2-Way audio                        |                                            | 🗸 Aları  | n managemer     | nt          |               |                   |                   |         |        |
| ✓ Network manager                    | V Network management V Schedule management |          | ment            |             | 6             |                   |                   |         |        |
| ✓ Recording manag                    | ement                                      | 🗸 Loca   | I system settir | ngs         |               | Ø                 |                   |         |        |
| ✓ Remote system s                    | ettinas                                    | 0        |                 |             |               |                   |                   |         |        |
|                                      |                                            |          |                 |             |               |                   |                   |         |        |
|                                      | Loca                                       | Remote   |                 |             |               |                   |                   |         |        |
| Camera                               | Preview                                    | Playback | Backup          | PTZ control |               |                   |                   |         |        |
| DAI-390IPVF                          | On                                         | On       | On              | On          |               |                   |                   |         |        |
| IP Camera1                           | On                                         | On       | On              | On          |               |                   |                   |         |        |
| IP Camera2                           | On                                         | On       | On              | On          |               |                   |                   |         |        |

Az 1-es terület mutatja a felhasználó hozzáféréseit. A 2-es terület mutatja a felhasználók listáját. Kattintson a felhasználóra a 2-es területen, a felhasználó hozzáféréseinek megjelenítéséhez az 1-es területen.

Fiók hozzáadásakor 3 alapértelmezett hozzáférési csoport érhető el ("Adminisztrátor", "Haladó" és "Közös") Manuálisan új hozzáférési csoportot adhat hozzá (tekintse meg a 10.3.1. Hozzáférési csoport hozzáadása részt).

A felhasználó *admin* a rendszer minden hozzáférésével rendelkezik és az eszköz fiókjait kezelheti. Az "Adminisztrátor" csoport rendelkezik az 1-es területen található összes hozzáféréssel és ezen hozzáférések nem megváltoztatható vagy szerkeszthető, amíg a "Haladó" és "Közös" hozzáférései megváltoztathatóak.

## 10.1.1 Felhasználó hozzáadása

|                  | Add User         | × |
|------------------|------------------|---|
| Username         |                  |   |
| Password         |                  |   |
| Confirm Password |                  |   |
|                  | Display Password |   |
| E-mail           |                  |   |
| Group            |                  |   |
| Bind MAC         |                  |   |
| Remark           |                  |   |
|                  | Add Canc         |   |

2. Állítsa be a felhasználói nevet, jelszót és engedélyezési csoportot. Az e-mail cím, MAC cím kötés és a megjegyzés opcionális. Kattintson a "Hozzáadásra" a megerősítéshez és a felhasználó hozzáadásához.

#### 10.1.2 Felhasználó

Kattintson a Start  $\rightarrow$  Beállítások  $\rightarrow$  Fiók és Hozzáférés  $\rightarrow$  Fiók  $\rightarrow$  Felhasználó menüpontokra. Kattintson a som gombra a felhasználói listában vagy kattintson duplán a felhasználóra az adatai szerkesztéséhez. Kattintson a som gombra a felhasználó törléséhez (az **admin** felhasználót nem lehet törölni).

| Username        | Group        | MAC Address          | Edit       | Delete |
|-----------------|--------------|----------------------|------------|--------|
| admin           | Administ     | 00:00:00:00:00:00    | $\bigcirc$ |        |
| Modify Password | Edit Us      | er Edit Security Que | stion      |        |
| 1               | Ordinary     | 00:00:00:00:00:00    | $\bigcirc$ | đ      |
| Edit User Re    | ecover Passw | vord                 |            |        |

#### Biztonsági kérdés szerkesztése

Beállíthat egy jelszó biztonsági kérdést az **admin** részére. Kattintson a "Biztonsági kérdés szerkesztése"-re és állítsa be a kérdést és válaszolja meg a felugró ablakban. Ha elfelejti a jelszót, keresse fel a Q4-et az A melléklet FAQ-ban.

#### Jelszó módosítása

Csak az *admin* jelszavát lehet módosítani. Kattintson a "Jelszó módosítása"-ra. Vigye be a jelenlegi jelszót és állítsa be az új jelszót. Kattintson az "OK" gombra a beállítások mentéséhez.

#### Jelszó visszaállítása

Kattintson a "Jelszó visszaállítása"-ra az **123456** jelszó visszaállításához.

#### Felhasználó szerkesztése

Kattintson a "Felhasználó szerkesztése"-re az alábbi ablak megjelenítéséhez. Ha az **admin** szerkesztve van, akkor az engedélyezés beállítása zárolásra kerül és az engedélyezési csoportot nem lehet megváltoztatni. Engedélyezhet és letilthat más felhasználókat (ha letiltja, akkor a felhasználó érvénytelen), megnyithatja vagy zárolhatja az engedélyezés beállítását (ha zárolja, akkor a felhasználó megkap minden engedélyezést, amelyeket az adminisztrátor engedélyezési csoport tartalmaz) és beállíthatja, azok engedélyezési csoportját. Kattintson az "OK" gombra a beállítások mentéséhez.

|               | Edit user | ×      |              | Edit user       |             | ×  |
|---------------|-----------|--------|--------------|-----------------|-------------|----|
| 💽 Enable      |           |        | M Enable     |                 |             |    |
| Username      | admin     | ×      | Username     |                 |             |    |
| 📝 Close Perri |           |        | V Close Pern | nission Control |             |    |
| E-mail        |           |        | E-mail       |                 | ×           |    |
| Group         |           |        | Group        | Ordinary        |             |    |
| Bind MAC      |           |        | Bind MAC     |                 | 0 : 00 : 00 |    |
| Remark        |           |        | Remark       |                 |             |    |
|               |           |        |              |                 |             |    |
|               | ок        | Cancel |              |                 | OK Cance    | t. |

# 10.2 Felhasználói belépés & kijelentkezés

**Belépés:** Kattintson a Start → Belépés menüpontokra vagy közvetlenül kattintson az élő-megjelenítés felületére, majd vigye be a felhasználói nevet és jelszót. Kattintson a "Belépés" gombra rendszerbe történő belépéshez. Ha az "Automatikus belépés"-t bejelöli – a rendszer nem fog jelszót kérni a következő kijelentkezésig.

**Kijelentkezés:** Kattintson a Start  $\rightarrow$  Kijelentkezés vagy a Start  $\rightarrow$  Kilépés gombra. Válassza ki a "Kijelentkezés"-t az ablakban és kattintson az "OK" gombra a rendszerből történő kilépéshez.

# 10.3 Jogosultságkezelés

## 10.3.1 Jogosultságcsoport hozzáadása

Kattintson a Start  $\rightarrow$  Beállítások  $\rightarrow$  Fiók és hozzáférés  $\rightarrow$  Fiók  $\rightarrow$  Jogosultságcsoport szerkesztése menüpontokra az alábbi felület megjelenítéséhez.

|                       |                                        |          |                |             |               |      |         | +      |
|-----------------------|----------------------------------------|----------|----------------|-------------|---------------|------|---------|--------|
| Group:Ordinary permis | ssions                                 |          |                |             |               | Edit | Save As | Delete |
|                       |                                        |          |                |             | Administrator |      | 83      |        |
| Local camera ma       | inagement                              | Rem      | ote camera m   | anagement   | Advanced      | ۲    | 6       |        |
| Remote login          |                                        | Disk     | management     |             | Ordinary      |      |         |        |
| ✓ 2-Way audio         |                                        | Alarr    | n managemei    | nt          |               |      |         |        |
| Network manage        | Network management Schedule management |          | ment           |             |               |      |         |        |
| Recording manag       | gement                                 | Loca     | l system setti | ngs         |               |      |         |        |
| Remote system s       | settings                               |          |                |             |               |      |         |        |
|                       | Local                                  | Remote   |                |             |               |      |         |        |
| Camera                | Preview                                | Playback | Backup         | PTZ control |               |      |         |        |
| DAI-390IPVF           | On                                     | Off      | Off            | Off         |               |      |         |        |
| IP Camera1            | On                                     | Off      | Off            | Off         |               |      |         |        |
| IP Camera2            | On                                     | Off      | Off            | Off         |               |      |         |        |
|                       |                                        |          |                |             |               |      |         |        |

Kattintson a fogosultságcsoport hozzáadásához. Állítsa be a csoport nevét, jelölje be a jogosultságokat szükség szerint és állítsa be a specifikus "Helyi" és "Távoli" jogosultságokat. Kattintson a "Hozzáadásra" a beállítások mentéséhez.

|            |                                      | Ad      | d pe | rmission | grou                     | qı            |   |             | × |  |
|------------|--------------------------------------|---------|------|----------|--------------------------|---------------|---|-------------|---|--|
| Group name | bup name Enter permission group name |         |      |          |                          |               |   |             |   |  |
| Local c    | amera managemen                      |         |      | Rer      | Remote camera management |               |   |             |   |  |
| Remote     | Remote login                         |         |      |          | Disk management          |               |   |             |   |  |
| 2-Way      | audio                                |         |      | 🗌 Ala    | rm ma                    | anagement     |   |             |   |  |
| Networ     | k management                         |         |      | Sch      | edule                    | e management  |   |             |   |  |
| Record     | ing management                       |         |      | Loc      | al sys                   | stem settings |   |             |   |  |
| Remote     | e system settings                    |         |      |          |                          |               |   |             |   |  |
| 20034<br>  |                                      |         |      |          |                          |               |   |             |   |  |
|            |                                      |         | Lo   | cal Remo | te                       |               |   |             |   |  |
| Cam        | era                                  | Preview | ~    | Playback | ~                        | Backup        | ~ | PTZ control | ~ |  |
| DAI-39     | 0IPVF                                | Off     |      | Off      |                          | Off           |   | Off         |   |  |
| IP Can     | nera1                                | Off     |      | Off      |                          | Off           |   | Off         |   |  |
| IP Can     | nera2                                | Off     |      | Off      |                          | Off           |   | Off         |   |  |
|            |                                      |         |      |          |                          |               |   |             |   |  |
|            |                                      |         |      |          |                          |               |   |             |   |  |
|            |                                      |         |      |          |                          |               |   |             |   |  |
|            |                                      |         |      |          |                          |               |   |             |   |  |
|            |                                      |         |      |          |                          |               |   |             |   |  |
|            |                                      |         |      |          |                          |               |   | Add Cancel  |   |  |

## 10.3.2 Jogosultság csoport szerkesztése

Menjen a "Jogosultságcsoport szerkesztés" felületére és kattintson a gombra a csoportok listájában a jogosultságcsoport szerkesztéséhez (a "Jogosultságcsoport szerkesztése"-nek művelete hasonló, mint a "Jogosultságcsoport hozzáadása", tekintse meg a <u>10.3.1 Jogosultságcsoport hozzáadása</u> részt). Kattintson a gombra a csoport mentéséhez, mint más csoportoknál. Kattintson a gombra jogosultságcsoport törléséhez. A három alapértelmezett jogosultságcsoport ("Adminisztrátor", "Haladó" és "Általános") nem törölhető.

# 10.4 Fekete és fehér lista

 Kattintson a Start → Beállítások → Fiók és engedélyezés → Biztonság gombokra a következő felület eléréséhez.

| Black and white Lists |                                  |            |              |
|-----------------------|----------------------------------|------------|--------------|
| 🖌 Enable              |                                  |            |              |
| Enable white lis      | t O Enable black and white lists |            |              |
| Enable                | IP/MAC Address                   |            | Delete 🗸     |
| Yes                   | 10.0.0.9                         | <i>,</i> • | â            |
|                       |                                  |            |              |
|                       |                                  |            |              |
|                       |                                  | Add IP A   | dd MAC Apply |

- 2. Jelölje be az "Engedélyezve" ablakot és válasszon a "Fehér lista engedélyezése" vagy a "Fekete lista engedélyezése" közül (az a PC kliens, amelyik IP címe a fehérlistában található beléphet az NVR-be távolról, amíg a feketelistában található PC kliens nem).
- 3. IP/IP szegmens/MAC hozzáadása. Kattintson az "IP hozzáadása" vagy "MAC hozzáadása" gombra és jelölje be az "Engedélyez" ablakot a felugró ablakban (csak akkor, ha ellenőrizni tudja az IP/IP szegmens/MAC hozzáadásának hatékonyságát).

Vigye be az IP/IP szegmens/ MAC-t és kattintson az "OK" gombra. A fenti felületen kattintson a sombra az IP/IP szegmens/MAC szerkesztéséhez, kattintson a sombra a törléshez. Kattintson az "Alkalmaz"-ra a beállítások mentéséhez.

# 10.5 Előnézet kijelentkezve

Kijelentkezési előnézet beállításakor, amikor nincs felhasználó belépve, csak azok a csatornák lesznek láthatóak, amelyek "Be" jelölés van beállítva. Alapértelmezetten minden csatornára "Be" van beállítva. Beállítás:

1. Kattintson a Start→Beállítások→Fiók és hozzáférés→Biztonság→Előnézet kijelentkezve menüpontokra a következő felület eléréséhez.

| ority         |             |               | Live display Camera | Record Alarm | Disk Network | Account and authority | System | × |
|---------------|-------------|---------------|---------------------|--------------|--------------|-----------------------|--------|---|
| Black and whi |             |               |                     |              |              |                       |        |   |
|               |             |               |                     |              |              |                       |        |   |
| 11-33396      | 1611017     | 2917 20118104 |                     |              |              |                       |        |   |
|               |             | ALL           | 11-330/PS36         | 0            | n 🗸          |                       |        |   |
|               |             |               | BX-291IP5           |              |              |                       |        |   |
|               | -           |               | 13-390IPA36         |              |              |                       |        |   |
| T             | Income      |               | 11-340IP536         |              |              |                       |        |   |
|               |             |               | DI-250IP536         |              |              |                       |        |   |
|               |             |               |                     |              |              |                       |        |   |
|               |             |               | BX-291IP5           |              |              |                       |        |   |
|               |             |               | 13-3401P5SMVF       |              |              |                       |        |   |
|               |             |               |                     |              |              |                       |        |   |
| Camera        | 11-330IPS36 |               |                     |              |              |                       |        |   |
| Preview       | On          | ~             |                     |              |              |                       |        |   |

2. Válassza ki a megtekinthető csatornákat, és amelyek nem láthatóak, ha minden helyi felhasználó ki van jelentkezve.

## 10.6 Felhasználó állapot

- 1. Kattintson a Start→Beállítások→Fiók és hozzáférés→Felhasználói állapot menüpontokra a következő felület eléréséhez.
- 2. A listában megtalálható minden felhasználó, aki jelenleg csatlakozva van a rendszerhez, tartalmazza az IP címeket és az elfoglalt élő/visszajátszott csatornák számát.
- 3. Kattintson a 🔲 gombra a kiválasztott felhasználó csatorna használatának részletes információinak megtekintéséhez.

| ority       |       |                            | Live display | Camera  | Record | Alarm | Disk | Network | Account and authority | System | × |
|-------------|-------|----------------------------|--------------|---------|--------|-------|------|---------|-----------------------|--------|---|
| Online User |       |                            |              |         |        |       |      |         |                       |        |   |
| Username    |       | pe IP                      |              |         |        |       |      |         |                       |        |   |
| admin       | Local |                            | 06/08/2017 0 | 9:57:37 | B      |       |      |         |                       |        |   |
|             |       |                            |              |         |        |       |      |         |                       |        |   |
|             |       |                            |              |         |        |       |      |         |                       |        |   |
|             |       |                            |              |         |        |       |      |         |                       |        |   |
|             |       | De                         | tails        |         |        |       |      |         |                       |        |   |
|             |       |                            |              |         |        |       |      |         |                       |        |   |
|             |       | Occupied Preview Channels: |              |         |        |       |      |         |                       |        |   |
|             |       | Occupied Playback Channels |              |         |        |       |      |         |                       |        |   |
|             |       |                            |              |         |        |       |      |         |                       |        |   |
|             |       |                            |              |         |        |       |      |         |                       |        |   |
|             |       |                            |              |         |        |       |      |         |                       |        |   |

# 11 Eszközkezelő

## 11.1 Hálózati konfiguráció

#### 11.1.1 TCP/IPv4 konfiguráció

#### > IP cím beállítások

Kattintson a Start  $\rightarrow$  Beállítások  $\rightarrow$  Hálózat  $\rightarrow$  TCP/IPv4 gombokra a következő felület eléréséhez. Jelölje be a "IP cím automatikus lekérése" és "DNS automatikus lekérése" opciókat az IP cím és DNS automatikus kiosztásához, vagy vigye be manuálisan az IP címet, alhálózati maszkot, átjárót, elsődleges DNS-t és másodlagos DNS-t. Kattintson az "Alkalmaz"-ra a beállítások mentéséhez. Ha a hálózata támogatja az IPv6, akkor beállíthatja itt is. Az alapértelmezett beállítás szerint az "Az IPv6 cím lekérése" automatikus".

| TOPIP      | Ports PPPoE                          | DDNS E- | mail UPnP | NAT        |                                      |  |  |  |  |  |
|------------|--------------------------------------|---------|-----------|------------|--------------------------------------|--|--|--|--|--|
| IP addres  |                                      |         |           |            |                                      |  |  |  |  |  |
| Ethernet I | Ethernet Port 1 ( Online )           |         |           |            |                                      |  |  |  |  |  |
| 📝 Obtair   | Obtain an IPv4 address automatically |         |           |            | Obtain an IPv6 address automatically |  |  |  |  |  |
| Address    |                                      |         |           |            |                                      |  |  |  |  |  |
| Subnet m   | ask 255                              |         |           | Mask Lengt |                                      |  |  |  |  |  |
| Gateway    |                                      |         |           |            |                                      |  |  |  |  |  |
| MTU        | 1500                                 |         |           |            |                                      |  |  |  |  |  |
| 🗹 Obtair   | DNS address automa                   | tically |           |            |                                      |  |  |  |  |  |
| Preferred  | DNS                                  |         |           |            |                                      |  |  |  |  |  |
| Alternativ | e DNS                                |         |           |            |                                      |  |  |  |  |  |

#### Belső Ethernet Port bemutatása:

Amennyiben PoE NVR-t használ, akkor a belső ethernet portok hálózati állapota megjelenik a felületen. Az alábbi kép erre utal.

A belső ethernet port összeköti az összes PoE portot az NVR rendszerrel. A PoE portok elérhetőek, amennyiben az állapotuk online. Amennyiben ez offline, akkor az NVR PoE portok nem érhetőek el. A belső ethernet port IP címe és alhálózati maszkja megváltoztatható ezen a felületen (<u>nem ajánlott</u>).

| IP Address Settings                                              |                                   |  |  |  |  |
|------------------------------------------------------------------|-----------------------------------|--|--|--|--|
| Ethernet Port 1 ( Online )<br>Obtain an IP address automatically | Internal Ethernet Port ( Online ) |  |  |  |  |
| IP Address                                                       | IP Address 10 · 151 · 151 · 1     |  |  |  |  |
| Subnet Mask                                                      | Subnet Mask 255 . 0 . 0 . 0       |  |  |  |  |
| Gateway                                                          |                                   |  |  |  |  |
| Obtain DNS automatically                                         |                                   |  |  |  |  |
| Preferred DNS                                                    |                                   |  |  |  |  |
| Alternate DNS                                                    |                                   |  |  |  |  |
| PPPoE Settings                                                   |                                   |  |  |  |  |
| Enable                                                           |                                   |  |  |  |  |
| Username                                                         |                                   |  |  |  |  |
| Password                                                         |                                   |  |  |  |  |
| Display Password                                                 |                                   |  |  |  |  |
|                                                                  |                                   |  |  |  |  |

#### > PPPoE beállítások

A fenti felületen jelölje be az "Engedélyez" ablakot a "PPPoE beállítások" részben és vigye be a felhasználói nevet és jelszót. Kattintson az "Alkalmaz"-ra a beállítások mentéséhez.

#### 11.1.2 Port konfiguráció

Kattintson a Start  $\rightarrow$  Beállítások  $\rightarrow$  Hálózat  $\rightarrow$  Port menüpontokra. Vigye be az NVR HTTP, szerver és RTSP portjait és kattintson az "Alkalmaz"-ra a beállítások mentéséhez.

| Ports       |                                                                  |
|-------------|------------------------------------------------------------------|
| HTTP Port   | 80                                                               |
| Server Port | 6036                                                             |
| RTSP Port   | 554 Anonymous login allowed (No need for user name and password) |

**HTTP Port:** az NVR alapértelmezett HTTP portja 80. A port száma megváltoztatható. A portot főként közvetlenül IE-hez és mobil applikációval történő távoli eléréshez használják statikus IP-n vagy DDNSen keresztül. Az NVR eléréséhez IE-en keresztül, vigye be az IP címet plusz a HTTP portot a címsorba pl.: <u>http://192.168.11.61:81</u> (Ha a HTTP port 80 – akkor azt nem szükséges beírni)

**Szerver port:** az NVR alapértelmezett szerver portja 6036 és a kívántra lecserélhető. A portot főként a hálózati videó kezelő rendszer, mint a CMS használja.

**RTSP port:** RTSP (Real-Time Stream Protocol) használható a videó stream NVR-ről történő letöltéséhez bármelyik lejátszóval, amelyik támogatja az RTSP-t. Megtekintheti az élő stream szinkront. Az alapértelmezett RTSP port 554. A kívántra lecserélhető. Itt bejelölheti a "Videó megtekintése bejelentkezés nélkül" opciót, amely lehetővé teszi a jogosulatlan RTSP csatlakozást.

Megjegyzés: Az NVR HTTP portját és szerver portját állítsa be a routerben az NVR WAN-on keresztüli elérése előtt.

## 11.1.3 DDNS konfiguráció

A DDNS-t használják a dinamikus IP cím szabályozásához domain névvel. Könnyen elérhető az NVR, ha a DDNS engedélyezve van és megfelelően konfigurált.

Kattintson a Start  $\rightarrow$  Beállítások  $\rightarrow$  Hálózat  $\rightarrow$  DDNS menüpontokra az alábbi felület eléréséhez.

| DDNS           |                       |  |
|----------------|-----------------------|--|
| 🖌 Enable       |                       |  |
| DDNS type      | MintDNS v             |  |
| Server address | provision-isr-dns.com |  |
| Domain name    | Enter domain name     |  |
| Username       |                       |  |
| Password       | Enter password        |  |
|                | Display password      |  |
|                |                       |  |
|                | Test Apply            |  |

Jelölje be az "Engedélyez" ablakot és válassza ki a DDNS típusát. Vigye be a szerver címet, domain nevet, felhasználói nevet és jelszót a kiválasztott DDNS típus alapján. Kattintson a "Teszt" gombra a kapcsolat megerősítéséhez. Kattintson az "Alkalmaz"-ra a beállítások mentéséhez.

Be kell vinnie a szerver címet és domain nevet néhány DDNS típushoz. Keresse fel a relatív DNS weboldalát a domain név regisztrálásához és vigye be a regisztrált domain információkat itt.

Példán keresztül mutatjuk be a *http://provision-isr-dns.com* – ot:

1. Vigye be a *http://provision-isr-dns.com* –ot az IE címsorába a weboldal eléréséhez.

| PROVISION []<br>Now you can see! | R                                                                                                    |
|----------------------------------|----------------------------------------------------------------------------------------------------|
| Logon<br>Registration            | Welcome to Provision-isr DDNS Service<br>Enter your user name and password. Choose logon to continue. |
|                                  | Enter your user name and password below.                                                              |
|                                  | USER LOGON                                                                                            |
|                                  | EMAIL ADDRESS:                                                                                        |
|                                  | PASSWORD:                                                                                             |
|                                  | Password is case sensitive.                                                                           |
|                                  | Logon Reset                                                                                           |
|                                  | Forgot your password?                                                                                 |

2. Kattintson a *Registration* gombra az alábbi felület eléréséhez. Állítsa be a DDNS fiók információkat (felhasználói név, jelszó, stb.) és kattintson a *Submit* gombra a fiók mentéséhez.

|                         | DDNS account creation.                          |
|-------------------------|-------------------------------------------------|
| NEW USER REGISTI        | RATION                                          |
| USER NAME               |                                                 |
| PASSWORD                |                                                 |
| PASSWORD<br>CONFIRM     |                                                 |
| FIRST NAME              |                                                 |
| LAST NAME               |                                                 |
| SECURITY<br>QUESTION.   | My first phone number.                          |
| ANSWER                  |                                                 |
| CONFIRM YOU'RE<br>HUMAN | 7+1=<br>New Captcha<br>Solve the problem above. |
|                         | Submit Reset                                    |

3. Hozzon létre egy domain nevet és kattintson a *Request Domain*.

| Domain Name Creation<br>Enter a new domain name below.                                                                                                    |
|----------------------------------------------------------------------------------------------------|
| Domain name must start with (a-z, 0-9). Cannot end or start, but may contain a hyphen and is not case-sensitive.          Image: sensitive of the sense of the sense |

4. A sikeres domain név kérése után láthatja a domain nevének információit.

| My Domains<br>Your domain names are listed below. Choose create new domain to add additional domain names. |                    |                                            |  |  |  |  |
|----------------------------------------------------------------------------------------------------|--------------------|--------------------------------------------|--|--|--|--|
| Search by Domain. Sear                                                                                     | ch                 |                                            |  |  |  |  |
|                                                                                                    |                    | Click a name to edit your domain settings. |  |  |  |  |
| NAME                                                                                                    | NAME STATUS DOMAIN |                                            |  |  |  |  |
| RISHPON Ø rishpon.provision-isr-dns.com                                                                    |                    |                                            |  |  |  |  |
| Last Update: Not yet updated IP Address: 212.150.13.35                                                     |                    |                                            |  |  |  |  |

- 5. Kattintson a Start → Beállítások → Hálózatok → DDNS gombokra. Engedélyezze a DDNS szolgáltatást és válassza ki a *MintDNS*-t, mint DDNS típust. Vigye be az előregisztrált felhasználói nevet, jelszót és domain nevet és kattintson az "Alkalmaz"-ra.
- 6. Állítsa be az IP címet és HTTP portot a routerben (kihagyhatja ezt a lépést, amennyiben engedélyezi az UPnP funkciót).
- 7. Vigye be a regisztrált domain nevet plusz HTTP portot, mint <u>http://xx.provision-isr-</u> <u>dns.com:81</u> az IE címsorába és nyomjon egy Entert az IE kliens eléréséhez.

## 11.1.4 E-mail konfiguráció

Kattintson a Start  $\rightarrow$  Beállítások  $\rightarrow$  Hálózatok  $\rightarrow$  E-mail gombokra. Vigye be a feladó e-mail címet, nevet, jelszót, SMTP szervert és SMTP portot (kattinthat az "Alapértelmezett"-re az SMTP port alapértelmezett értékre állításához) és engedélyezze/tiltsa az SSL-t és a képcsatolást. Kattintson a "Teszt"-re. Vigye be a fogadó e-mail címet az ablakban és kattintson az "OK" gombra. A feladó e-mail címe e-mailt küld a fogadónak. Ha az e-mail küldés sikeres, ez azt jelenti, hogy a feladó e-mail címe helyesen van beállítva. Kattintson az "Alkalmaz"-ra a beállítások mentéséhez.

| Sender          |               |         |
|-----------------|---------------|---------|
| Email Address   | abc@gmail.com |         |
| Name            | abc           |         |
| Password        | *****         |         |
| SMTP server     | 192.168.6.69  |         |
| SMTP port       | 25            | Default |
| SSL             | No            |         |
| Attaching Image | No            |         |
|                 |               |         |
| Edit recipient  | Test          | Apply   |

Kattintson a "Fogadó szerkesztése"-re a következő felület megnyitásához.

| E-mail notification |            |          |     |           |     |
|---------------------|------------|----------|-----|-----------|-----|
|                     |            |          |     |           |     |
| Sender              |            |          |     | Edit send | ler |
|                     | Recipients | Schedule |     | Delete    |     |
|                     |            |          |     |           |     |
|                     |            |          |     |           |     |
|                     |            |          |     |           |     |
|                     |            |          |     |           |     |
|                     |            |          |     |           |     |
|                     |            |          |     |           |     |
|                     |            |          |     |           |     |
|                     |            |          | Add | App       | oly |

Kattintson a "Hozzáadás"-ra és vigye be a fogadó e-mail címet a megnyíló ablakban. Kattintson a "Hozzáadás"-ra a beállításhoz. Kattintson a gombra a fogadó listából történő törléséhez. Kattintson az "Alkalmaz"-ra a beállítások mentéséhez. Kattintson a "Feladó szerkesztése"-re a feladó e-mail konfigurációs felületének eléréséhez.

#### 11.1.5 UPnP konfiguráció

Az UPnP használatával lehetősége van belépni az NVR-be IE kliensen keresztül WAN-on router használatával port fordítás nélkül.

- 1. Kattintson a Start  $\rightarrow$  Beállítások  $\rightarrow$  Hálózat  $\rightarrow$  UPnP gombokra a következő felület eléréséhez.
- 2. Győződjön meg róla, hogy a router támogatja az UPnP funkciót és engedélyezze az UPnP-t a routerben.
- 3. Állítsa be az NVR IP címét, alhálózati maszkot és átjárót a router felületén.
- 4. Jelölje be az "Engedélyezés"-t és kattintson az "Alkalmaz" gombra.

Kattintson a "Frissítés" gombra az UPnP állapotának frissítéséhez. Ha az UPnP státusza még mindig "Helytelen UPnP" a frissítés után, akkor a port száma valószínűleg rossz. Változtassa a beállítás típusát "Manuális"-ra és kattintson a gombra a port módosításához mindaddig, míg az UPnP státusza nem vált át "Helyes UPnP"-re. A következő kép erre utal. Megtekintheti az NVR külső IP címét. Vigye be a külső IP címet plusz portot az IE címsorába az NVR-be történő belépéshez.

| UPnP        |               |                     |       |              |               |
|-------------|---------------|---------------------|-------|--------------|---------------|
| V Enable    |               |                     |       |              |               |
| Map type    |               |                     |       |              |               |
|             |               |                     |       |              |               |
| Port type   | External port | External IP address | Ports | UPnP status  | Edit          |
| HTTP Port   | 80            |                     | 80    | Invalid UPnP |               |
| Server port |               |                     |       | Invalid UPnP |               |
|             |               |                     |       |              |               |
|             |               |                     |       |              |               |
|             |               |                     |       |              |               |
|             |               |                     |       |              | Refresh Apply |

## 11.1.6 NAT konfiguráció

Kattintson a Start  $\rightarrow$  Beállítások  $\rightarrow$  Hálózat  $\rightarrow$  NAT menüpontokra. Jelölje be az "Engedélyez"-t és kattintson az "Alkalmazás"-ra a beállítások mentéséhez.

## 11.1.7 Hálózati állapot megtekintése

Kattintson a Start  $\rightarrow$  Beállítások  $\rightarrow$  Hálózat $\rightarrow$ Hálózati állapot menüpontokra a hálózati státusz megtekintéséhez vagy kattintson a  $\bigcirc$  gombra az általános eszköztárban az élő-megtekintés felületén és váltson át a "Hálózati állapot"-ra.

# 11.2 Alapbeállítás

## 11.2.1 Általános beállítások

Kattintson a Start→Beállítások→Rendszer→Alap→Általános beállítások menüpontokra a következő felület eléréséhez. Állítsa be az eszköz nevét, eszköz No., nyelvet, videó formátumát és felbontását. Engedélyezze vagy tiltsa a beállítási varázslót, "Automatikus belépés" vagy "Automatikus kilépés" (ha megjelöli, akkor beállíthatja a kilépés előtti várakozási időt. Kattintson az "Alkalmazás"-ra a beállítások mentéséhez.

| General settings | Date and ti   | me L        | ayout settings | 5   |   |
|------------------|---------------|-------------|----------------|-----|---|
| General setting  |               |             |                |     |   |
| Device name      |               | Device Na   | ame            |     |   |
| Device No.       |               | 1           |                |     |   |
| Language         |               | English     |                |     | ~ |
| Video format     |               | PAL         |                |     | ~ |
| Main display     |               | 1920x108    | 0              |     | ~ |
| 🗹 Enable wiza    | ard           |             |                |     |   |
| 🖌 Log In Auto    | matically     |             |                |     |   |
| 🛃 Log out auto   |               |             |                |     |   |
|                  |               |             |                |     |   |
| V App Authori    | zed to modify | y sub-strea | im             |     |   |
| Enable addi      | ng IPC by Ze  | ero Operati | ion            |     |   |
|                  |               |             |                |     |   |
|                  |               |             | Ap             | ply |   |

**Eszköz neve:** Ez megjelenhet a kliens végén vagy a CMS-ben és segít a felhasználónak az eszköz könnyebb felismerésében.

Videó formátum: Két mód: PAL és NTSC. Válassza ki a videó formátumot a régió / kamerák alapján.

**Fő képernyő:** Az eszköz automatikusan beállítja a felbontást, amennyiben első alkalommal kapcsolja be az eszközt. Ha csak VGA monitor van csatlakoztatva, a felbontást automatikusan 1280x1024-ra állítja. Ha csak HDMI monitor van csatlakoztatva, akkor a felbontás automatikusan 1920x1080-ra állítja. Ha VGA és HDMI monitor is csatlakoztatva van, akkor az HDMI monitor lesz az elsődleges monitor és a felbontása 1920x1080-ra állítja. Ebben az esetben manuálisan csökkentheti a felbontást, ha a VGA monitor nem működik megfelelően. Ha egyszer a felbontás manuálisan lett beállítva, akkor az automatikus beállítás nincs engedélyezve.

Varázsló engedélyezése: A beállítási varázsló engedélyezésével a rendszer minden újra indításakor felugrik.

Automatikus belépés: A rendszer nem kéri a belépési jelszót, amíg manuálisan ki nem jelentkezik.

Automatikus kijelentkezés: A rendszer kijelentkezik a beállított időtartam lejárta után.

**Alkalmazás élő-átvitel:** A rendszer megakadályozza, hogy a "Provision Cam2" mobil alkalmazás bármilyen változtatást hajtson végre main/sub stream felbontáson. Ennek eredménye a jobb teljesítmény a CMS és 3. fél részére, hogy alacsonyabb teljesítmény leadás történjen az alkalmazás oldalról.

**Fejlettebb modellek 2 HDMI csatlakozóval:** Ezeknél a modelleknél a felbontás beállítása 2 videó kimenetre történik. Főkimenet a fő HDMI + VGA. Másodkimenet a második HDMI port.

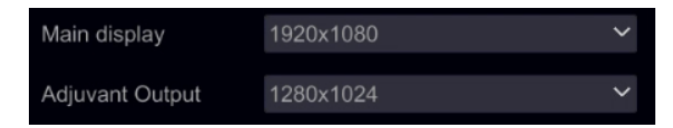

## 11.2.2 Dátum és idő konfiguráció

Kattintson a Start  $\rightarrow$  Beállítások  $\rightarrow$  Rendszer  $\rightarrow$  Általános  $\rightarrow$  Dátum és idő menüpontokra az alábbi felület eléréséhez. Állítsa be az NVR rendszer idejét, dátum formátumát, idő formátumát és időzónáját. Amennyiben a kiválasztott időzóna tartalmazza a DST-t, akkor a DST időzónát veszi alapértelmezettnek. Kattintson az "Alkalmaz"-ra a beállítások mentéséhez.

Manuálisan is beállíthatja a rendszer időt vagy szinkronizálhatja a hálózattal NTP-n keresztül.

Manuális: válassza ki a "Kézi"-t a "Szinkronizálás" lehetőségeinél és kattintson a 🖭 gombra a "Rendszer Idő" lehetőség után a rendszer idő beállításához.

**NTP:** Válassza ki az "NTP"-t a "Szinkronizálás" lehetőségeinél és vigye be az NTP szervert. (Alapértelmezett: <u>www.provisionisr-time.com</u>)

| Date and time   |                       |   |
|-----------------|-----------------------|---|
| System Time     |                       |   |
| Date format     | Day/Month/Year        |   |
| Time format     | 24-hour               | ~ |
|                 |                       |   |
| Auto Time Sync. |                       |   |
| Method          | NTP                   |   |
| NTP server      | provisionisr-time.com |   |
|                 |                       |   |
| Time zone / DST |                       |   |
| Time zone       | GMT+02 Israel         |   |
| DST             |                       |   |
|                 |                       |   |
|                 |                       |   |

## 11.2.3 Elrendezés beállítások:

Kattintson a Start→Beállítások→Rendszer→ Alap→Elrendezés beállítás menüpontokra az alábbi felület eléréséhez. Az elrendezés beállítás megjelenése és konfigurálási lehetőségei különbözőek, az eszköz modelljétől függ. 3 lehetőség van.

- 1) NVR/PoE NVR csak egy "Fő képernyő" lehetőség van. Itt beállíthatja a léptetés elrendezését az 5.3.2 Léptetés résznél leírtak alapján vagy állítsa be az egyénre szabott megjelenítési módot az 5.3.1 Megjelenítés elrendezés rész álapján.
- 2) DVR spot funkcióval: Megtalálja a "Főképernyő"-t a leírtak alapján, valamint a "2. kimenetet", amely a spot monitor beállítására utal. Beállíthatja a megjelenési ablakot (csak egyetlen csatorna) és a tartási időt a két ablak között. A spot monitor nem jeleníti meg a fő felületet.
- 3) Fejlett eszközök két HDMI kimenettel: A fentiekben leírtakon kívül itt megtalálja a másodkijelzőt. Innen lehetősége nyílik a második HDMI kimenet megjelenítésének beállítására. A másodlagos képernyő nem jeleníti meg a fő felületet.

|        | 1 |        |   | Camera              |
|--------|---|--------|---|---------------------|
| 1      |   |        |   | In-Channel Sequence |
|        |   |        |   | DEVICE09            |
|        |   |        |   | IPCamera            |
|        |   |        |   | IP Camera8          |
|        |   | $\sim$ |   |                     |
|        |   |        |   | $\sim$              |
| -      |   |        |   | (3)                 |
|        |   |        |   |                     |
| $\sim$ |   |        |   |                     |
|        |   |        |   |                     |
|        |   |        |   |                     |
|        |   |        |   |                     |
|        |   |        |   |                     |
|        |   |        |   |                     |
|        |   |        |   |                     |
|        |   |        | 8 |                     |
|        |   |        |   |                     |
|        | 4 |        |   | Apply               |
|        | U |        |   | Арріу               |

Az 1-es területen megjelenítésre kerül az összes összeállítás; A 2-es területen látható a kamera elrendezése; A 3-as területen jelennek meg a kamerák és csoportok; A 4-es területen az eszköztár ( : törlés gomb; ≦: kedvencek gomb, kattintson erre az elrendezés helyzetének mentéséhez – csak a főképernyőn lehetséges).

# 11.3 Gyári alapértelmezett

Kattintson a Start → Beállítások → Rendszer → Karbantartás → Reset gombokra és kattintson a "Gyári értékek visszaállítása" gombra. Erősítse meg az üzenetet a gyári értékek visszaállításához.

# 11.4 Eszköz szoftver frissítés

Kattintson a Start  $\rightarrow$  Beállítások  $\rightarrow$  Rendszer  $\rightarrow$  Információ  $\rightarrow$  Alap menüpontokra az MCU, kernel és firmware verziók megtekintéséhez. Mielőtt frissít, töltse le a helyes frissítési fájlt a Provision-ISR weboldaláról.

A frissítés lépései a következők:

- 1. Másolja a frissítési szoftvert egy USB eszközre.
- 2. Helyezze az USB eszközt az eszköz USB nyílásába.
- 3. Kattintson a Start -> Beállítások → Rendszer → Karbantartás → Frissítés gombokra. Válassza ki az USB eszközt az "Eszköz név" lehetőségnél és kövesse az útvonalat, ahol a frissítési szoftver megtalálható. Válassza ki a frissítési szoftvert és kattintson a "Frissítés"-re. A rendszer automatikusan újra indul a frissítési folyamat alatt. Ne kapcsolja ki az eszközt a frissítés alatt.

Megjegyzés: A frissítéshez, biztonsági mentéshez és helyreállításhoz használt USB eszköz fájlrendszer formátuma FAT32-nek kell lennie.

# 11.5 Mentés és helyreállítás

Lementheti az eszköz beállítási fájlját a fájl exportálásával más tároló eszközre; helyreállíthatja a beállításokat más eszközhöz, ha ugyanaz a modell, mint az eredeti eszköz.

Helyezze be az USB tároló eszközt az eszköz USB portjába és kattintson a Start  $\rightarrow$  Beállítások  $\rightarrow$  Rendszer  $\rightarrow$  Karbantartás  $\rightarrow$  Mentés és helyreállítás gombokra.

## Mentés

Válassza ki az USB eszközt az "Eszköz név" alatt, majd kövesse az útvonalat, ahova le kívánja menteni a beállítási fájlokat és kattintson a "Mentés"-re. Kattintson az "OK"-ra a megerősítéshez.

## > Helyreállítás

Válassza ki az USB eszközt az "Eszköz név" alatt. Keresse meg a beállítási fájlt és kattintson a "Helyreállítás"-ra. Kattintson az "OK"-ra a megerősítéshez.

# 11.6 Automatikus karbantartás

Beállíthat az automatikus karbantartásnak egy nap/idő intervallumot. Újraindul az eszköz a beállított időben, ezáltal biztosítva, hogy a memória, puffer és cache memória mindent törölne.

Kattintson a Start → Beállítások → Rendszer → Automatikus karbantartás menüpontokra. Engedélyezze a funkciót, állítsa be a napi intervallumot és a pontos időt a nap folyamán. Ajánlott azt az időt választani, amikor a legkisebb az esélye az incidens előfordulásának. Az automatikus karbantartás közben az eszköz újraindul, tehát a rögzítés szünetel. Kattintson az "Alkalmaz" gombra – a következő újraindulás ideje megjelenik a felületen.

| Auto Maintenance |       |       |
|------------------|-------|-------|
|                  |       |       |
| 🗹 Enable         |       |       |
| Days Interval    | [10   | Days  |
| Time             | 23:59 | 6     |
|                  |       |       |
|                  |       | Apply |

# 11.7 Napló

Kattintson a Start → Beállítások → Rendszer → Napló gombokra. Válassza ki a napló típusát, kattintson a 🕑 gombra a kezdeti és befejezési idő beállításához és kattintson a "Keresés" gombra.

| Main t  | ype 📶 Alarm      | Operation Settings               | Exception                    |                             |                  |
|---------|------------------|----------------------------------|------------------------------|-----------------------------|------------------|
| Start t | ime 25/07/2016 0 | 00:00:00                         | End time 25/07/2016 23:59:59 | () Search                   |                  |
|         |                  |                                  |                              |                             |                  |
| No.     | Main type        | Log time                         | Content                      | ✓ Details                   | Play             |
| 1       | Settings         | 25/07/2016 11:51:41              | Local Basic                  | e                           | . <del></del>    |
| 2       | Settings         | 25/07/2016 09:32:19              | Local User settings          |                             | —                |
| 3       | Exception        | 25/07/2016 09:29:56              | IPC offline                  |                             |                  |
| 4       | Exception        | 25/07/2016 09:29:56              | IPC offline                  |                             |                  |
| 5       | Exception        | 25/07/2016 09:29:56              | IPC offline                  |                             |                  |
| 6       | Exception        | 25/07/2016 09:29:36              | Network disconnected         |                             |                  |
| 7       | Alarm            | 25/07/2016 09:28:58              | Motion alarm                 |                             | D                |
| 8       | Alarm            | 25/07/2016 09:28:57              | Motion alarm                 | e                           | $\mathbf{E}$     |
| 9       | Exception        | 25/07/2016 08:33:27              | IPC offline                  |                             |                  |
| 10      | Exception        | 25/07/2016 08:33:27              | IPC offline                  |                             |                  |
| 11      | Exception        | 25/07/2016 08:33:27              | IPC offline                  |                             | -                |
| 12      | Exception        | 25/07/2016 08:33:11              | Network disconnected         |                             |                  |
| 13      | Alarm            | 25/07/2016 08:30:34              | Motion alarm                 |                             | $\mathbf{E}$     |
| 14      | Operation        | 25/07/2016 08:28:33              | Local Search/Playback/Backup |                             |                  |
| 15      | Alarm            | 25/07/2016 08:28:29              | Motion alarm                 |                             | $\triangleright$ |
| 16      | Alarm            | 25/07/2016 08:27:27              | Motion alarm                 |                             | $\mathbf{E}$     |
| 17      | Alarm            | 25/07/2016 08:24:54 Motion alarm |                              |                             | ۲                |
| 18      | Alarm            | 25/07/2016 08:24:29              | Motion alarm                 |                             | $\mathbf{E}$     |
| 19      | Alarm            | 25/07/2016 08:22:13              | Motion alarm                 |                             | ۵                |
|         |                  |                                  |                              | Current page: 1 / 3, of 144 | K < > >          |

A keresett naplózási fájlok a listában megjelenek. Válassza ki a naplózási fájlokat a listából és kattintson "Export" gombra a fájlok exportálásához. Kattintson a Som gombra a címsorban a "Tartalom" résznél a naplózási bejegyzéseken belüli filterek készítéséhez. Kattintson a Som gombra a videó fájlok lejátszásához, ha rendelkezésre áll.

## 11.8 Rendszer információk megtekintése

Kattintson a Start → Beállítások → Rendszer → Információk gombokra és válassza ki a megfelelő menüt az "Alap", "Kamera státusz", "Riasztási státusz", "Rögzítési státusz", "Hálózati státusz" és "Lemez" információk megtekintéséhez.

# 12 Távoli felügyelet

# 12.1 Mobil kliens felügyelet

- 1. Amennyiben használni szándékozik a Provision-ISR felhő-alapú szolgáltatását, győződjön meg róla, hogy engedélyezve van az eszköz NAT funkciója. A <u>11.1.6 NAT konfiguráció</u> rész erre utal.
- 2. Töltse le és telepítse a "Provision Cam2" mobil alkalmazást (Elérhető iOS & Android)
- Futassa az alkalmazást, menjen az "Eszköz hozzáadása" felületre és kattintson a gombra az eszközről történő a QR kód beolvasásához (Keresse fel a Start → Beállítások → Rendszer → Információk → Általános részt az eszköz QR kódjának megtekintéséhez).

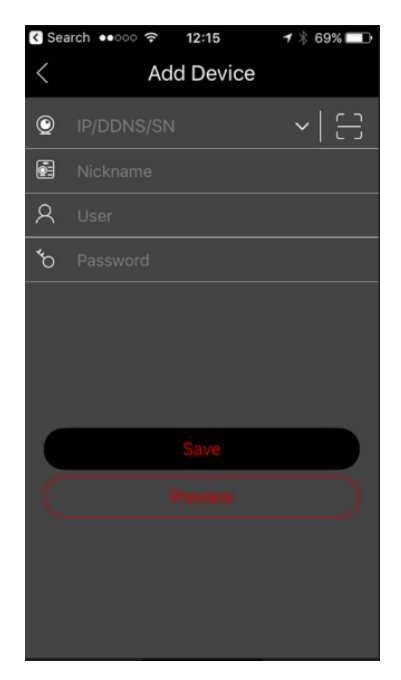

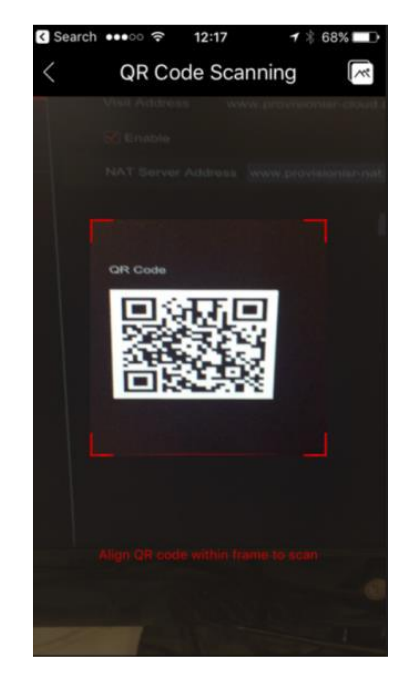

- 4. Miután beolvasta a QR kódot sikeresen, vigye be a belépéshez szükséges hitelesítő adatokat.
- 5. Használhatja az alkalmazást LAN/WAN csatlakozáshoz a leírtak alapján.

## 12.2 Web LAN elérés

- 1. Kattintson a Start  $\rightarrow$  Beállítások  $\rightarrow$  Hálózat  $\rightarrow$  TCP/IPv4 menüpontokra a TCP/IPv4 felület eléréséhez. Állítsa be az IP címet, alhálózati maszkot, átjárót, elsődleges és másodlagos DNS-t.
- 2. Nyisson meg egy kedvelt internet böngészőt (Az NPAPI plugint támogatnia kell) és vigye be az eszköz IP címét a böngésző címsorába. Megváltoztathatja a lejátszás nyelvét a belépési felület jobb felső sarkában. Vigye be az eszköz felhasználói nevét és jelszavát a felületen és kattintson a "Belépés"-re az élő-megtekintési felület eléréséhez.

|       | Enter username |
|-------|----------------|
|       | Enter password |
| Ossia | Login          |

Megjegyzés: 1. Győződjön meg róla, hogy mindkét IP cím (NVR és számítógép) helyi hálózaton van. Például, feltétételezve azt, hogy a számítógép IP címe 192. 168.1.YYY, akkor az NVR IP címének a 192.168.1.XXX-nek kell lennie.

2. Ha az NVR HTTP portja 80-tól különböző, akkor szükséges az IP cím után a port szám bevitele a böngésző címsorába, ha hálózaton keresztül szeretné elérni az NVR-t. Például, a HTTP port 81. Be kell vinni az IE címsorában a <u>http://192.168.1.42:81</u> –et.

# 12.3 Web WAN elérés

- > NAT elérés
- 1. Állítsa be az NVR hálózatát. Tekintse meg a <u>11.1.1 TCP/IPv4 konfigurációk</u> részt.
- 2. Engedélyezze a NAT-ot. Tekintse meg a 11.1.6. NAT konfigurációk részt.
- 3. Nyissa meg az Ön által kedvelt internet böngészőt (A böngészőnek támogatnia kell az NPAPI plugint) és vigye be a NAT szerver címét <u>www.provisionisr-cloud.com</u> a címsorba és nyomjon enter-t. Ha első alkalommal csatlakozik P2P-en keresztül, akkor töltse le a plugint, zárja be a böngészőt és telepítse a rendszerére.

|       | 日2日<br>76歳約<br>日255 | Enter device serial number |
|-------|---------------------|----------------------------|
|       | 1                   | Enter username             |
|       |                     | Enter password             |
| Ossia |                     | Login                      |

Vigye be a széria számot (kattintson a gombra az élő-megtekintés felület alsó részén található eszköztárban az NVR széria számának megtekintéséhez), felhasználói nevet (az NVR alapértelmezett felhasználói neve: *admin*) és a jelszót (az NVR alapértelmezett jelszava: *123456*), válassza ki a megjelenítés nyelvét a felület jobb felső sarkában és kattintson a "Login" gombra a web kliens felület eléréséhez.

#### PPPoE elérés

- Kattintson a Start → Beállítások → Hálózat → TCP/IPv4 gombokra. Jelölje be az "Engedélyez" ablakot a "PPPoE beállítások"-nál és vigye be az internetszolgáltató által adott felhasználói nevet és jelszót. Kattintson az "Alkalmaz"-ra a beállítások mentéséhez.
- Kattintson a Start → Beállítások → Hálózat → Hálózati státusz menüpontokra az eszköz IP címének megtekintéséhez.
- Nyissa meg az IE böngészőt a számítógépen, vigye be az eszköz IP címét a web böngésző címsorába és nyomjon enter-t. Írja be az eszköz felhasználói nevét és jelszavát és kattintson a "Login" gombra az eszköz web felületének elérését.

#### > Router elérés

- 1. Kattintson a Start → Beállítások → Hálózat → TCP/IPv4 gombokra. Állítsa be az eszköz IP címét, alhálózati maszkját, átjáróját, az elsődleges és másodlagos DNS-ét.
- 2. Állítsa be a HTTP portot (érdemes megváltoztatni az alapértelmezett HTTP portot (80), mivel az foglalt lehet) és engedélyezze az UPnP funkciót az eszközben és routerben is. Amennyiben az UPnP funkció nincs engedélyezve a routerben, akkor szükséges az eszköz LAN IP címének, HTTP és szerver portfordítása. A port leképezés beállítása routerenként különböző lehet, ezért tekintse meg a router használati utasításának ide tartozó részét.
- 3. Kérje le az eszköz WAN IP címét a routertől. Nyissa meg az internet böngészőt a számítógépen és vigye be a böngésző címsorába a WAN IP címet plusz HTTP portot, mint <u>http://116.30.18.215:100</u>. Nyomjon enter-t a belépési felület eléréséhez. Vigye be az eszköz felhasználói nevét és jelszavát és kattintson a "Login"-ra.

Megjegyzés: Ha a WAN IP cím dinamikus, akkor szükséges a domain név használata az eszköz eléréséhez. Kattintson a Start  $\rightarrow$  Beállítások  $\rightarrow$  Hálózat  $\rightarrow$  DDNS gombokra a DDNS beállításához (tekintse meg a <u>11.1.3 DDNS Konfiguráció</u> részt). DDNS funkciók használatánál használhatja a domain nevet plusz a HTTP portot, hogy távolról elérje az NVR-t.

# 12.4 Web kliens

Az első csatlakozáskor, bármelyik támogatott böngészőn keresztül, szükséges lesz a web kliens telepítése. Csatlakozás esetén azonnal telepítve lesz a web kliens.

The plugin is not installed, please click Here to download and install. Before installation, please close your browser.

- 1) Kattintson a megjelölt területre a telepítői fájl letöltéséhez.
- 2) Ajánlott bezárni az összes megnyitott böngészőt és mielőtt a fájlt futtatja.
- 3) Futassa a telepítői fájlt és nyissa meg újra a böngészőt.
- 4) Ha szükséges, akkor tegye lehetővé a plugin aktiválását.

# 12.5 Web távoli irányítás

A megfelelő működés érdekében a web-böngészőnek a Windows operációsrendszernél támogatnia kell az NPAPI plugint. A MAC operációsrendszernél a Safari böngésző támogatott.

Amennyiben első alkalommal szeretné távolról elérni az eszközt böngészőn keresztül, akkor szükséges letölteni és telepíteni a web-kliens összetevőit. A távoli elérés felületének jobb felső sarkában található gombok és ikonok a következőek.

admin: Bejelentkezett felhasználói név

Logout: kattintson a rendszer kijelentkezéséhez és a bejelentkezési felületre történő visszalépéshez

*Jelszó módosítása:* kattintson az aktuális felhasználó jelszavának megváltoztatásához. Írja be a jelenlegi jelszót és állítsa be az új jelszót a felugró ablakban. Kattintson az "OK" gombra az új jelszó mentéséhez.

*Helyi beállítások:* kattintson a helyi beállítások megváltoztatásához. Állítsa be a pillanatképek számát, útvonalát és a mentési útvonalat az alábbiak szerint. Kattintson az "Alkalmaz" gombra a beállítások mentéséhez.

| Snapshots number  | 1                       |        |
|-------------------|-------------------------|--------|
| Save snapshots to | C:\Users\admin\Pictures | Browse |
| Save record to    | C:\Users\admin\Videos   | Browse |
|                   |                         | Apply  |
|                   |                         |        |

## 12.5.1 Távoli élő-megtekintés

Kattintson a "Live Display"-re a távoli felületen. Az élő-megtekintés felülete négy részre osztható a következő képen jelöltek alapján.

|                                                                       |                                                                                                    | admin   Logou | t   Modify password | l 🏚 Local settings |
|-----------------------------------------------------------------------|----------------------------------------------------------------------------------------------------|---------------|---------------------|--------------------|
| Live display Playback                                                 | Backup Function panel                                                                                                    |               |                     |                    |
| Camera (4/5)<br>Search camera Q C<br>■+ DAL-390IPVF<br>■+ DAL-390IPVF | ZTO<br>2016-07-25 Mon 14:40:03                                                                                                    |               | > Operation         | Ê(                 |
| IP Camera 1<br>IP Camera 2<br>IPCamera<br>230                         |                                                                                                    |               | ⊕,                  | Q,                 |
| Bal panel                                                             | and the bart has dealer as a second second s | 4.9-0         | ®                   | <u>نة</u>          |
|                                                                       |                                                                                                    |               | Jobb pa             | Sub-stream         |
|                                                                       |                                                                                                    |               |                     |                    |
|                                                                       | CRUCE                                                                                                    |               |                     |                    |
| Camera                                                                |                                                                                                    |               | Deration            |                    |
| In-Channel Sequence                                                   | All to main strea All to sub-stream                                                                                                    | 🌢 🏛 🌷         | 🌧 PTZ               |                    |

#### Elölnézet indítása

Válasszon ki egy ablakot az elölnézet területén és kattintson az online kamerák egyikére a baloldali panelen a kamera élő-megtekintéséhez a kiválasztott ablakban. Kattinthat a *som gombra az általános eszköztárban minden kamera élő-megtekintés megnyitásához (baloldalon a kamerák megjelenésének az elrendezésével).* 

#### Bal oldali panel bemutatása

Kattintson a < gombra a baloldali panel elrejtéséhez és > gombra a panel megjelenítéséhez. Megtekintheti az összes hozzáadott kamerát és csoportot a baloldali panelen.

#### Kamera megtekintése

Kattintson a **Camera** gombra a hozzáadott kamerák megtekintéséhez. Megtekintheti a hozzáadott kamerák és online kamerák számát. Például a <sup>Camera (3/4)</sup> azt jelenti, hogy a 4 hozzáadott

kamerából 3 online. Beírhatja a kamera nevét a keresési mezőbe és kattintson a gombra a kamera kereséséhez. Kattintson a gombra a kamera lista frissítéséhez.

#### Csoport megtekintése

Kattintson a som le channel sequence gombra az elkészített csoport megtekintéséhez. A baloldali panel felső részén megjelenik minden csoport, az alsó részen megjelennek a kamerák csoportban.

#### Eszköztár bemutatása

| Gomb                                | Leírás                                                                                                    |  |  |  |  |  |  |  |  |  |
|-------------------------------------|----------------------------------------------------------------------------------------------------|--|--|--|--|--|--|--|--|--|
|                                     | Osztott képernyő mód gomb.                                                                                                    |  |  |  |  |  |  |  |  |  |
|                                     | Kattintson az OSD tiltásához. Kattintson a <sup>SSD</sup> gombra az OSD engedélyezéséhez.                                         |  |  |  |  |  |  |  |  |  |
|                                     | Teljes képernyő mód. Teljes képernyőre jobb gombbal kattintva visszalép<br>normál módba.                                          |  |  |  |  |  |  |  |  |  |
| All to main strea All to sub-stream | Válassza ki a "All Main Stream" vagy "All Sub Stream" a kamerák streamjének együttes állításához.                                 |  |  |  |  |  |  |  |  |  |
| ۹                                   | Manuális riasztási gomb. Kattintson rá a kiválasztott ablak megnyitásához.<br>Onnan manuálisan indítsa el és törölje a riasztást. |  |  |  |  |  |  |  |  |  |
| ŏ                                   | Minden kamera élő-megtekintésének megnyitása.                                                                                     |  |  |  |  |  |  |  |  |  |
|                                     | Minden megtekintett kamera bezárása.                                                                                              |  |  |  |  |  |  |  |  |  |
| $\bigcirc$                          | Helyi rögzítés indítása. Kattintson a 💿 gombra a rögzítés leállításához.                                                          |  |  |  |  |  |  |  |  |  |
|                                     | Hang kimenet engedélyezés.                                                                                                    |  |  |  |  |  |  |  |  |  |
|                                     | Hang kimenet engedélyezés.                                                                                                    |  |  |  |  |  |  |  |  |  |

#### > Jobboldali panel bemutatása

Kattintson agombra a jobboldali panel megjelenítéséhez ésgombra a panel elrejtéséhez.A panel alsó részén találhatóPTZgomb segítségével megnyitható a "PTZ" panel. AImage: Comparation gombbal megnyitható a "Műveleti" panel.

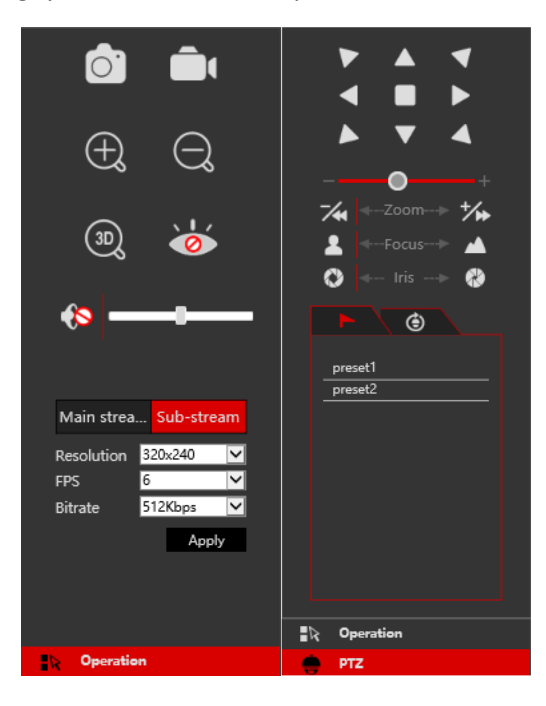

Kattintson az egyik kamera ablakra élő-megjelenítés területén és kattintson a <sup>Main Stream</sup> gombra a kamera élő-megtekintés és helyi rögzítés streamjének main-streamre történő kézi beállításához (kézi rögzítéshez); kattintson a <sup>Sub-stream</sup> gombra a kamera élő-megtekintés és helyi rögzítés streamjének sub-streamre történő kézi beállításához (kézi rögzítéshez). Sub-streamnél egyszerűen beállíthatja a felbontást, FPS-t és bitrate-t és kattintson az "Alkalmaz"-ra a beállítások mentéséhez.

| Gomb     | Leírás                                                                                                    |  |  |  |  |  |  |  |
|----------|----------------------------------------------------------------------------------------------------|--|--|--|--|--|--|--|
| Ċ1       | Helyi pillanatkép mentése.                                                                                                    |  |  |  |  |  |  |  |
| Â.       | Helyi rögzítés indítása a megjelenített felbontásban; kattintson újra a leállításához.                                                                                                    |  |  |  |  |  |  |  |
| $\oplus$ | Kép digitális zoom-olása. Zoom-olás közben, bal kattintással és az egér<br>húzásával a képen lehetőség van a képen belüli váltásra.                                                                                                    |  |  |  |  |  |  |  |
| Q        | Digitális zoom ki.                                                                                                    |  |  |  |  |  |  |  |
| 30)      | A 3D zoom funkció csak PTZ kameráknál működik. Kattintson a 3D gombra és húzza a képet a kamera mozgatásához, hogy a megjelölt helyhez és nagyításhoz illeszkedjen. Kattintson a képen egy másik helyre, a PTZ erre a helyre történő mozgatásához. |  |  |  |  |  |  |  |
| <b>\</b> | Megtekintett kamera bezárása.                                                                                                    |  |  |  |  |  |  |  |
|          | Audio engedélyezése. Amennyiben engedélyezve van, húzza a csuszkát<br>a kívánt hangerőre.                                                                                                    |  |  |  |  |  |  |  |

#### Műveleti panel bemutatása:

#### PTZ panel bemutatása:

| Gomb                     | Leírás                                                                    |  |  |  |  |  |  |  |
|--------------------------|---------------------------------------------------------------------------|--|--|--|--|--|--|--|
|                          | Kattintson a • / • / • / • / • / • / • / • /                              |  |  |  |  |  |  |  |
|                          | 💽 gombokra a dome kamera forgatásához; kattintson a 💻                     |  |  |  |  |  |  |  |
|                          | gombra a dome kamera forgatásának leállításához.                          |  |  |  |  |  |  |  |
| +                        | Húzza a csúszkát a mozgatási sebesség beállításához.                      |  |  |  |  |  |  |  |
| <b>*</b> ≪Zoom> <b>*</b> | Kamera képének nagyítása / kicsinyítése.                                  |  |  |  |  |  |  |  |
| 💄 🔶 Focus> 🔺             | Fókusz távolság növelése / csökkentése.                                   |  |  |  |  |  |  |  |
| 🔇 🖛 Iris> 🚷              | Írisz nyitása / zárása                                                    |  |  |  |  |  |  |  |
|                          | Preset lista megtekintése. Kattintson a hívás gombra a listában a preset  |  |  |  |  |  |  |  |
|                          | meghívásához.                                                             |  |  |  |  |  |  |  |
| â                        | Őrjárat lista megtekintése. Kattintson a hívás / stop gombokra a listában |  |  |  |  |  |  |  |
|                          | az őrjárat indításához vagy megállításához.                               |  |  |  |  |  |  |  |

## 12.5.2 Távoli visszajátszás

Kattintson a "Visszajátszás"-ra távoli megtekintéskor a visszajátszási felület megnyitásához.

- 1. Válassza ki a rögzítési esemény típusát és kívánt kamerát a baloldali panelen.
- 2. Állítsa be a keresési dátumot/időt a naptáron belüli időskálán.
- 3. Kattintson a Q Search gombra a rögzítési adatok kereséséhez.
- 4. Kattintson a erögzítés lejátszásához.

A visszajátszási időskála működési módja hasonló, mint az eszköz helyi felülete. Tekintse meg a <u>8.2</u> <u>Visszajátszási felület bemutatása</u> részt.

#### Visszajátszást szabályozó gombok bemutatása:

| Gomb         | Leírás                                                                                                    |
|--------------|----------------------------------------------------------------------------------------------------|
|              | Stop gomb.                                                                                                    |
|              | Visszatekerés gomb. Kattintson rá a videó lejátszásához visszafelé.                                                                   |
|              | Lejátszás gomb. Kattintson rá a videó lejátszásához.                                                                                  |
|              | Szünet gomb.                                                                                                    |
| •            | Lassítás gomb. Kattintson rá a lejátszási sebesség lassításához.                                                                      |
| •            | Gyorsítás gomb. Kattintson rá a lejátszási sebesség gyorsításához.                                                                    |
| <li></li>    | Előző gomb. Csak akkor működik, ha egy képernyős módban lejátszás szünetel.                                                           |
|              | Következő gomb. Csak akkor működik, ha egy képernyős módban lejátszás szünetel.                                                       |
| -305+        | Kattintson a $\bigcirc$ gombra 30s-mal történő hátrafelé ugráshoz és kattintson a $\oplus$ gombra 30s-mal történő előrefelé ugráshoz. |
| ≫            | Mentés kezdési idejének jelölése. Kattintson az időskálára és kattintson rá a kezdési idő jelöléséhez.                                |
| <del>.</del> | Mentés befejezési idejének jelölése. Kattintson az időskálára és kattintson rá a befejezési idő jelöléséhez.                          |
| Ð            | Mentés elindítása.                                                                                                    |
| c            | Mentési feladatok állapotának megtekintése.                                                                                           |
|              | Esemény lista gomb. Kattintson rá a rögzítési esemény lista megtekintéséhez.                                                          |

#### 12.5.3 Távoli mentés

Kattintson a "Mentés"-re távoli megtekintéskor. Biztonsági másolatot készíthet esemény vagy idő alapján.

## Esemény alapján

**BECURINY & GATE AUTOMATION TRADE LTD.** Jelölje a rögzítés típusát a felület bal oldalán. Kattintson a gombra a kezdési és befejezési idő beállításához; jelölje a kívánt kamerákat és kattintson a jobb oldalon található a gombra a rögzítés kereséséhez (a keresett adat megjelenik a listában); jelölje a kívánt rögzítési adatokat a biztonsági mentéshez és kattintson a "Mentés" gombra.

#### Idő alapján

Kattintson a 🖩 gombra a kezdési és befejezési idő beállításához a felület bal oldalán; válassza ki a kívánt kamerákat és kattintson a jobb oldalon található 躇 gombra a mentés elindításához.

**Mentési státusz megtekintése:** Kattintson a "Mentési státusz"-ra az aktuális státusz megtekintéséhez. Kattintson a "Szünet"-re a mentési folyamat szüneteltetéséhez; kattintson a "Folytatás"-ra a folytatáshoz; kattintson a "Törlés"-re a feladat törléséhez.

#### 12.5.4 Távoli konfiguráció

Kattintson a "Funkció panel"-re a távoli elérés felületén és állítsa be távolról az eszköz kameráit, rögzítését, riasztását, lemezét, hálózatát, fiókjait és engedélyeket. Mindezek a beállítások megegyeznek az eszköz helyi felületével. A részletekért tekintse meg az eszköz helyi konfigurációs fejezeteit.

# (A) Melléklet: Gyakran ismételt kérdések

Q1. Miért nem találom a HDD-t?

- a. Győződjön meg róla, hogy a táp és SATA kábel megfelelően van csatlakoztatva a HDD-hez.
- b. Győződjön meg róla, hogy az eszközhöz mellékelt hálózati adaptert használja.
- c. Győződjön meg róla, hogy HDD/k kompatibilisek az eszközzel. Tekintse meg a (<u>C) Melléklet:</u> Kompatibilis eszközök listája részt.
- d. Esetleg a HDD műszakilag hibás. Próbálja meg kicserélni a HDD-t és próbálja újra.

Q2. Miért nem látható kép az egyes vagy az összes kameránál?

- 1) Ha a probléma az IP kamerákkal van:
- a. Győződjön meg róla, hogy a kamerák felbontását és kódolását támogatja az eszköz.
- b. Győződjön meg róla, hogy az IP kamerák és az NVR hálózati kábele megfelelően csatlakoztatva van.
- c. Győződjön meg róla, hogy az NVR és a kamera hálózati paraméterei megfelelően be vannak állítva és ugyanazon a hálózaton találhatóak.
- d. Próbáljon meg közvetlenül csatlakozni az IP kamerához, hogy megfelelően működik-e.
- e. Győződjön meg róla, hogy a hálózat megfelelő és a switch normálisan működik.
- 2) Ha a probléma az analóg kamerákkal van:
- a) Ellenőrizze, hogy a kamera bekapcsolt állapotban van és működik.
- b) Győződjön meg, hogy az eszköz és kamera is ugyanabban a videó formátumban dolgozik (PAL/NTSC).
- c) Győződjön meg, hogy kamera felbontását és technológiáját támogatja az eszköz.
- d) Ellenőrizze a kamera működését tesztmonitoron.

Q3. Újrainduláskor nincs kép a kijelzőn.

- a. Győződjön meg róla, hogy a képernyő, a HDMI vagy VGA kábel működőképesek és megfelelően vannak csatlakoztatva.
- b. Próbáljon kattintatni és a jobb egérgombot tartsa nyomva 6 másodpercig, majd engedje el.
- c. Győződjön meg róla, hogy a képernyő támogatott minimum felbontása 1280\*1024, 1920\*1080 vagy 3840\*2160 (4K\*2K). Cserélje ki a képernyőt egy másikra, amelyik támogatja a 1280\*1024, 1920\*1080 vagy 3840\*2160 felbontást és indítsa újra az eszközt.

Q4. Elfelejtette a jelszót?

 a. A szuper adminisztrátor *admin* jelszava resetelhető a "Biztonsági kérdés szerkesztése" funkción keresztül.
 Kattintson a "Biztonsági kérdés szerkesztése" gombra a belénési ablakban és adia meg a

Kattintson a "Biztonsági kérdés szerkesztése" gombra a belépési ablakban és adja meg a megfelelő választ a kiválasztott kérdésre a felugró ablakban, az **admin** jelszava visszaáll az **123456** alapra. Ha elfelejtette a kérdés válaszát, lépjen kapcsolatba a viszonteladóval.

b. Más felhasználó jelszava resetelhető a szuper adminisztrátor által, tekintse meg a <u>10.1.2</u> <u>Felhasználó szerkesztése</u> részt.

Q5. Az eszköz megtagadja a kamerák hozzáadását, miközben a csatorna rendelkezésre áll.

Az eszköz limitálja a csatornák és a sávszélesség számát is. Megtekintheti a sávszélesség státuszát a "kamera hozzáadás" felület bal alsó részén. Ha elérte a sávszélesség limitet,

miközben még van elérhető szabad csatorna – hozzáadás előtt csökkenteni kell a kamera bitrátáját. Javasoljuk a kamerák csoportos hozzáadását a "Gyors hozzáadáson" belül.

| Add Camera                                                |                 |      |      |   |               |          |       |               |    |  |  |
|-----------------------------------------------------------|-----------------|------|------|---|---------------|----------|-------|---------------|----|--|--|
| Quickly Ad                                                | d Add Manually  |      |      |   |               |          |       |               |    |  |  |
| No.                                                       | 🕇 IP Address 🗸  | Port | Edit | ~ | Subnet Mask   | Protocol | Model | Version       |    |  |  |
| 1                                                         | 192.168.122.103 | 80   | ۵    |   | 255.255.255.0 | ONVIF    | xxx   | 4.0.0.1       | 0( |  |  |
| 2                                                         | 192.168.226.201 | 80   | ٢    |   | 255.255.255.0 | ONVIF    | xxx   | 4.0.0.1       | 0  |  |  |
| 3                                                         | 192.168.120.111 | 80   | ۵    |   | 255.255.255.0 | ONVIF    | xxx   | 4.0.0.1.beta1 | 0  |  |  |
|                                                           |                 |      |      |   |               |          |       |               |    |  |  |
|                                                           |                 |      |      |   |               |          |       |               |    |  |  |
| <                                                         |                 |      |      |   |               |          |       |               |    |  |  |
| Selected: 0 /                                             | / 3             |      |      |   |               |          |       |               |    |  |  |
| Remain Bandwidth: 108/ 120 Mb Default Password Add Cancel |                 |      |      |   |               |          |       |               |    |  |  |

Q6. Az IP kamerákat csatlakoztatva az NVR PoE portjához nem jelenek meg automatikusan a kamera listában, miért?

- a. Ellenőrizze, hogy a PoE porthoz rendelt csatorna foglalt-e más IP kamera által, ami hálózaton keresztül van hozzáadva.
- Vegyünk például egy 16 csatornás NVR-t 8 PoE porttal. A 16 IP kamera csatornakiosztását az alábbi kép mutatja be.

| CH1 | CH2 | CH3 | CH4 | CH5 | CH6 | CH7 | CH8 | CH9   | CH10  | CH11  | CH12  | CH13  | CH14  | CH15  | CH16  |
|-----|-----|-----|-----|-----|-----|-----|-----|-------|-------|-------|-------|-------|-------|-------|-------|
|     |     |     |     |     |     |     |     | POE-1 | POE-2 | POE-3 | POE-4 | POE-5 | POE-6 | POE-7 | POE-8 |

Amikor az IP kamera hozzáadása hálózaton keresztül történik, akkor az IP kamerák a CH1, CH2, CH3, CH4, stb. sorrendben foglalják el a csatornákat. Ha közvetlenül az NVR PoE portjaihoz csatlakoztatja az IP kamerákat, akkor azok a 9. csatornától a 16-ig, a PoE port számának megfelelően minden IP kamera csatlakozni fog.

Feltételezve azt, hogy 12 IP kamera hálózaton keresztül lett hozzá adva az NVR-hez és nincs csatlakoztatva IP kamera közvetlenül PoE porton keresztül. A 12 IP kamera elfoglalja a 8 hálózati helyet 1-től a 8. csatornáig és 4 PoE csatornát 9-től 12-ig, amelyeket az IP kamerák közvetlen csatlakoztatásától foglalja el. Ebben a helyzetben, ha csatlakoztat egy IP kamerát a PoE5, PoE6, PoE7, PoE8 portok valamelyikéhez, az meg fog jelenni automatikusan; ha a PoE1, PoE2, PoE3, PoE4 portkhoz csatlakoztatja, akkor az nem jelenik meg a kamera listában, mert ütközik a manuálisan hozzáadott kamerákkal. Ha szeretne csatlakoztatni a PoE1, PoE2, PoE3, PoE4 portokhoz, akkor először törölni kell az IP kamerát, amelyik foglalja a PoE portot és újra kell csatlakoztatni.

 Vegyünk egy másik példaként egy 8 csatornás NVR-t 8 PoE porttal. A 8 IP kamera csatornakiosztását az alábbi kép mutatja be. A hozzáadási szabályok hasonlóak a fentiekben említett szabályokhoz.

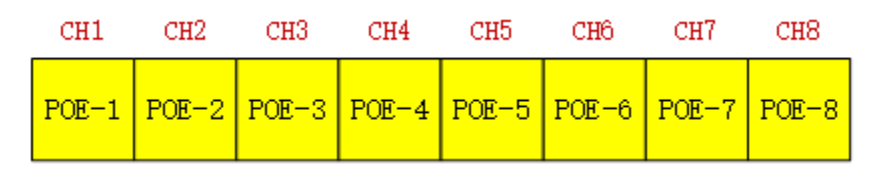

b. Győződjön meg róla, hogy a külső ethernet port és az IP kamera közös hálózaton van.

A külső ethernet port és az IP kamerák, amelyek közvetlenül csatlakoznak a PoE porthoz ONVIF protokollon keresztül azonos hálózaton kell lennie, vagy nem sikerül hozzáadni a kamerát. Az IP kamerák web kliensébe történő belépés és a DHCP engedélyezése (az IP cím kiosztás automatikus); vagy manuálisan változtassa meg az IP kamerák IP címét, hogy azonos hálózaton legyen a külső ethernet porttal.

Q7. Az IP kamera csatlakoztatva van az NVR PoE portjához ONVIF protokollon keresztül. Látható is a kamera listában, de nincs kép kimenet. Miért?

Győződjön meg, hogy az IP kamera felhasználói neve és jelszava helyes. Az IP kamerák felhasználói neve és jelszava módosítható kétféle módon.

 Kattintson a "Kamera szerkeztése"-re a beállítási panel kamera moduljában az alábbi felület eléréséhez. Kattintson a gombra az IP kamera felhasználói nevének és jelszavának a módosításához (vigye be az IP kamera helyes felhasználói nevét és jelszavát a felugró ablakban és kattintson az "OK" gombra)

| Edit Camera Edit Camera Group |                               |                   |                |      |         |          |        |                  |      |          |
|-------------------------------|-------------------------------|-------------------|----------------|------|---------|----------|--------|------------------|------|----------|
|                               |                               |                   |                |      |         | Search   | Camera |                  |      | ۹ 🕂      |
|                               | No.                           | Camera Name       | ↑ IP Address   | Port | Status  | Protocol | Model  | Preview          | Edit | Delete 🗸 |
|                               | 1                             | [POE3]IP Camera1  | 10.151.151.20  | 80   | Offline | ONVIF    | xxx    |                  | ۵    | Ê        |
|                               | 2                             | IP Camera2        | 192.168.12.40  | 80   | Online  | ONVIF    | ххх    | $\mathbf{b}$     | ٢    | đ        |
|                               | 3                             | IP Camera3        | 192.168.12.152 | 80   | Online  | ONVIF    | xxx    | $\triangleright$ | ۲    | Ê        |
|                               | 4                             | IP Camera4        | 192.168.12.41  | 80   | Online  | ONVIF    | XXX    | $\triangleright$ | ٢    | đ        |
|                               | 5                             | IP Camera5        | 192.168.12.153 | 80   | Offline | ONVIF    | xxx    |                  | ۲    | Ê        |
|                               | 6                             | IP Camera6        | 192.168.12.154 | 80   | Online  | ONVIF    | XXX    | $\triangleright$ | ٢    | đ        |
|                               | 7                             | IP Camera7        | 192.168.12.155 | 80   | Online  | ONVIF    | xxx    | $\triangleright$ | ۲    | đ        |
|                               | 8                             | IP Camera8        | 192.168.12.156 | 80   | Online  | ONVIF    | ххх    | $\mathbf{ b}$    | ٢    | đ        |
|                               | 9                             | IP Camera9        | 192.168.12.157 | 80   | Online  | ONVIF    | xxx    | $\triangleright$ | ٢    | Ê        |
|                               | 10                            | [POE1]IP Camera10 | 192.168.12.158 | 80   | Online  | ONVIF    | ХХХ    | $\mathbf{ b}$    | ٢    | đ        |
|                               |                               |                   |                |      |         |          |        |                  |      |          |
|                               |                               |                   |                |      |         |          |        |                  |      |          |
|                               | Remain Bandwidth: 60 / 120 Mb |                   |                |      |         |          |        |                  |      |          |

2. Menjen az élő megtekintés felületre és kattintson a sombra az IP kamera elölnézeti ablakában az IP kamera felhasználói nevének és jelszavának a szerkesztéséhez.

Q8. A rendszer nem tud rögzíteni, miért?

- a. Győződjön meg róla, hogy a HDD formázva lett.
- b. Győződjön meg róla, hogy a rögzítés ütemezése nem lett manuális rögzítési módra állítva. Tekintse meg a <u>7.3.2 Rögzítés ütemezésének konfigurációja</u> részt.
- c. Győződjön meg róla, hogy a HDD nem telt be és a "Ismételt rögzítés" engedélyezve van. Ellenőrizze a HDD információkat a "Lemezkezelő"-ben és ha szeretné, engedélyezze az ismételt rögzítés funkciót (tekintse meg a <u>7.1.2 Haladó konfiguráció</u> részt).
- d. Nincs lemez hozzárendelve a csoporthoz, de vannak kamerák ebben a csoportban. Adjon legalább egy lemezt a csoporthoz. Tekintse meg a <u>7.5.1 Rögzítési mód konfiguráció</u> részét.
- e. A HDD lehetséges, hogy műszakilag hibás. Próbálja meg kicserélni a HDD-t és próbálja újra.

MASCO Biztonságtechnikai és Nyílászáró Automatizálási Kereskedelmi Kft. 1131 Budapest, Reitter Ferenc u. 166

Tel: (06 1) 3904170, Fax: (06 1) 3904173, E-mail: <u>masco@masco.hu</u>, www.masco.hu

- Q9. Nem sikerül elérni távolról az eszközt böngészőn keresztül.
  - a. Győződjön meg, hogy támogatott web-böngészőt használ (a böngészőnek támogatnia kell az NPAPI pluginokat).
  - b. Ellenőrizze, hogy a számítógépen a tűzfal vagy antivírus szoftver engedélyezve van-e. Ha igen, próbálja meg letiltani és próbáljon újra belépni az eszközbe.
  - c. Az engedélyezési és blokkolási listák aktívak lehetnek a "Fiók és jogosultságok" beállításban.
     Az Ön által használt számítógép lehet, hogy a blokkolási listában vagy az engedélyezési listán kívül szerepel, ezért nem lehet távolról elérni az eszközt.
- Q10. ActiveX vezérlést nem lehet letölteni.
  - a. IE böngésző blokkolja az ActiveX vezérlést. Javítsa ki, amit a következő lépések alapján tehet meg.
  - 1. Nyissa meg az IE böngészőt. Kattintson a 🙆 gombra → Internet beállítások

|   |                             | J |
|---|-----------------------------|---|
|   | h 🗘 🥨                       | ) |
|   | Print 🕨                     | 1 |
|   | File 🕨                      |   |
|   | Zoom (100%)                 |   |
|   | Safety +                    |   |
|   | Add site to Start menu      |   |
|   | View downloads Ctrl+J       |   |
|   | Manage add-ons              |   |
|   | F12 Developer Tools         |   |
|   | Go to pinned sites          |   |
|   | Compatibility View settings |   |
|   | Report website problems     |   |
| < | Internet options            |   |
|   | About Internet Explorer     |   |

- 2. Válassza a Biztonság fület → Egyéni szint. (1. ábra alapján)
- Engedélyezze az összes beállítási lehetőséget az "ActiveX-vezérlők és beépülő modulok" alatt. (2. ábra alapján)
- 4. Kattintson az "OK" gombra a beállítás befejezéséhez.
- b. Más beépülő modul vagy antivírus blokkolhatja az ActiveX-et. Ha a probléma továbbra is fennáll, próbálja meg letiltani ezeket.

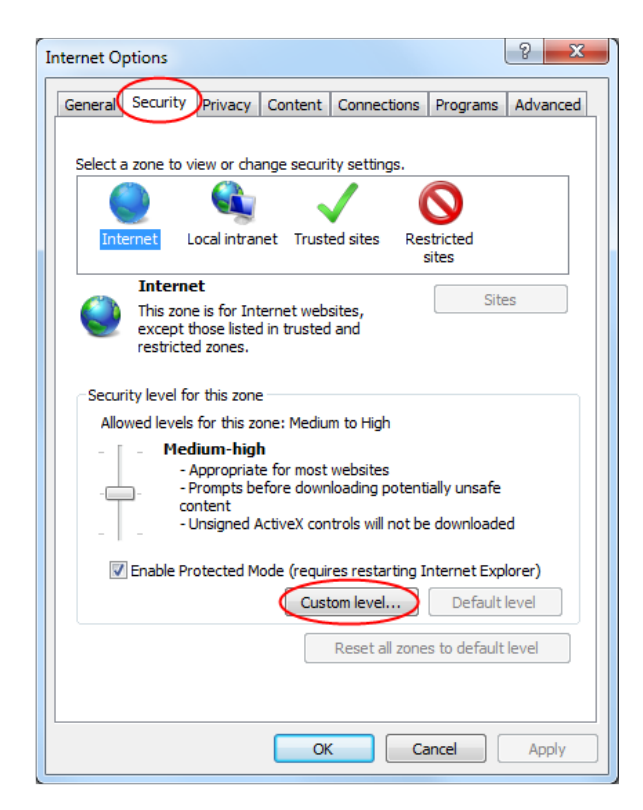

1. ábra

| Security Settings - Internet Zone                                        |  |  |  |  |  |  |
|--------------------------------------------------------------------------|--|--|--|--|--|--|
| Settings                                                                 |  |  |  |  |  |  |
| ActiveX controls and plug-ins                                            |  |  |  |  |  |  |
| <ul> <li>Allow ActiveX Filtering</li> <li>Disable</li> </ul>             |  |  |  |  |  |  |
| e Enable                                                                 |  |  |  |  |  |  |
| Allow previously unused ActiveX controls to run without prom     Disable |  |  |  |  |  |  |
| Enable     Allow Scriptlets                                              |  |  |  |  |  |  |
| Disable                                                                  |  |  |  |  |  |  |
| Prompt                                                                   |  |  |  |  |  |  |
| Automatic prompting for ActiveX controls                                 |  |  |  |  |  |  |
| Enable                                                                   |  |  |  |  |  |  |
| Binary and script behaviors      Administrator approved                  |  |  |  |  |  |  |
|                                                                          |  |  |  |  |  |  |
| *Takes effect after you restart your computer                            |  |  |  |  |  |  |
| Reset custom settings                                                    |  |  |  |  |  |  |
| Reset to: Medium-high (default)   Reset                                  |  |  |  |  |  |  |
|                                                                          |  |  |  |  |  |  |
| OK Cancel                                                                |  |  |  |  |  |  |
|                                                                          |  |  |  |  |  |  |

2. ábra

Q11. Hogy tudom lejátszani a mentett fájlokat?

- a. Ha a mentés AVI formátumban készül az lejátszható minden közönséges lejátszóval.
- Ha a mentés privát formátumban készül, az eszköz egy RPAS csomagot készít a mentési adatokkal együtt. Csomagolja ki a 'RPAS.zip"-et és kattintson az "RPAS.exe"-re az RPAS telepítéséhez. Miután a beállítás elkészült, nyissa meg az RPAS lejátszót és kattintson a "Mappa megnyitása" gombra a rögzítési adat kiválasztásához. (3. ábra alapján)

Válassza ki a kamerát a felület baloldalán található eszközfából a kamera rögzítési anyagának lejátszásához. Kattintson a segendera az eszköztárban a kamera képe alatt a hang engedélyezéséhez. (4. ábra alapján)

Megjegyzés: A rögzítésnek nem lesz hangkimenete, ha nem engedélyezi a rögzítésnél a hangot az eszközön. Tekintse meg a <u>7.1.1 Üzemmód beállítás</u> és <u>7.2 Kódolási paraméterek beállítása</u> részt.

b. A biztonsági másolat készítése csak AVI formátum használatával készíthető el.

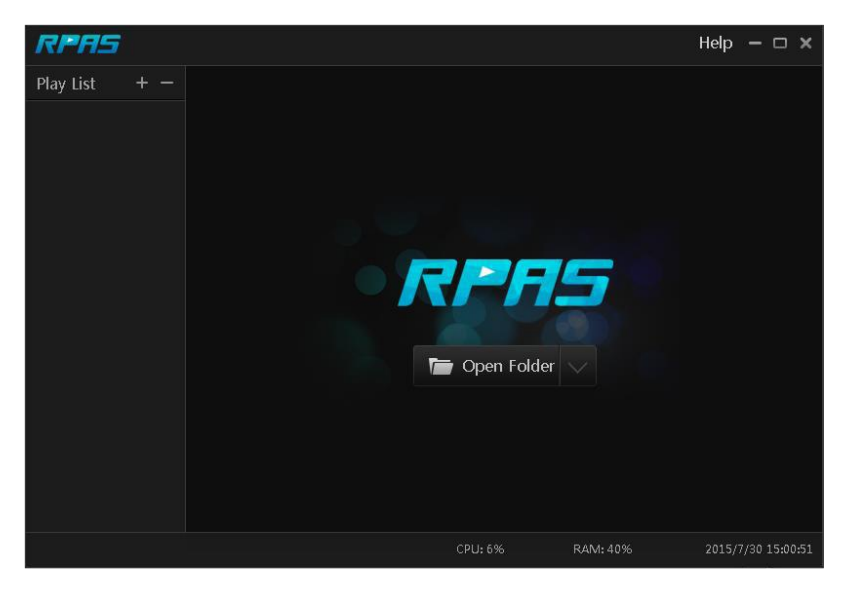

3. ábra

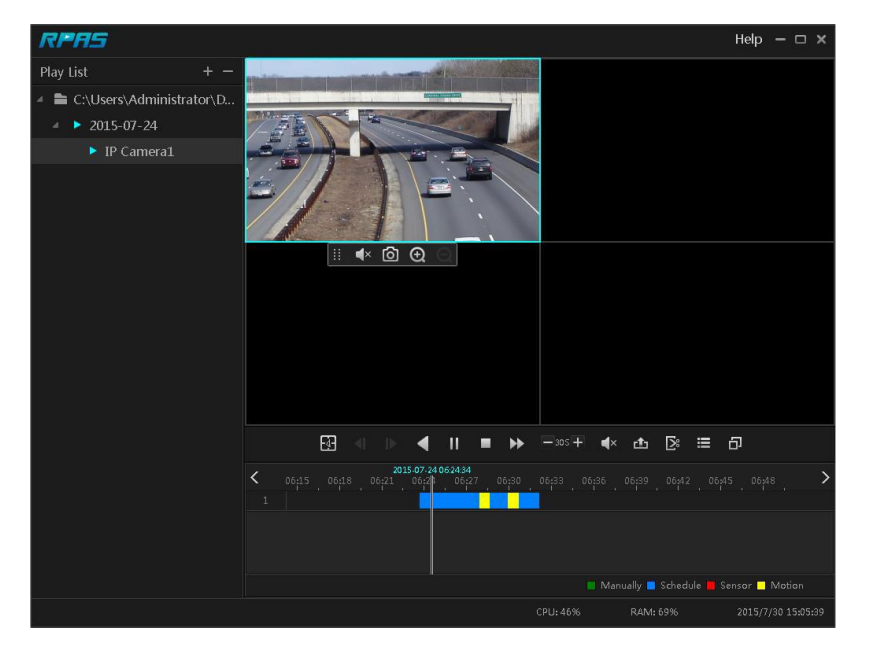

4. ábra

# (B) Melléklet: Rögzítési kapacitás számolása

A rögzítési kapacitás elsősorban a rögzítés felbontásától, a rögzítési streamtől és a bitrátától függ. Különböző képminőségi paraméterek különböző lemez kapacitást eredményeznek egyenlő idő alatt. A nagyobb rögzítési felbontás, rögzítési stream és rögzítési bitráta nagyobb lemez kapacitást igényel egyenlő idő alatt. A rögzítés számítási formátumát lejjebb megtekintheti.

Rögzítési kapacitás (MB) = Bitráta (Kbps) ÷ 1024 ÷ 8 x 3600 x Rögzítési idő naponta x Rögzítés tárolási napok száma x Csatornák száma

| Rögzítési bitráta | Felhasznált hely | Felhasznált hely |
|-------------------|------------------|------------------|
| (Kbps)            | (MB/Óra)         | (MB/Óra)         |
| 10240             | 4500             | 108000           |
| 8192              | 3600             | 86400            |
| 6144              | 2700             | 64800            |
| 4096              | 1800             | 43200            |
| 3072              | 1350             | 32400            |
| 2048              | 900              | 21600            |
| 1024              | 450              | 10800            |
| 768               | 337.5            | 8100             |
| 512               | 225              | 5400             |
| 384               | 168.75           | 4050             |
| 256               | 112.5            | 2700             |

3600 egy órás rögzítést jelent (1TB=1024GB, 1GB=1024MB, 1MB=1024KB, 1Byte=8bit).

Az alábbi táblázat mutatja a rögzítési kapacitás követelményeit 30 napos rögzítés esetén.

| Rögzítési bitráta |      | Rögzítési kapacitás (TB) |       |       |       |        |  |
|-------------------|------|--------------------------|-------|-------|-------|--------|--|
| (Kbps)            | 1CH  | 4CH                      | 8CH   | 16CH  | 32CH  | 64CH   |  |
| 10240             | 3,09 | 12,36                    | 24,72 | 49,44 | 98,88 | 197,76 |  |
| 8192              | 2,48 | 9,89                     | 19,78 | 39,56 | 79,11 | 158,21 |  |
| 6144              | 1,86 | 7,42                     | 14,84 | 29,67 | 59,33 | 118,66 |  |
| = = 4096          | 1,24 | 4,95                     | 9,89  | 19,78 | 39,56 | 79,11  |  |
| 3072              | 0,93 | 3,71                     | 7,42  | 14,84 | 29,67 | 59,33  |  |
| 2048              | 0,62 | 2,48                     | 4,95  | 9,89  | 19,78 | 39,56  |  |
| 1024              | 0,31 | 1,24                     | 2,48  | 4,95  | 9,89  | 19,78  |  |
| 768               | 0,24 | 0,93                     | 1,86  | 3,71  | 7,42  | 14,84  |  |
| 512               | 0,16 | 0,62                     | 1,24  | 2,48  | 4,95  | 9,89   |  |
| 384               | 0,12 | 0,47                     | 0,93  | 1,86  | 3,71  | 7,42   |  |
| 256               | 0,08 | 0,31                     | 0,62  | 1,24  | 2,48  | 4,95   |  |

Például egy 32 csatornás eszköz napi 24 órás rögzítésnél és 30 napos tárolás esetén. Az eszköz a dual stream rögzítést támogatja. Ha a main stream 4096Kbps és a sub stream 1024Kbps, akkor a teljes rögzítési kapacitás 49,45TB (39,56TB+9,89TB).

Figyelembe véve a lemez formázási veszteséget, ami kb. 10%, a szükséges lemez kapacitás 55TB (49,45TB ÷ (1-10%)).

# (C) Melléklet: Kompatibilis eszközök listája

#### Kompatibilis HDD lista

|                 | Márka és sorozat                   | Kapacitás                         |  |  |  |
|-----------------|------------------------------------|-----------------------------------|--|--|--|
|                 | Barracuda Series                   | 500GB / 1TB / 2TB / 3TB           |  |  |  |
| Seagate         | SV35 Series (Ajánlott)             | 1TB / 2TB / 3TB                   |  |  |  |
|                 | Surveillance HDD Series (Ajánlott) | 1TB / 2TB / 3TB / 4TB / 6TB / 8TB |  |  |  |
|                 | Blue Series                        | 500GB / 1TB                       |  |  |  |
| Mastern Digital | Green Series                       | 2TB / 3TB / 4TB                   |  |  |  |
| Western Digital | Purple Series<br>(Ajánlott)        | 1TB / 2TB / 3TB / 4TB / 6TB / 8TB |  |  |  |

#### Kompatibilis USB mobil eszköz

| Márka               | Kapacitás               |  |  |  |
|---------------------|-------------------------|--|--|--|
| SSK                 | 2GB                     |  |  |  |
| Netac               | 4GB                     |  |  |  |
| Kingston            | 2GB / 8GB / 16GB / 32GB |  |  |  |
| Aigo                | 2GB                     |  |  |  |
| Smatter vider       | 1GB                     |  |  |  |
| SanDisk             | 4GB / 8GB / 16GB / 32GB |  |  |  |
| INASCU              |                         |  |  |  |
| SECURITY & GATE AUT | OMATION TRADE LTD.      |  |  |  |